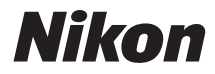

# DIGITÁLNÍ FOTOAPARÁT COOLPIX S2900

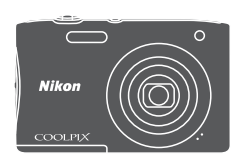

Návod k použití

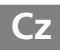

| Úvod                                                       | ⇒i          |
|------------------------------------------------------------|-------------|
| Obsah                                                      | ⇒ x         |
| Jednotlivé části fotoaparátu                               | <b>→</b> 1  |
| Příprava na fotografování                                  | ➡ 6         |
| Základní operace při fotografování a přehrávání            | <b>⇒</b> 11 |
| Funkce pro fotografování                                   | ➡ 19        |
| Funkce pro přehrávání                                      | ➡ 44        |
| Záznam a přehrávání videosekvencí                          | ⇒ 53        |
| Používání menu                                             | ➡ 57        |
| Připojení fotoaparátu k televizoru, tiskárně nebo počítači | <b>→</b> 90 |
| Technické informace                                        | <b>▶</b> 99 |

# Úvod

## Nejdříve si přečtěte tyto informace

Abyste dokázali využít produkt Nikon na maximum, přečtěte si důkladně sekci "Pro vaši bezpečnost" (
Wi-viii) a všechny ostatní pokyny a uložte je na místo dostupné všem potenciálním uživatelům přístroje.

 Pokud chcete fotoaparát okamžitě začít používat, přejděte k částem "Příprava na fotografování" (<sup>11</sup>6) a "Základní operace při fotografování a přehrávání" (<sup>11</sup>1).

## Další informace

• Symboly a konvence

| Symbol | Popis                                                                                               |
|--------|----------------------------------------------------------------------------------------------------|
|        | Tento symbol označuje výstrahy a informace, které je třeba si přečíst<br>před použitím fotoaparátu. |
| ſ      | Tento symbol označuje poznámky a informace, které je třeba si<br>přečíst před použitím fotoaparátu. |
| Ĥ      | Tento symbol označuje jiné stránky obsahující relevantní informace.                                 |

- Karty SD, SDHC a SDXC jsou v tomto návodu označovány jako "paměťové karty".
- Nastavení fotoaparátu v době jeho zakoupení jsou uváděna jako výchozí nastavení.
- Názvy položek menu zobrazovaných na monitoru fotoaparátu, názvy tlačítek a zprávy zobrazované na monitoru počítače jsou uváděny tučným písmem.
- V tomto návodu jsou v některých případech u příkladů indikací na monitoru zobrazeny pro lepší patrnost pouze symboly – bez obrazu záběru nebo přehrávaného snímku.

## Připevnění popruhu fotoaparátu

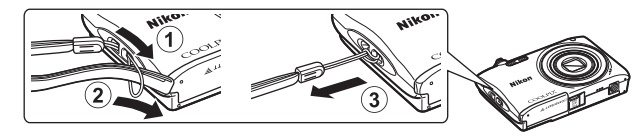

## Informace a upozornění

## Celoživotní vzdělávání

Jako součást závazku společnosti Nikon celoživotnímu vzdělávání ve vztahu k podpoře a informacím o nových produktech jsou k dispozici na následujících webových stránkách pravidelně aktualizované informace:

- Pro uživatele v USA: http://www.nikonusa.com/
- · Pro uživatele v Evropě a Africe: http://www.europe-nikon.com/support/
- Pro uživatele v Asii, Oceánii a na Středním východě: http://www.nikon-asia.com/

Na těchto stránkách naleznete nejnovější informace o výrobku, rady a odpovědi na často kladené otázky (FAQ) a další informace o digitální fotografii. Informace, které zde nenaleznete, vám poskytne regionální zastoupení společnosti Nikon. Kontaktní informace naleznete na níže uvedené webové adrese.

http://imaging.nikon.com/

## Používejte výhradně elektronické příslušenství značky Nikon

Fotoaparáty Nikon COOLPIX jsou konstruovány podle nejvyšších standardů a obsahují složité elektronické obvody. Pouze elektronické příslušenství Nikon (včetně nabíječek, baterií, síťových zdrojů/nabíječek a síťových zdrojů), certifikované společností Nikon pro použití s vaším digitálním fotoaparátem Nikon, je konstruováno a schopno plnit provozní a bezpečnostní požadavky kladené na tyto elektronické obvody.

Používání jiného elektronického příslušenství než značky Nikon může poškodit fotoaparát a zneplatnit záruku společnosti Nikon.

Použití dobíjecích lithium-iontových baterií prodávaných třetí stranou, které neobsahují holografický štítek Nikon, může negativně ovlivnit provoz fotoaparátu nebo způsobit přehřátí, vznícení, prasknutí či vytečení baterie.

Holografický štítek: slouží k identifikaci pravosti výrobku Nikon.

коп Nikon Nik byjn uoyjn uo kon Nikon Nik

Podrobnější informace ohledně příslušenství Nikon vám poskytne místní autorizovaný prodejce výrobků Nikon.

## Před pořízením důležitých snímků

Před fotografováním na důležitých událostech (jako např. svatba či dovolená) je vhodné vyzkoušet, zda fotoaparát správně funguje, pořízením zkušební fotografie. Společnost Nikon nebude odpovědna za škody ani finanční ztráty způsobené poruchou přístroje.

### O tomto návodu

- Žádná část návodů dodávaných s výrobkem nesmí být reprodukována, kopírována, šířena, ukládána v zálohovacích systémech nebo v jakékoli formě překládána do jiné řeči bez předchozího písemného svolení společnosti Nikon.
- Ilustrace a obsah monitoru uváděné v tomto návodu se mohou lišit od skutečného produktu.

- Společnost Nikon si vyhrazuje právo kdykoli bez předchozího upozornění změnit specifikaci hardwaru a softwaru popsaného v tomto návodu.
- Společnost Nikon nenese odpovědnost za škody vzniklé používáním tohoto přístroje.
- Přestože bylo vynaloženo maximální úsilí na dosažení správnosti a úplnosti informací obsažených v těchto návodech, uvítáme, pokud budete o jakékoli zjištěné nesrovnalosti nebo chybějících údajích informovat regionální zastoupení společnosti Nikon (adresa je poskytována odděleně).

## Upozornění ohledně zákazu kopírování a šíření

Berte na zřetel, že i držení materiálů, které byly digitálně kopírovány nebo reprodukovány pomocí skeneru, digitálního fotoaparátu či jiného zařízení, může být právně postižitelné.

#### Položky, které je zakázáno kopírovat a šířit

Nekopírujte ani jinak nereprodukujte papírové peníze, mince, cenné papíry nebo obligace, a to ani v případě že jsou kopie označeny nápisem vzor. Kopírování nebo reprodukce papírových peněz, mincí a cenných papírů, které jsou v oběhu v cizích zemích, je zakázáno. Pokud nebylo vydáno výslovné povolení vlády, je zakázáno kopírování nepoužitých poštovních známek a pohlednic vydaných vládou.

Dále je zakázáno kopírování kolků a certifikovaných dokumentů.

#### Upozornění k některým druhům kopií a reprodukcí

Vládním výnosem je zakázáno kopírování (reprodukce) cenných papírů vydaných soukromými společnostmi (akcie, směnky, šeky, dárkové kupóny atd.), dopravních legitimací a jízdenek s výjimkou nezbytně nutného množství pracovních kopií pro vnitřní potřebu společnosti. Proto nekopírujte pasy, autorizované výtisky státních a soukromých organizací, občanské průkazy ani lístky jako dopravní jízdenky, vstupenky, legitimace a stravenky.

#### Postup v souladu s autorskými právy

Kopírování a reprodukce autorských děl jako jsou knihy, hudební díla, obrazy, dřevoryty, mapy, kresby, filmy a fotografie se řídí národními a mezinárodními normami autorského práva. Nepoužívejte tento produkt ke tvorbě ilegálních kopií ani k porušování autorských práv.

## Nakládání s paměťovými médii

Mějte na paměti, že smazáním nebo zformátováním pamětové karty či jiného pamětového média (interní paměti) se originální obrazová data zcela nevymažou. Smazané soubory z vyřazeného média lze někdy obnovit pomocí komerčního softwaru, což může vést ke zneužití osobních obrazových dat. Za ochranu těchto dat odpovídá sám uživatel.

Než vyřadíte paměťové médium nebo než jej přenecháte jiné osobě, smažte všechna data pomocí komerčního softwaru pro mazání dat. Rovněž můžete médium naformátovat a poté jej zcela zaplnit snímky, které neobsahují žádné soukromé informace (například snímky prázdné oblohy). Dejte pozor, aby nedošlo k úrazu nebo poškození majetku při fyzické likvidaci paměťového média.

## Pro vaši bezpečnost

Abyste zabránili poškození svého přístroje Nikon a vyvarovali se případného poranění či poranění dalších osob, přečtěte si před použitím fotoaparátu pečlivě níže uvedené bezpečnostní pokyny. Tyto pokyny umístěte tak, aby si je mohli přečíst všichni potenciální uživatelé přístroje.

Možné následky, ve které by mohlo vyústit neuposlechnutí zde uvedených pokynů, jsou označeny následujícím symbolem:

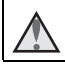

Tento symbol znamená varování – informace takto označené je nutné si přečíst před použitím výrobku Nikon, aby se zamezilo možnému poranění.

## VAROVÁNÍ

#### \Lambda 🛛 V případě výskytu závady přístroj ihned vypněte

Zaznamenáte-li, že z přístroje nebo síťového zdroje/nabíječky vychází neobvyklý zápach či kouř, odpojte síťový zdroj/nabíječku a vyjměte z přístroje baterii (dejte pozor, abyste se přitom nepopálili). Pokračujete-li v používání přístroje, riskujete poranění. Po vyjmutí či odpojení zdroje energie odneste přístroj na kontrolu do autorizovaného servisu Nikon.

### \Lambda Přístroj nedemontujte

Dotykem vnitřních částí fotoaparátu nebo síťového zdroje/nabíječky a nechráněné části těla může dojít k poranění. Opravy přístroje smí provádět pouze kvalifikovaný technik. Dojde-li k poškození fotoaparátu nebo síťového zdroje/nabíječky v důsledku pádu nebo jiné nehody, odpojte produkt od elektrické sítě/vyjměte baterii a nechte jej zkontrolovat v autorizovaném servisu Nikon.

## $\square$

#### Nepoužívejte fotoaparát ani síťový zdroj/nabíječku v blízkosti hořlavých plynů

Nepoužívejte elektronické vybavení v blízkosti hořlavých plynů; v opačném případě hrozí riziko požáru nebo výbuchu.

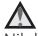

#### Při použití popruhu fotoaparátu dbejte náležité opatrnosti

Nikdy nezavěšujte fotoaparát na popruhu okolo krku batolat či malých dětí.

#### 🛕 Vybavení držte mimo dosah dětí

Zvláštní pozornost věnujte tomu, aby se baterie nebo jiné malé součástky nedostaly do úst dítěte.

#### Nedotýkejte se dlouhou dobu fotoaparátu, síťového zdroje/nabíječky nebo síťového zdroje v případě, že jsou tato zařízení zapnutá a/nebo se používají

Některé části zařízení se mohou zahřát na vysokou teplotu. Ponechání zařízení v dlouhodobém přímém kontaktu s pokožkou může vést k nízkoteplotním popáleninám.

#### Nenechávejte výrobek na místech, na kterých bude vystaven působení extrémně vysokých teplot, jako například v uzavřeném vozidle nebo na přímém slunečním světle.

Nebudete-li dbát těchto pokynů, může dojít k poškození nebo požáru.

## A Při manipulaci s bateriemi dbejte náležité opatrnosti

Baterie mohou při nesprávném zacházení vytékat, přehřívat se nebo explodovat. Při manipulaci s bateriemi určenými pro tento produkt dodržujte následující pravidla:

- Před výměnou baterie fotoaparát vypněte. Pokud používáte síťový zdroj/ nabíječku nebo síťový zdroj, ujistěte se, že je odpojen.
- Používejte výhradně dodávanou dobíjecí líthium-iontovou baterii EN-EL19 (součást balení). Baterii nabíjejte pomocí fotoaparátu, který podporuje nabíjení baterie. K nabíjení použijte síťový zdroj/nabíječku EH-70P (součást balení) nebo funkci Nabíjení z počítače. Nabíječkou baterií MH-66 (volitelné příslušenství) lze nabít baterii bez použití fotoaparátu.
- Při vkládání baterie se nepokoušejte baterii vložit spodní stranou vzhůru ani obráceně.
- Baterie nezkratujte ani nerozebírejte; nepokoušejte se sejmout resp. porušit obal baterií.
- Nevystavujte baterie působení otevřených plamenů ani jiného zdroje vysokých teplot.
- Zabraňte namočení nebo ponoření baterií do vody.
- Před přepravou baterie vložte baterii například do plastového sáčku, aby byla izolována. Baterie nepřepravujte ani neukládejte v přítomnosti kovových předmětů, jako jsou řetízky na krk nebo sponky do vlasů.
- Jsou-li baterie zcela vybité, mají tendenci vytékat. Abyste zabránili poškození produktu, vždy vyjměte zcela vybitou baterii z přístroje.
- Zaznamenáte-li na baterii jakékoli změny (změna barvy, deformace), ihned ji přestaňte používat.
- Dojde-li ke kontaktu tekutiny z poškozené baterie s oblečením nebo pokožkou, ihned opláchněte zasažené místo velkým množstvím vody.

#### Při manipulaci se síťovým zdrojem/nabíječkou se řiďte následujícími pokyny

- Nabíječku udržujte v suchu. Nebudete-li dbát těchto pokynů, může dojít k požáru nebo úrazu elektrickým proudem.
- Prach na kovových částech síťové vidlice (nebo v jejich blízkosti) je třeba otřít pomocí suchého hadříku. Pokračujete-li v používání vybavení ve stávajícím stavu, riskujete vznik požáru.
- Za bouřky se nedotýkejte zástrčky a nepohybujte se v blízkosti síťového zdroje/ nabíječky. Nebudete-li dbát tohoto upozornění, může dojít k úrazu elektrickým proudem.

- Nepoškozujte, nemodifikujte, nevytahujte ani násilně neohýbejte kabel USB, neumisťujte jej pod těžké předměty a nevystavujte jej působení plamenů a vysokých teplot. Dojde-li k poškození izolace a obnažení vodičů, zaneste kabel ke kontrole do autorizovaného servisu Nikon. Nebudete-li dbát tohoto upozornění, může dojít k požáru nebo úrazu elektrickým proudem.
- Nedotýkejte se síťové vidlice ani síťového zdroje/nabíječky mokrýma rukama. Nebudete-li dbát tohoto upozornění, může dojít k úrazu elektrickým proudem.
- Nepoužívejte cestovní adaptéry, adaptéry pro převod napětí nebo jiné měniče stejnosměrného proudu na střídavý proud. Zanedbáním tohoto upozornění může dojít k poškození výrobku nebo vzniku přehřátí a požáru.

### A Používejte vhodné typy kabelů

K propojování fotoaparátu s jinými zařízeními pomocí vstupních a výstupních konektorů používejte pouze kabely dodávané pro tento účel společností Nikon – jen tak máte jistotu dodržení elektronických parametrů spojení.

#### Nedotýkejte se pohyblivých částí objektivu

Nebudete-li dbát tohoto upozornění, může dojít k úrazu.

## Při manipulaci s pohyblivými částmi fotoaparátu dbejte náležité opatrnosti

Dejte pozor, aby nedošlo ke skřípnutí prstů nebo jiných objektů krytem objektivu nebo jinými pohyblivými částmi fotoaparátu.

#### Použití blesku v blízkosti očí fotografovaného objektu může způsobit dočasné oslepení.

Blesk by se měl nacházet minimálně 1 metr od fotografovaného objektu. Zvláštní opatrnosti dbejte při fotografování malých dětí.

#### Neodpalujte záblesk v okamžiku, kdy se reflektor blesku dotýká osoby nebo objektu

Nebudete-li dbát těchto pokynů, může dojít k popálení nebo požáru.

#### \Lambda 🛛 Zabraňte kontaktu s tekutými krystaly

Dojde-li k poškození monitoru, dejte pozor, abyste se neporanili střepy z krycího skla, a zabraňte styku pokožky, očí nebo úst s tekutými krystaly z monitoru.

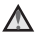

Dodržujte pokyny personálu leteckých společností a nemocnic

#### Upozornění pro zákazníky v Evropě

#### VÝSTRAHY

#### V PŘÍPADĚ VÝMĚNY BATERIE ZA NESPRÁVNÝ TYP HROZÍ NEBEZPEČÍ VÝBUCHU.

#### POUŽITÉ BATERIE LIKVIDUJTE PODLE POKYNŮ.

Tento symbol značí, že elektrické a elektronické vybavení nepatří do komunálního odpadu.

Následující informace jsou určeny pouze uživatelům v evropských zemích:

- Likvidace tohoto výrobku se provádí v rámci tříděného odpadu na příslušném sběrném místě. Výrobek nedávejte do běžného komunálního odpadu.
- Třídění odpadu a recyklace napomáhají ochraně přírodních zdrojů a předcházejí negativním vlivům na lidské zdraví a životní prostředí, ve které by mohla vyústit nesprávná likvidace odpadu.
- Další informace ohledně nakládání s odpadními produkty Vám poskytne dodavatel nebo místní úřad.

Tento symbol na baterii značí, že baterie nepatří do komunálního odpadu.

Následující informace jsou určeny pouze uživatelům v evropských zemích:

- Likvidace veškerých baterií, bez ohledu na to, zda jsou označeny tímto symbolem či nikoli, se provádí v rámci tříděného odpadu na příslušném sběrném místě. Výrobek nedávejte do běžného komunálního odpadu.
- Další informace ohledně nakládání s odpadními produkty vám poskytne dodavatel nebo místní úřad.

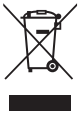

Ūvo

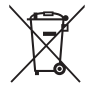

## Obsah

| Úvod                                                 | i   |
|------------------------------------------------------|-----|
| Nejdříve si přečtěte tyto informace                  | i   |
| Další informace                                      | i   |
| Připevnění popruhu fotoaparátu                       | ii  |
| Informace a upozornění                               | iii |
| Pro vaši bezpečnost                                  | vi  |
| VAROVÁNÍ                                             | vi  |
| Upozornění                                           | ix  |
| Jednotlivé části fotoaparátu                         | 1   |
| Tělo fotoaparátu                                     | 1   |
| Monitor                                              | 3   |
| Režim fotografování                                  |     |
| Režim přehrávání                                     | 5   |
| Příprava na fotografování                            | 6   |
| Vložte baterii a paměťovou kartu                     | 6   |
| Vyjmutí baterie nebo paměťové karty                  | 6   |
| Paměťové karty a interní paměť                       | б   |
| Nabití baterie                                       | 7   |
| Zapněte fotoaparát a nastavte jazyk, datum a čas     |     |
| Základní operace při fotografování a přehrávání      |     |
| Fotografování s režimem Aut. volba motiv. prog       |     |
| Použití zoomu                                        |     |
| Tlačítko spouště                                     |     |
| Přehrání snímků                                      |     |
| Vymazání snímků                                      | 15  |
| Změna režimu fotografování                           | 17  |
| Používání blesku, samospouště atd                    |     |
| Záznam videosekvencí                                 | 18  |
| Funkce pro fotografování                             | 19  |
| Režim 🍱 (Aut. volba motiv. prog.)                    | 19  |
| Motivový program (fotografování přizpůsobené motivu) | 20  |
| Rady a poznámky                                      |     |
| Fotografování s funkcí Panoráma s asistencí          |     |
| Přehrávání s funkcí Panoráma s asistencí             |     |

| Speciální efekty (používání efektů při fotografování)                | 27       |
|----------------------------------------------------------------------|----------|
| Režim Inteligentní portrét (fotografování usmívajících se obličejů)  | 28       |
| Režim 🖸 (auto)                                                       | 29       |
| Režim blesku                                                         | 30       |
| Samospoušť                                                           | 32       |
| Režim makro (pořizování snímků na blízko)                            | 33       |
| Korekce expozice (nastaveni jasu)                                    | 34       |
| Vychozi nastaveni (blesk, samospoust atd.)                           | 35       |
| Zaostreni                                                            | 37       |
| Pouzívání delekce tván                                               | 37<br>20 |
| Pouzivani zmekceni pieli                                             | 38<br>20 |
| Objekty povhodné pro putofokur                                       | 59       |
| Plakování zpostřaní                                                  | 40       |
| Funkce, které nři fotografování nelze použít současně                | 41       |
| Turkce, ktere pri lotografovani neize pouzit současne                | 42       |
| Eunkce pro přehrávání                                                | 11       |
|                                                                      | 44       |
| Zvetseny vyrez snimku                                                | 44       |
| Prenavani namedu sminku, zoprazem kalendare                          | 45       |
| Líprava spímků (statické spímku)                                     | 40       |
| Před úpravou spímků                                                  | 47       |
| Rychlé efekty: změna odstínu nebo nálady                             | 47       |
| Rychlé wlepšení: zwíšení kontrastu a svtosti                         | 47       |
| D-Lighting: zvýšení jasu a kontrastu                                 | 48       |
| Kor ef červených očí: korekce efektu červených očí při fotografování | 10       |
| s bleskem                                                            | 49       |
| Vylepšení vzhledu: vylepšení lidských obličeiů                       | 50       |
| Malý snímek: zmenšení velikosti snímku                               | 51       |
| Oříznutí: vytvoření oříznuté kopie snímku                            | 52       |
|                                                                      |          |
| Záznam a přehrávání videosekvencí                                    | 53       |
| Operace při přebrávání videosekvence                                 | 56       |
|                                                                      |          |
| Používání menu                                                       | 57       |
| Menu fotografování (pro režim 🗖 (auto))                              | 59       |
| Režim obrazu (velikost a kvalita obrazu)                             | 59       |
| Vyvážení bílé barvy (nastavení odstínu)                              | 61       |
| Sériové snímání                                                      | 63       |
| Citlivost ISO                                                        | 64       |
| Rež. činnosti zaostř. polí                                           | 65       |

| Rezim autorokusu                                                 |    |
|------------------------------------------------------------------|----|
| Menu Inteligentní portrét                                        | 69 |
| Změkčení pleti                                                   | 69 |
| Samosp. det. úsměv                                               | 70 |
| Kontrola mrknutí                                                 | 71 |
| Menu přehrávání                                                  | 72 |
| Prezentace                                                       | 72 |
| Ochrana                                                          | 73 |
| Otočit snímek                                                    | 73 |
| Kopie (kopírování snímků mezi paměťovou kartou a interní pamětí) | 74 |
| Obrazovka pro výběr snímků                                       | 75 |
| Menu videa                                                       |    |
| Možnosti videa                                                   |    |
| Režim autofokusu                                                 | 77 |
| Redukce hluku větru                                              | 77 |
| Menu nastavení                                                   | 78 |
| Časové pásmo a datum                                             | 78 |
| Nastavení monitoru                                               | 80 |
| Datové razítko                                                   | 82 |
| El. redukce vibrací                                              | 83 |
| Pomoc. světlo AF                                                 | 84 |
| Digitální zoom                                                   | 84 |
| Nastavení zvuku                                                  | 85 |
| Automat. vypnutí                                                 | 85 |
| Formátovat kartu / Formátovat paměť                              | 86 |
| Jazyk/Language                                                   | 87 |
| Režim video                                                      | 87 |
| Nabíjení z počítače                                              | 88 |
| Obnovit vše                                                      | 89 |
| Verze firmwaru                                                   | 89 |
| řipojení fotoaparátu k televizoru, tiskárně nebo počítači        | 90 |
| Připojení fotoaparátu k televizoru (přehrávání na televizoru)    | 92 |
| Připojení fotoaparátu k tiskárně (přímý tisk)                    |    |
| Připojení fotoaparátu k tiskárně                                 | 93 |
| Tisk jednotlivých snímků                                         |    |
| Tisk více snímků současně                                        |    |
| Používání aplikace ViewNX 2 (přenos snímků do počítače)          | 97 |
| Instalace aplikace ViewNX 2                                      |    |
| Přenos snímků do počítače                                        |    |
| renes similar de poetdee                                         |    |

| Technické informace             |     |
|---------------------------------|-----|
| Péče o výrobek                  | 100 |
| Fotoaparát                      |     |
| Baterie                         |     |
| Síťový zdroj/nabíječka          |     |
| Paměťové karty                  | 103 |
| Čištění a uchovávání            | 104 |
| Čištění fotoaparátu             |     |
| Úložiště                        |     |
| Chybová hlášení                 | 105 |
| Řešení možných problémů         | 108 |
| Názvy souborů                   | 115 |
| Volitelné příslušenství         | 116 |
| Specifikace                     | 117 |
| Schválené typy paměťových karet | 121 |
| Rejstřík                        | 123 |

# Obsah

|   | Ĩ  | , |
|---|----|---|
|   |    |   |
| Ľ | رو |   |

| <br> |
|------|
| <br> |
| <br> |
| <br> |
| <br> |
| <br> |
| <br> |
| <br> |
| <br> |
| <br> |
| <br> |
| <br> |
| <br> |

# Jednotlivé části fotoaparátu

## Tělo fotoaparátu

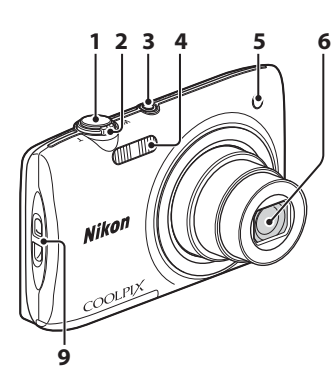

| 1 | Tlačítko spouště 12                                                                                                    |
|---|----------------------------------------------------------------------------------------------------|
| 2 | Ovladač zoomu 13<br>W: širokoúhlý objektiv 13<br>T: teleobjektiv 13<br>S: přehrávání náhledu snímků<br>Ozněže prích věze snímku 45 |
|   | C: nápověda                                                                                                    |
| 3 | Hlavní vypínač / indikace zapnutí<br>přístroje9                                                                                    |

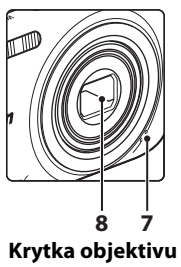

# v zavřeném stavu

| 4 | Blesk                                        |
|---|----------------------------------------------|
| 5 | Kontrolka samospouště32<br>Pomocné světlo AF |
| 6 | Objektiv                                     |
| 7 | Vestavěný mikrofon                           |
| 8 | Krytka objektivu                             |
| 9 | Očko pro upevnění poutkaii                   |
|   |                                              |

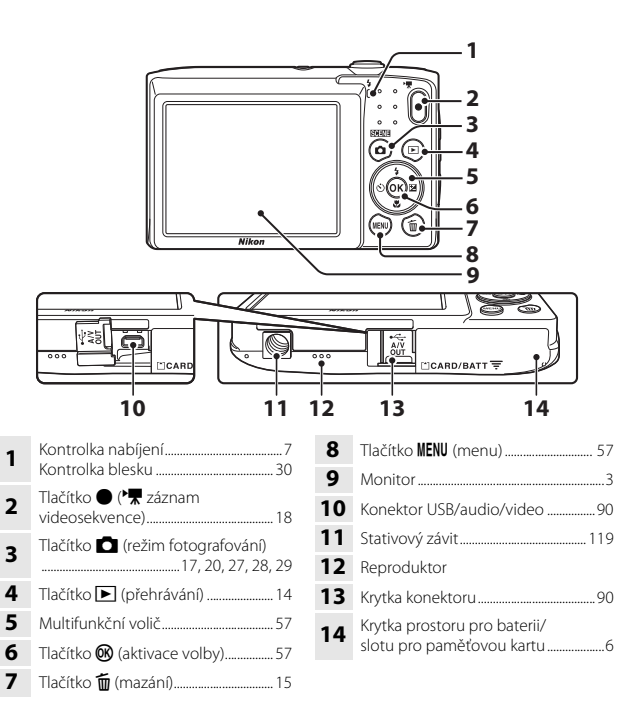

## Monitor

Informace zobrazené na monitoru během fotografování a přehrávání se mění v závislosti na nastavení a stavu fotoaparátu.

Ve výchozím nastavení se informace zobrazují po zapnutí fotoaparátu a při používání fotoaparátu, přičemž se po několika sekundách skryjí (když je položka Info o snímku v části Nastavení monitoru nastavena na hodnotu Automatické info (<sup>[1]</sup>80)).

## Režim fotografování

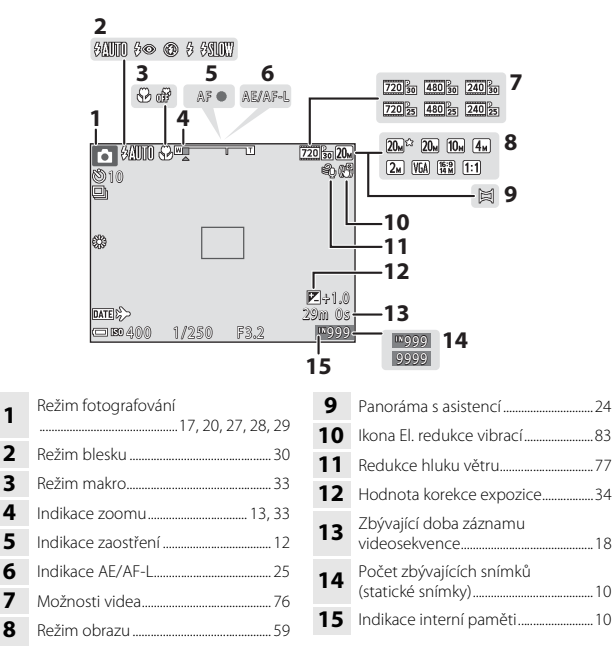

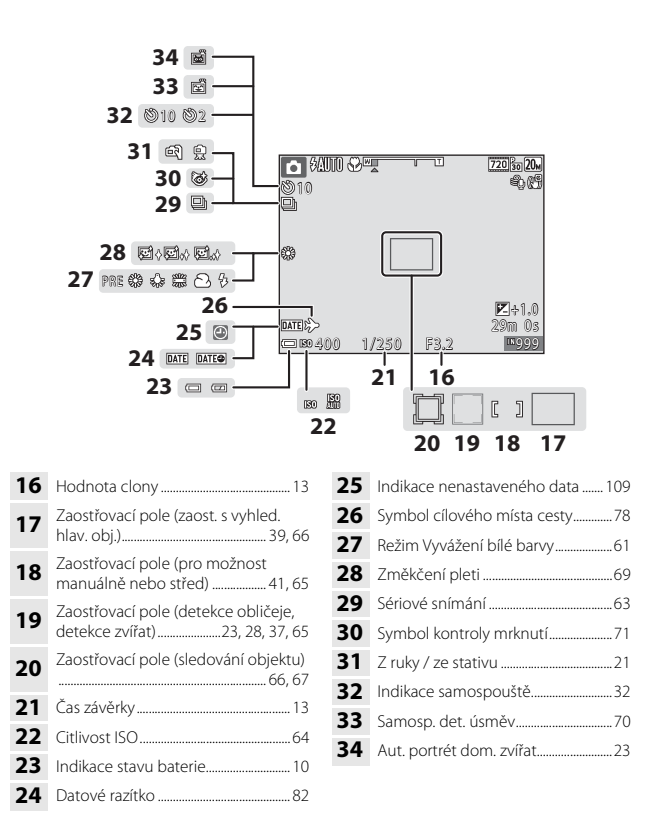

## Režim přehrávání

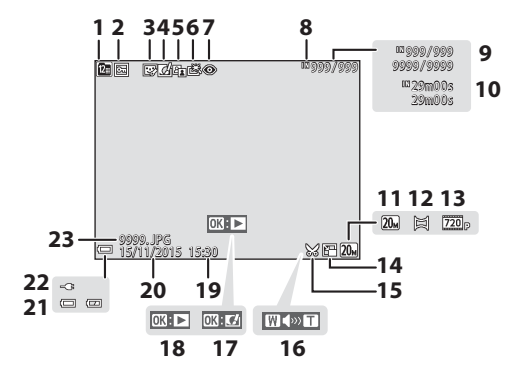

| 1  | Indikace zobrazení podle data 46                    |
|----|-----------------------------------------------------|
| 2  | Symbol ochrany73                                    |
| 3  | Symbol vylepšení vzhledu 50                         |
| 4  | Symbol rychlých efektů                              |
| 5  | Symbol D-Lighting                                   |
| 6  | Symbol rychlého vylepšení                           |
| 7  | Symbol korekce efektu červených očí                 |
| 1  |                                                     |
| 8  | Indikace interní paměti                             |
| 9  | Číslo aktuálního snímku/<br>celkový počet snímků    |
| 10 | Délka videosekvence nebo uplynulý<br>čas přehrávání |
| 11 | Režim obrazu 59                                     |
| 12 | Panoráma s asistencí                                |

| 13 | Možnosti videa76                                                                                                    |
|----|----------------------------------------------------------------------------------------------------|
| 14 | Symbol malého snímku51                                                                                                    |
| 15 | Symbol oříznutí                                                                                                    |
| 16 | Indikace hlasitosti56                                                                                                    |
| 17 | Průvodce rychlými efekty                                                                                                  |
| 18 | Průvodce pro přehrávání snímků<br>pořízených v režimu Panoráma<br>s asistencí<br>Průvodce pro přehrávání<br>videosekvencí |
| 19 | Čas záznamu                                                                                                    |
| 20 | Datum záznamu                                                                                                    |
| 21 | Indikace stavu baterie10                                                                                                  |
| 22 | Indikace připojení síťového zdroje/<br>nabíječky                                                                          |
| 23 | Číslo a typ souboru115                                                                                                    |

# Příprava na fotografování

Aretace baterie

## Vložte baterii a paměťovou kartu

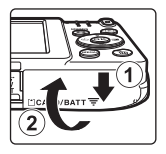

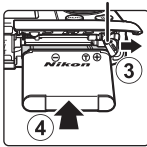

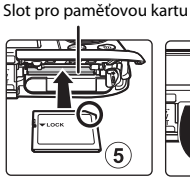

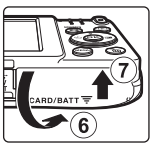

- Natočte správně kladný a záporný pól baterie, posuňte oranžovou aretaci baterie (③) a vložte baterii na místo (④).
- Zasuňte paměťovou kartu tak, aby zaklapla na místo (⑤).
- Dejte pozor, abyste nevložili baterii nebo pamětovou kartu vzhůru nohama nebo obráceně, protože v takovém případě by mohlo dojít k poruše.

## Formátování paměťové karty

Když do fotoaparátu poprvé vložíte paměťovou kartu, která byla dříve používána v jiném zařízení, naformátujte ji pomocí tohoto fotoaparátu. Vložte paměťovou kartu do fotoaparátu, stiskněte tlačítko **MENU** a vyberte možnost **Formátovat kartu** v menu nastavení (<sup>CM</sup>57).

## Vyjmutí baterie nebo paměťové karty

Vypněte fotoaparát a před otevřením krytky prostoru pro baterii / slotu pro paměťovou kartu se ujistěte, že kontrolka zapnutí přístroje a monitor jsou vypnuté.

- Pohybem aretací baterie baterii vysunete.
- Zatlačte mírně paměťovou kartu do fotoaparátu, abyste ji částečně vysunuli.
- Při manipulaci s fotoaparátem, baterií a paměťovou kartou okamžitě po používání fotoaparátu buďte opatrní, protože mohou být zahřáté.

## Paměťové karty a interní paměť

Data fotoaparátu, včetně snímků a videosekvencí, lze ukládat na paměťovou kartu nebo do interní paměti fotoaparátu. Pokud chcete použít interní paměť fotoaparátu, vyndejte paměťovou kartu.

## Nabití baterie

#### Připojte fotoaparát k elektrické zásuvce, když je v něm vložena baterie.

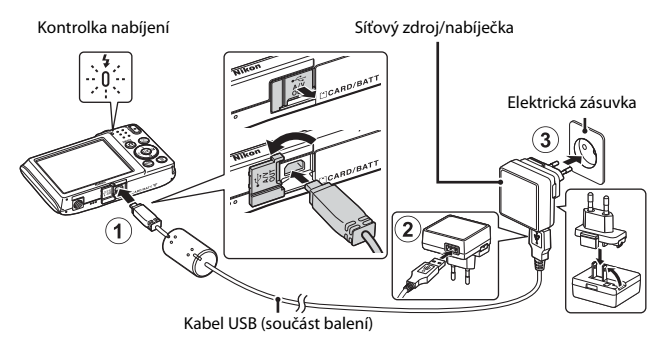

Pokud je s fotoaparátem dodán zásuvkový adaptér\*, připojte jej k síťovému zdroji/ nabíječce. Jakmile je adaptér připojen, násilným odpojením zásuvkového adaptéru může dojít k poškození produktu.

- \* Tvar zásuvkového adaptéru se liší v závislosti na zemi nebo oblasti, ve které byl fotoaparát zakoupen. Tento krok lze vynechat, pokud je zásuvkový adaptér trvale spojen se síťovým zdrojem/nabíječkou.
- Kontrolka nabíjení pomalu zeleně bliká a oznamuje, že se nabíjí baterie.
- Po dokončení nabíjení kontrolka nabíjení zhasne. Nabití zcela vybité baterie trvá přibližně 3 hodiny.
- Pokud kontrolka nabíjení rychle zeleně bliká, baterii nelze nabít, a to pravděpodobně z jednoho z následujících důvodů.
  - Okolní teplota není vhodná k nabíjení.
  - Kabel USB nebo síťový zdroj/nabíječka nejsou správně připojeny.
  - Baterie je poškozena.

#### 2 Odpojte síťový zdroj/nabíječku od elektrické zásuvky a odpojte USB kabel.

## Poznámky ke kabelu USB

Zkontrolujte správnou orientaci konektorů. Při připojování a odpojování konektorů je nezasunujte a nevytahujte šikmo.

## Zapnutí fotoaparátu během nabíjení

Pokud během nabíjení se síťovým zdrojem/nabíječkou stisknete hlavní vypínač, fotoaparát se nezapne. Pokud stisknete a podržíte tlačítko 💌 (přehrávání), fotoaparát se zapne v režimu přehrávání a je možné přehrát snímky. Fotografování není možné.

#### Nabíjení pomocí počítače nebo nabíječky baterií

- Baterii můžete nabít také připojením fotoaparátu k počítači.
- Nabíječkou baterií MH-66 (volitelné příslušenství) lze nabít baterii bez použití fotoaparátu.

## Zapněte fotoaparát a nastavte jazyk, datum a čas

Při prvním zapnutí fotoaparátu se zobrazí obrazovka pro výběr jazyka a obrazovka pro nastavení data a času ve fotoaparátu.

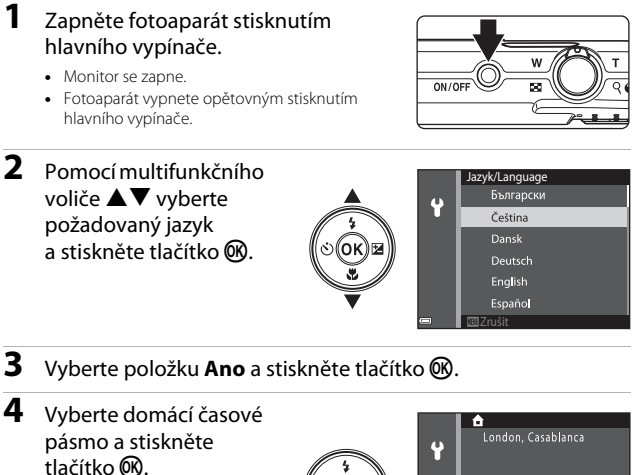

 Stisknutím ▲ zobrazíte nad mapou symbol a zapnete letní čas. Stisknutím ▼ jej vypnete.

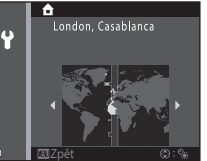

5 Vyberte formát data pomocí ▲▼ a stiskněte tlačítko ®.

# 6 Nastavte datum a čas a stiskněte tlačítko 🛞.

- Pomocí ◀► vyberte políčko a poté pomocí ▲▼ nastavte datum a čas.
- Vyberte políčko minut a poté potvrďte nastavení stisknutím tlačítka ().

# 7 Při zobrazení dialogu pro potvrzení vyberte pomocí ▲▼ položku Ano a stiskněte tlačítko <sup>®</sup>.

- Po dokončení nastavení se vysune objektiv.
- Zobrazí se obrazovka fotografování a můžete začít fotografovat v režimu Aut. volba motiv. prog.
- Indikace stavu baterie
   Napětí baterie je vysoké.
   Napětí baterie je nízké.
   Počet zbývajících snímků

Pokud ve fotoaparátu není vložena paměťová karta, zobrazuje se symbol 🕅 a snímky jsou ukládány do interní paměti.

#### 🖉 Změna nastavení jazyka nebo data a času

- Letní čas lze zapnout nebo vypnout zvolením možnosti Časové pásmo a datum a poté položky Časové pásmo v menu nastavení ♥. Stisknutím tlačítka multifunkčního voliče ▶ a poté tlačítka ▲ zapnete letní čas a posunete hodiny o hodinu dopředu; stisknutím tlačítka ▼ letní čas vypnete a posunete hodiny o hodinu dozadu.

#### Baterie hodin fotoaparátu

- Hodiny fotoaparátu jsou napájeny vestavěnou záložní baterií.
   Záložní baterie se nabíjí, když je v přístroji vložená hlavní baterie nebo když je fotoaparát připojen k volitelnému síťovému zdroji. Přibližně po 10 hodinách nabíjení je baterie schopna zajišťovat napájení hodin po několik dnů.
- Pokud se záložní baterie fotoaparátu vybije, při zapnutí fotoaparátu se zobrazí obrazovka pro nastavení data a času. Nastavte datum a čas znovu (<sup>10</sup>).

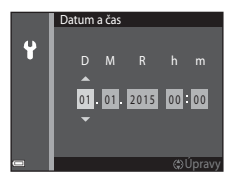

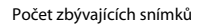

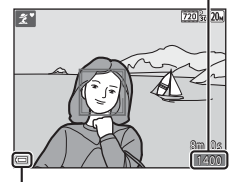

Indikace stavu baterie

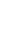

## Základní operace při fotografování a přehrávání

# Fotografování s režimem Aut. volba motiv. prog.

## Držte fotoaparát pevně.

1

- Držte prsty a jiné předměty mimo objektiv, blesk, pomocné světlo AF, mikrofon a reproduktor.
- Když fotografujete s orientací na výšku, otočte fotoaparát tak, aby byl blesk nad objektivem.

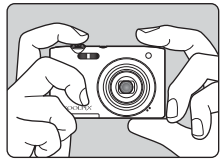

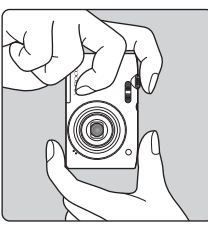

## 2 Vytvořte kompozici snímku.

 Pohybem ovladače zoomu změníte ohniskovou vzdálenost.

Když fotoaparát pozná snímanou scénu,

změní se symbol režimu fotografování.

Zmenšení snímku Zvětšení snímku

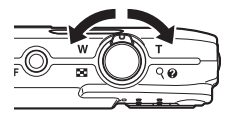

#### Symbol režimu fotografování

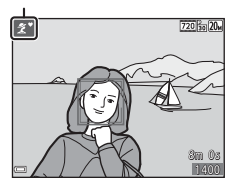

# **3** Stiskněte tlačítko spouště do poloviny.

- Když je objekt zaostřen, zaostřovací pole nebo indikace zaostření se zobrazí zeleně.
- Při používání digitálního zoomu fotoaparát zaostří na střed kompozice a zaostřovací pole se nezobrazí.
- Pokud zaostřovací pole nebo indikace zaostření bliká, fotoaparát nemůže zaostřit. Změňte výřez snímku a namáčkněte tlačítko spouště znovu do poloviny.

## 4 Bez zvednutí prstu domáčkněte tlačítko spouště až na doraz.

## Poznámky k ukládání snímků a videosekvencí

Indikace ukazující počet zbývajících expozic a indikace ukazující zbývající délku záznamu při ukládání snímků a videosekvencí bliká. Pokud indikace bliká, **neotevírejte krytku prostoru pro baterii / slotu pro paměťovou kartu a nevyndávejte baterii ani paměťovou kartu**. Mohlo by dojít ke ztrátě dat nebo poškození fotoaparátu nebo paměťové karty.

#### 🖉 Funkce Automat. vypnutí

- Jestliže nejsou s fotoaparátem jednu minutu prováděny žádné operace, monitor se vypne, fotoaparát přejde do pohotovostního režimu a kontrolka zapnutí přístroje bude blikat. Fotoaparát se vypne přibližně po třech minutách v pohotovostním režimu.
- Pokud chcete zapnout monitor, když je fotoaparát v pohotovostním režimu, stiskněte hlavní vypínač nebo tlačítko spouště.

#### 🖉 Při používání stativu

V následujících situacích doporučujeme stabilizovat fotoaparát pomocí stativu:

- Při fotografování za slabého osvětlení s režimem blesku (
  18) nastaveným na hodnotu
   (vypnuto)
- Když je nastavena dlouhá ohnisková vzdálenost

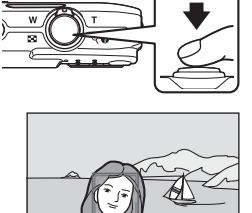

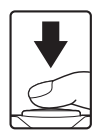

## Použití zoomu

Při pohybu ovladačem zoomu se změní ohnisková vzdálenost objektivu.

- Přiblížení: pohyb směrem k symbolu T
- Oddálení: pohyb směrem k symbolu W Při zapnutí fotoaparátu se zoom nastaví na nejkratší ohniskovou vzdálenost.
- Při použití ovladače zoomu se na obrazovce fotografování zobrazí indikátor zoomu.
- Digitální zoom, který umožňuje dále zvětšit objekt přibližně až 4x více než při maximálním zvětšení optickým zoomem, lze aktivovat pohybem a podržením ovladače zoomu

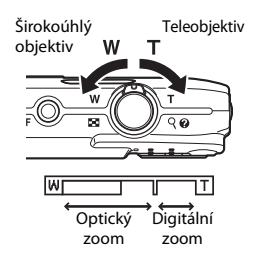

v poloze **T**, když je nastaven maximální optický zoom fotoaparátu.

## 🖉 Digitální zoom

Při aktivaci digitálního zoomu se indikace zoomu zobrazí modře a při dalším zvětšení zoomu se zobrazí žlutě.

- Indikace zoomu je modrá: Kvalita snímku není viditelně snížena díky dynamickému jemnému zoomu.
- Indikace zoomu je žlutá: V některých případech může být kvalita snímku viditelně snížena.
- Při nastavené menší velikosti obrazu zůstává indikace modrá v širším rozsahu.
- Při používání některých nastavení sériového snímání nebo jiných nastavení se indikace zoomu nemusí zobrazit modře.

## Tlačítko spouště

Namáčknutí do poloviny

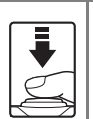

Zaostřete a nastavte expoziční parametry (čas závěrky a hodnotu clony) štisknutím tlačítka spouště do poloviny, dokud neucítíte lehký odpor. Zaostření a expozice zůstanou zablokovány po dobu stisknutí tlačítka spouště do poloviny.

Domáčknutí na doraz

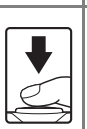

Stisknutím tlačítka spouště až na doraz uvolněte závěrku a pořídte snímek. Při stisknutí tlačítka spouště nepoužívejte sílu. Jinak může dojít ke chvění fotoaparátu a rozmazání snímků. Stiskněte tlačítko mírně.

## Přehrání snímků

## Do režimu přehrávání přejdete stisknutím tlačítka ▶ (přehrávání).

- Pokud podržíte stisknuté tlačítko 
  , když je fotoaparát vypnutý, zapne se v režimu přehrávání.
- 2 Pomocí multifunkčního voliče můžete vybrat snímek, který chcete zobrazit.
  - Stisknutím a podržením tlačítka AVAP můžete procházet mezi snímky rychle.
  - Do režimu fotografování se můžete vrátit stisknutím tlačítka onebo tlačítka spouště.
  - Pokud je v režimu přehrávání jednotlivých snímků zobrazena možnost OX : C1, můžete použít efekt na snímek stisknutím tlačítka OB.

Zobrazení předchozího snímku

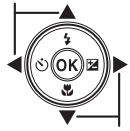

Zobrazení dalšího snímku

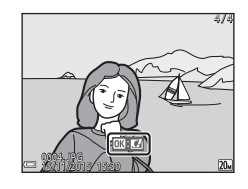

 Chcete-li snímek zvětšit, pohněte v režimu přehrávání jednotlivých snímků ovladačem zoomu do polohy T (Q).

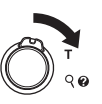

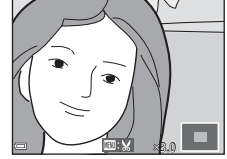

 Pohybem ovladače zoomu do polohy W ( ) v režimu přehrávání jednotlivých snímků můžete přepnout na přehrávání náhledů snímků a zobrazit na obrazovce více snímků.

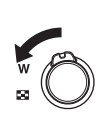

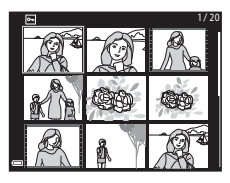

## Vymazání snímků

 Aktuálně zobrazený snímek vymažete stisknutím tlačítka m (mazání).

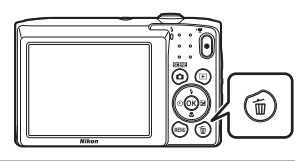

Aktuální snímek

Všechny snímky

Vymaz. vyb. snímky

2 Pomocí multifunkčního voliče ▲▼ vyberte požadovaný způsob vymazání a stiskněte tlačítko ®.

> Chcete-li odejít bez vymazání snímku, stiskněte tlačítko MENU.

# **3** Vyberte položku **Ano** a stiskněte tlačítko **(W**).

• Vymazané snímky nelze obnovit.

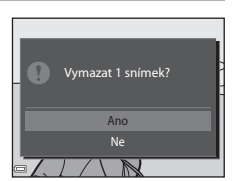

Vymazat

#### 🖉 Vymazání pořízeného snímku v režimu fotografování

Pokud chcete vymazat poslední uložený snímek, stiskněte v režimu fotografování tlačítko m.

## Použití obrazovky Vymaz. vyb. snímky

- Pomocí multifunkčního voliče ↓
   vyberte snímek, který chcete
   vymazat, a potom pomocí tlačítka
   ∡ zobrazte symbol m.
  - Chcete-li výběr zrušit, odstraňte symbol m stisknutím tlačítka ▼.
  - Pohybem ovladačem zoomu (<sup>1</sup>) do polohy T(<sup>2</sup>) přepnete zpět do režimu přehrávání jednotlivých snímků. Pohybem do polohy W (<sup>2</sup>) přepnete na zobrazení náhledů.

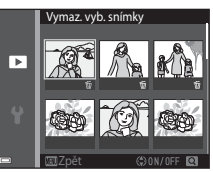

2 Přidejte symbol 🗑 ke všem snímkům, které chcete vymazat,

#### a potvrďte výběr stisknutím tlačítka 🛞.

• Zobrazí se dialog pro potvrzení. Dokončete postup podle pokynů na obrazovce.

## Změna režimu fotografování

K dispozici jsou níže uvedené režimy fotografování.

• 🕮 Aut. volba motiv. prog.

Fotoaparát automaticky zvolí motivový program při zaměření snímku, což umožňuje snadné fotografování s nastavením vhodným pro danou scénu.

- Ž Motivový program Nastavení fotoaparátu se optimalizuje podle vybraného programu.
- **S0 Speciální efekty** Během fotografování lze na snímky použít efekty.
- Inteligentní portrét
   Pokud fotoaparát detekuje usmívající se obličej, závěrka se uvolní bez stisknutí
   tlačítka spouště (samospoušť detekující úsměv). Můžete také použít možnost
   změkčení pleti a vyhladit pleťové tóny v obličejích lidí.
- Režim Auto Slouží pro běžné fotografování. Nastavení lze upravit podle podmínek a typu snímku, který chcete pořídit.
- 1 Po zobrazení obrazovky fotografování stiskněte tlačítko 🖸 (režim fotografování). 2 Pomocí multifunkčního Aut. volba motiv. prog voliče ▲▼ vyberte SCENE režim fotografování z ٥ı a stiskněte tlačítko 🕅. S0 Pokud je vybrán motivový program nebo režim Speciální efekty, před stisknutím tlačítka 🛞 vyberte

motivový program nebo typ efektu stisknutím tlačítka 🕨.

## Používání blesku, samospouště atd.

Na obrazovce fotografování můžete stisknutím multifunkčního voliče ▲ (\$) ◀ (\$)) ▼ (\$) ▶ (₩) nastavit následující funkce.

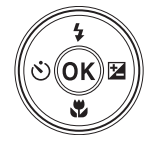

- \$ Režim blesku Režim blesku můžete vybrat podle okolních podmínek.
- Samospoušť Fotoaparát uvolní závěrku 10 nebo 2 sekundy po stisknutí tlačítka spouště.
- Težim makro Režim makro použijte při pořízování snímků na blízko.
- Korekce expozice Můžete upravit celkový jas snímku.

Funkce, které lze nastavit, se mění v závislosti na režimu fotografování.

## Záznam videosekvencí

Záznam videosekvence můžete zahájit zobrazením obrazovky fotografování a stisknutím tlačítka

● (\*₩ záznam videosekvence). Záznam ukončíte dalším stisknutím tlačítka ● (\*₩).

 Pokud chcete přehrát videosekvenci, vyberte videosekvenci v režimu přehrávání jednotlivých snímků a stiskněte tlačítko ().

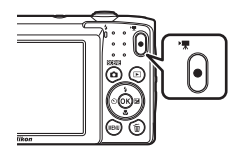

## Funkce pro fotografování

## Režim 🕮 (Aut. volba motiv. prog.)

Fotoaparát automaticky zvolí motivový program při zaměření snímku, což umožňuje snadné fotografování s nastavením vhodným pro danou scénu.

Aktivujte režim fotografování → Tlačítko 🗖 (režim fotografování) → Režim (aut. volba motiv. prog.) → Tlačítko 🔞

Když fotoaparát automaticky pozná snímanou scénu, na obrazovce fotografování se změní symbol režimu fotografování.

| ź"           | Portrét (pro pořizování portrétů jedné nebo dvou osob na blízko)                                                 |
|--------------|----------------------------------------------------------------------------------------------------|
| <u>گ</u> ڑ   | Portrét (pro pořizování portrétů větších skupin lidí nebo snímků, ve kterých zabírá velkou část pozadí)          |
|              | Krajina                                                                                                    |
| £*           | Noční portrét (pro pořizování portrétů jedné nebo dvou osob na blízko)                                           |
| <b>Si</b>    | Noční portrét (pro pořizování portrétů větších skupin lidí nebo snímků, ve<br>kterých zabírá velkou část pozadí) |
| ≝*           | Noční krajina                                                                                                    |
| 410 <b>*</b> | Makro                                                                                                    |
| <b>*</b> 2*  | Protisvětlo (pro pořizování snímků jiných objektů, než jsou lidé)                                                |
|              | Protisvětlo (pro pořizování portrétů)                                                                            |
| ×۳           | Jiné programy                                                                                                    |

## Poznámky k režimu 🕮 (Aut. volba motiv. prog.)

- V závislosti na podmínkách snímání nemusí fotoaparát vybrat požadovaný motivový program. V takovém případě vyberte jiný režim fotografování (Ш17).
- Když je aktivován digitální zoom, symbol režimu fotografování se změní na

## Funkce dostupné v režimu 🚟 (Aut. volba motiv. prog.)

- Režim blesku (🖽 30)
- Samospoušť (🖽 32)
- Korekce expozice (<sup>1</sup>)34)
- Režim obrazu (\$\$\$)

# Motivový program (fotografování přizpůsobené motivu)

Při použití motivového programu fotoaparát automaticky optimalizuje veškerá nastavení podle vybraného programu.

Aktivujte režim fotografování → Tlačítko 🖸 (režim fotografování) → 💈 (druhý symbol odshora\*) → ▶ → ▲ ▼ → Vyberte program → Tlačítko 🛞

\* Je zobrazen symbol posledního vybraného programu.

| 💈 Portrét (výchozí nastavení)        | '≛ Úsvit/soumrak <sup>1, 2, 3</sup>                       |
|--------------------------------------|-----------------------------------------------------------|
| 🖬 Krajina <sup>1, 2</sup>            | 🖬 Noční krajina <sup>1, 2, 3</sup> (🎞 21)                 |
| 💐 Sport <sup>2</sup> (🛄21)           | 🌃 Makro (📖21)                                             |
| ☑ Noční portrét <sup>3</sup>         | II Jídlo (🛄22)                                            |
| 💥 Párty/interiér <sup>2</sup> (🎞 21) | Ohňostroj <sup>1, 3</sup> ( <sup>1</sup> , <sup>2</sup> ) |
| ₽ Pláž <sup>2</sup>                  | Protisvětlo <sup>2</sup> (🛄22)                            |
| 🙆 Sníh <sup>2</sup>                  | 🕅 Panoráma s asistencí (🎞 24)                             |
| 🚔 Západ slunce <sup>2, 3</sup>       | 😽 Portrét domác. zvířat (🎞 23)                            |

<sup>1</sup> Fotoaparát zaostří na nekonečno.

<sup>2</sup> Fotoaparát zaostří na oblast uprostřed kompozice.

<sup>3</sup> Kvůli nízké rychlosti závěrky se doporučuje použít stativ.

# Zobrazení popisu jednotlivých motivových programů (zobrazení nápovědy)

Zvolením programu a pohybem ovladače zoomu (<sup>[[1]</sup>) do polohy **T** (**(**) zobrazíte popis programu. Opětovným pohybem ovladače zoomu do polohy **T** (**(**) se vrátíte na předchozí obrazovku.

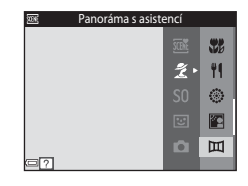
# Funkce pro fotografování

#### Rady a poznámky

#### 💐 Sport

- Dokud je tlačítko spouště drženo stisknuté, fotoaparát pořídí až 6 snímků frekvencí asi 1,1 obr./s (pokud je režim obrazu nastavený na hodnotu 200).
- Sériová snímací frekvence se může lišit v závislosti na aktuálním nastavení režimu obrazu, použité paměťové kartě a podmínkách pro pořizování snímků.
- Zaostření, expozice a odstín jsou pevně nastaveny na hodnoty platné pro první snímek v každé sérii.

#### X Párty/interiér

 Držte fotoaparát pevně, abyste se vyhnuli důsledkům chvění fotoaparátu. Za slabého osvětlení se doporučuje použít stativ

#### 🔜 Noční krajina

- Na obrazovce, která se zobrazuje po vybrání motivového programu Moční krajina, vyberte možnost AZ ruky nebo RZ ze stativu.
  - ch Z ruky (výchozí nastavení): Když vyberete tuto možnost, můžete pořídit snímky s menší mírou rozostření a šumu i z ruky.
  - A ze stativu: Tuto možnost vyberte, pokud při fotografování stabilizujete fotoaparát pomocí stativu nebo jiného prostředku.

#### 🌃 Makro

- Zapne se režim makro (<sup>133</sup>) a fotoaparát automaticky nastaví zoom do pozice, která umožňuje zaostření na nejkratší vzdálenost.

#### ¶¶ Jídlo

- Zapne se režim makro (<sup>33</sup>) a fotoaparát automaticky nastaví zoom do pozice, která umožňuje zaostření na nejkratší vzdálenost.
- Pomocí multifunkčního voliče ▲▼ můžete nastavit odstín. Nastavení barevného odstínu je uloženo v paměti fotoaparátu i po jeho vypnutí.
- Můžete přesunout zaostřovací pole. Stiskněte tlačítko
   Ø, přesuňte zaostřovací pole pomocí multifunkčního voliče ▲▼◀▶ a použijte nastavení stisknutím tlačítka
   Ø.

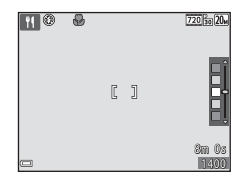

#### Ohňostroj

• Čas závěrky je pevně nastaven na čtyři sekundy.

#### Protisvětlo

• Blesk se vždy odpálí.

#### 😽 Portrét domác. zvířat

- Při namíření fotoaparátu na psa nebo kočku fotoaparát detekuje tvář zvířete a zaostří na ni. Ve výchozím nastavení fotoaparát detekuje tvář psa nebo kočky a automaticky uvolní závěrku (aut. portrét dom. zvířat).
- Na obrazovce, která se zobrazuje po vybrání motivového programu v Portrét domác. zvířat, vyberte možnost S Jednotlivé snímky nebo Sériové snímání.
  - S Jednotlivé snímky: Když fotoaparát detekuje tvář psa nebo kočky, pořídí jeden snímek.
  - I Sériové snímání: Když fotoaparát detekuje tvář psa nebo kočky, pořídí tří snímky v řadě.

#### Aut. portrét dom. zvířat

- Pokud chcete změnit nastavení položky Aut. portrét dom. zvířat, stiskněte multifunkční volič ◄ (Ŏ).
  - 📓: Fotoaparát detekuje tvář psa nebo kočky a automaticky uvolní závěrku.
  - OFF: Fotoaparát neuvolní závěrku automaticky, i když je detekována tvář psa nebo kočky. Stiskněte tlačítko spouště. Pokud je vybrána možnost OFF, fotoaparát detekuje také obličeje lidí.
- · Aut. portrét dom. zvířat se nastaví na hodnotu OFF po pořízení pěti snímků.
- Fotografovat lze také stisknutím tlačítka spouště, a to bez ohledu na nastavení položky Aut. portrét dom. zvířat. Pokud je zvolena možnost D Sériové snímání, je možné podržením tlačítka spouště pořídit sérii snímků.

#### Zaostřovací pole

- Jestliže fotoaparát detekuje tvář, označí ji žlutým rámečkem. Pokud fotoaparát zaostří na tvář uvnitř dvojitého rámečku (zaostřovací pole), dvojitý rámeček se rozsvítí zeleně. Pokud nejsou detekovány žádné obličeje, fotoaparát zaostří na objekt uprostřed záběru.
- Za určitých podmínek nemusí být detekovány tváře zvířat a rámeček se může zobrazit okolo jiných objektů.

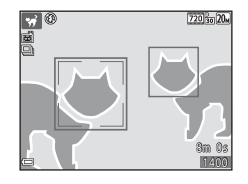

#### Fotografování s funkcí Panoráma s asistencí

Aktivujte režim fotografování → Tlačítko 🗖 (režim fotografování) → Ž (druhý symbol odshora\*) → ▶ → ▲ ▼ → Щ (Panoráma s asistencí) → Tlačítko 🛞

\* Je zobrazen symbol posledního vybraného programu.

#### Multifunkčním voličem ◀▶ vyberte směr, ve kterém budou snímky spojeny, a stiskněte tlačítko ֎.

- V případě potřeby nastavte v tomto kroku režim blesku (<sup>11</sup>30), samospoušť (<sup>11</sup>32), režim makro (<sup>11</sup>33) a korekci expozice (<sup>11</sup>34).

#### 2 Nakomponujte první část panoramatu a pořiďte první snímek.

- Fotoaparát zaostří na objekt uprostřed kompozice.
- Přibližně jedna třetina snímku je zobrazena průhledně.

#### **3** Pořiďte další snímek.

 Zarovnejte další snímek tak, aby se jedna třetina snímku překrývala s předchozím snímkem, a stiskněte tlačítko spouště.

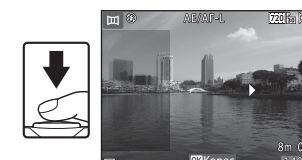

### 4 Po dokončení fotografování stiskněte tlačítko 🔞.

• Fotoaparát se vrátí ke kroku 1.

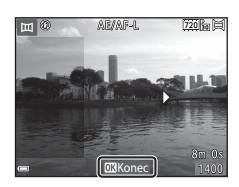

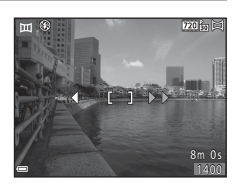

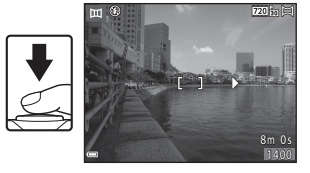

#### Poznámky k režimu Panoráma s asistencí

- V panoramatické řadě lze pořídit a spojit maximálně tři snímky. Po pořízení třetího snímku se fotografování automaticky ukončí.
- Panoramatický snímek nelze uložit, pokud není při pořizování dalšího snímku průhledná část snímku řádně zarovnána s objektem.
- Rozsah snímku v uloženém snímku je užší než ten, který je vidět na monitoru během fotografování.
- Pokud fotografování skončí po pořízení prvního snímku, fotoaparát nemůže posouvat zobrazení snímku (CC 26).
- Fotografování panoramatických snímků bude v případě spuštění pohotovostního režimu funkcí automatického vypnutí (🛄 85) ukončeno. Doporučujeme zadat delší interval pro funkci automatického vypnutí přístroje.
- Při fotografování v režimu Panoráma s asistencí nelze mazat snímky. Pokud chcete pořídit nový snímek, vraťte se ke kroku 1 a začněte znovu.

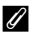

#### Indikace AE/AF-L

V motivovém programu Panoráma s asistencí jsou expozice, vyvážení bílé barvy a zaostření u všech snímků pevně nastaveny na hodnoty platné pro první snímek v každé sérii.

Po pořízení prvního snímku se zobrazí symbol AE/AF-L indikující zablokování nastavení expozičních parametrů, vyvážení bílé barvy a zaostření.

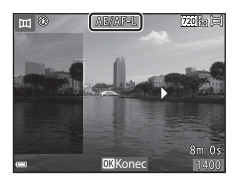

#### Přehrávání s funkcí Panoráma s asistencí

Přepněte na režim přehrávání (CD14) a zobrazte snímek zaznamenaný pomocí funkce Panoráma s asistencí v režimu přehrávání jednotlivých snímků. Stisknutím tlačítka **@** posunete snímek směrem, který byl použít při pořízení snímku.

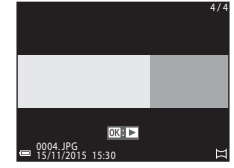

Během přehrávání jsou na monitoru zobrazeny ovládací prvky přehrávání.

Pomocí tlačítek multifunkčního voliče ◀► vyberete ovládací prvek a stisknutím tlačítka 🛞 provedete následující operace.

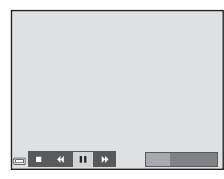

| Funkce            | Symbol | Popis                                                                      |                                                       |  |
|-------------------|--------|----------------------------------------------------------------------------|-------------------------------------------------------|--|
| Přejít zpět       | *      | Podržením tlačítka 🛞 můžete použít rychlé převinutí zpět.                  |                                                       |  |
| Posunout<br>vpřed | *      | Podržením tlačítka 🕑 můžete použít rychlé převinutí vpřed.                 |                                                       |  |
|                   |        | Pozastavení přehrávání. Po pozastavení lze provést<br>následující operace. |                                                       |  |
| Pozastavit        |        | 411                                                                        | Podržením tlačítka 够 můžete použít převinutí<br>zpět. |  |
|                   |        | IIÞ                                                                        | Podržením tlačítka 앲 můžete použít posunutí.          |  |
|                   |        |                                                                            | Obnovení automatického posunu.                        |  |
| Konec             |        | Přepnutí do režimu přehrávání jednotlivých snímků.                         |                                                       |  |

#### Poznámky ke snímkům pořízeným s funkcí Panoráma s asistencí

- · Snímky nelze v tomto fotoaparátu upravovat.
- Tento fotoaparát nemusí být schopný posouvat nebo přibližovat panoramatické snímky pořízené s jinou značkou nebo modelem digitálního fotoaparátu.

#### Poznámky k tisku panoramatických snímků

V závislosti na nastavení tiskárny nemusí být možné vytisknout celý snímek. Závisí to na nastavení tiskárny. Tiskárna také nemusí tisk umožňovat.

# Speciální efekty (používání efektů při fotografování)

Během fotografování lze na snímky použít efekty.

### Aktivujte režim fotografování $\rightarrow$ Tlačítko **(**režim fotografování) $\rightarrow$ **SO** (třetí symbol odshora\*) $\rightarrow$ **(** $\Rightarrow$ **A** $\checkmark$ $\rightarrow$ Vyberte efekt $\rightarrow$ Tlačítko **(**)

\* Je zobrazen symbol posledního vybraného efektu.

| Тур                                               | Popis                                                                                     |
|---------------------------------------------------|-------------------------------------------------------------------------------------------|
| <b>SO</b> Změkčující filtr<br>(výchozí nastavení) | Změkčuje snímek mírným rozostřením celého snímku.                                         |
| <b>SE</b> Nostal. sépiový<br>efekt                | Přidává sépiový odstín a redukuje kontrast, čímž je napodoben<br>vzhled staré fotografie. |
| Kontrastní Monochr. ef.                           | Převádí snímek na černobílý a dodává snímku ostrý kontrast.                               |
| 🖋 Selektivní barva                                | Vytváří černobílý snímek, ve kterém je zachována jen vybraná<br>barva.                    |
| POP Pop                                           | Zvyšuje sytost barev v celém snímku, čímž snímek získává<br>jasnější vzhled.              |
| Efekt dětského<br>fotoap. 1                       | Dodává celému snímku nažloutlý odstín a ztmavuje okraj<br>snímku.                         |
| Efekt dětského<br>fotoap. 2                       | Snižuje sytost barev v celém snímku a ztmavuje okraj snímku.                              |
| 🛠 Cross proces                                    | Dodává snímku tajemný vzhled s nastavenou barvou.                                         |

• Fotoaparát zaostří na oblast uprostřed kompozice.

 Když je vybrána možnost Selektivní barva nebo Cross proces, vyberte pomocí multifunkčního voliče ▲▼ požadovanou barvu a použijte ji stisknutím tlačítka <sup>®</sup>. Pokud chcete výběr barvy změnit, stiskněte znovu tlačítko <sup>®</sup>.

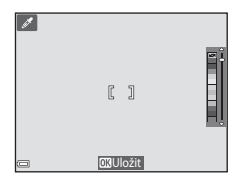

# Režim Inteligentní portrét (fotografování usmívajících se obličejů)

Pokud fotoaparát detekuje usmívající se obličej, můžete pořídit snímek automaticky bez stisknutí tlačítka spouště (samospoušť detekující úsměv (🎞70)). Pomocí možnosti změkčení pleti můžete vyhladit pleťové tóny v obličejích lidí.

Aktivujte režim fotografování → Tlačítko 🗖 (režim fotografování) → Režim 🖭 Inteligentní portrét → Tlačítko 🛞

#### 1 Vytvořte kompozici snímku.

- Zamiřte fotoaparátem na lidský obličej.
- 2 Bez stisknutí tlačítka spouště počkejte, než se osoba usměje.
  - Pokud fotoaparát detekuje ve dvojitém rámečku usmívající se obličej, závěrka se uvolní automaticky.
  - Pokud fotoaparát detekuje usmívající se obličej, automaticky uvolní závěrku.

#### **3** Ukončete automatické fotografování.

- Fotografování můžete ukončit provedením jednoho z následujících postupů.
  - Nastavte možnost Samosp. det. úsměv na hodnotu Vypnuto.
  - Stiskněte tlačítko 🖸 a vyberte jiný režim fotografování.

#### Poznámky k režimu Inteligentní portrét

Za určitých podmínek fotoaparát nemusí být schopen detekovat obličeje nebo úsměvy (©37). K fotografování lze použít i tlačítko spouště.

#### 🖉 Když kontrolka samospouště bliká

Při používání samospouště kontrolka samospouště bliká, když fotoaparát detekuje tváře, a rychle bliká hned poté, co je uvolněna závěrka.

#### Funkce dostupné v režimu Inteligentní portrét

- Režim blesku (🖽 30)
- Samospoušť (<sup>1</sup>)32)
- Korekce expozice (<sup>134</sup>)
- Menu Inteligentní portrét (🎞 69)

#### Režim 🗖 (auto)

Slouží pro běžné fotografování. Nastavení lze upravit podle podmínek a typu snímku, který chcete pořídit.

Aktivujte režim fotografování → Tlačítko 🗖 (režim fotografování) → Režim 🗖 (auto) → Tlačítko 🛞

 Způsob, kterým fotoaparát vybírá zaostřovací pole, můžete změnit pomocí nastavení Rež. činnosti zaostř. polí (<sup>165</sup>).
 Výchozí nastavení je Zaost. s vyhled. hlav. obj. (<sup>139</sup>).

#### Funkce dostupné v režimu 🗖 (Auto)

- Režim blesku (🖽 30)
- Samospoušť (🖽 32)
- Režim makro (CC 33)
- Korekce expozice (🖽 34)
- Menu fotografování (🎞 59)

#### Režim blesku

Režim blesku můžete vybrat podle okolních podmínek.

#### 1 Stiskněte multifunkční volič ▲ (\$).

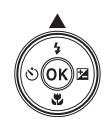

### 2 Vyberte požadovaný režim blesku (□31) a stiskněte tlačítko .

 Není-li nastavení do několika sekund potvrzeno stisknutím tlačítka (), je výběr zrušen.

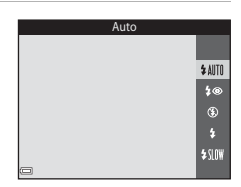

#### 🖉 Kontrolka blesku

- Stav blesku lze zkontrolovat stiskem tlačítka spouště do poloviny.
  - Svítí: Při stisknutí tlačítka spouště na doraz se odpálí blesk.
  - Bliká: Blesk se nabíjí. Nelze fotografovat.
  - Nesvítí: Při expozici snímku nedojde k odpálení blesku.
- Pokud je nízká kapacita baterie, po dobu nabíjení blesku se vypne monitor.

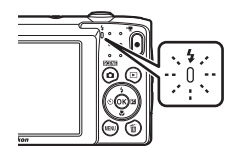

#### Dostupné režimy blesku

#### \$AUTO Auto

Blesk se odpálí v případě potřeby, například za slabého osvětlení.

 Symbol režimu blesku se zobrazuje na obrazovce fotografování pouze na okamžik po provedení nastavení.

#### 4 Autom. blesk s red. ef. čer. očí

Redukce efektu červených očí na portrétech způsobeného bleskem.

#### Trvale vypnutý blesk

Nedojde k odpálení záblesku.

 Pří fotograťování za slabého osvětlení doporučujeme stabilizovat fotoaparát pomocí stativu.

Doplňkový záblesk

Při každé expozici snímku dojde k odpálení blesku. Tento režim použijte k vyjasnění stínů (přisvícení) a osvětlení objektů v protisvětle.

#### Synchr. blesku s dlouhými časy

Vhodné pro večerní a noční portréty, které obsahují scénu na pozadí. Blesk se odpálí v případě potřeby, aby osvětlil hlavní objekt snímku; pozadí snímku je v noci nebo za nízké hladiny osvětlení zachyceno pomocí dlouhých časů závěrky.

#### Nastavení režimu blesku

- Toto nastavení nemusí být s některými režimy fotografování k dispozici (<sup>135</sup>).
- Nastavení provedené v režimu (auto) je uloženo v paměti fotoaparátu i po vypnutí fotoaparátu.

#### 🖉 Redukce efektu červených očí

V případě detekce efektu červených očí fotoaparát zpracuje při ukládání snímku zasaženou oblast a provede redukci efektu červených očí.

Poznámky k fotografování:

- K uložení snímků je potřeba více času než obvykle.
- Redukce efektu červených očí nemusí v některých situacích poskytovat očekávané výsledky.
- V ojedinělých případech může být redukce efektu červených očí použita na oblasti snímku, kde to není potřeba. V takových případech vyberte jiný režim blesku a pořiďte snímek znovu.

#### Samospoušť

Fotoaparát je vybaven samospouští, která uvolňuje závěrku 10 nebo 2 sekundy po stisknutí tlačítka spouště.

#### 1 Stiskněte multifunkční volič ◀ (ⓒ).

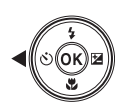

#### 2 Vyberte možnost 🔆 10s nebo 🔆 2s a stiskněte tlačítko 🛞.

- Otos (10 sekund): volba vhodná pro fotografování důležitých událostí (např. svatba).
- O2s (2 sekundy): volba umožňující zabránit chvění fotoaparátu.
- Není-li nastavení do několika sekund potvrzeno stisknutím tlačítka (), je výběr zrušen.

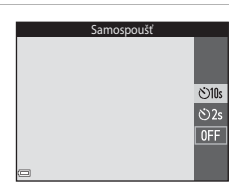

### **3** Vytvořte kompozici snímku a stiskněte tlačítko spouště do poloviny.

Zaostření a expozice jsou nastaveny.

### **4** Stiskněte tlačítko spouště až na doraz.

- Zahájí se odpočítávání. Kontrolka samospouště bliká a potom, přibližně sekundu před uvolněním závěrky, svítí nepřerušovaně.
- Po spuštění závěrky se samospoušť nastaví na hodnotu OFF.
- Pokud chcete zastavit odpočítávání, stiskněte znovu tlačítko spouště.

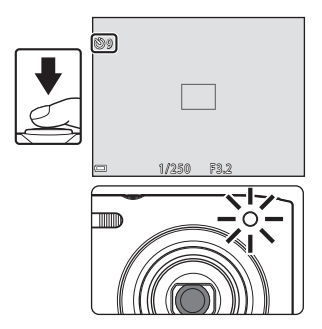

ON

**OFF** 

#### Režim makro (pořizování snímků na blízko)

Režim makro použijte při pořizování snímků na blízko.

#### 1 Stiskněte multifunkční volič ▼ (♥).

- 2 Vyberte položku ON a stiskněte tlačítko 🕅.
  - Není-li nastavení do několika sekund potvrzeno stisknutím tlačítka 🛞, je výběr zrušen.
- 3 Pohybem ovladače zoomu nastavte poměr zoomu tak, aby byly symbol B a indikace zoomu zobrazeny zeleně.
  - Když je zoom nastaven do polohy, kdy je indikace zoomu zobrazena zeleně, fotoaparát může zaostřit na objekty, které se nachází asi 30 cm od objektivu. Při poloze zoomu, kdy je zobrazen symbol  $\Delta$ , může fotoaparát zaostřit na objekty vzdálené asi 10 cm od objektivu.

#### Poznámka k používání blesku

Při fotografování na vzdálenost menší než 50 cm nemusí být blesk schopen osvítit celý fotografovaný objekt.

#### Nastavení režimu makro

- Toto nastavení nemusí být s některými režimy fotografování k dispozici (Q35).
- Nastavení provedené v režimu D (auto) je uloženo v paměti fotoaparátu i po vypnutí fotoaparátu.

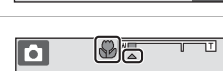

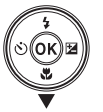

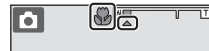

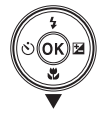

#### Korekce expozice (nastavení jasu)

Můžete upravit celkový jas snímku.

#### 1 Stiskněte multifunkční volič ► (🔁).

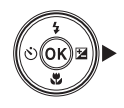

### 2 Vyberte hodnotu korekce a stiskněte tlačítko 🔞.

- Chcete-li zvýšit jas snímku, nastavte kladnou hodnotu (+).
- Chcete-li snížit jas snímku, nastavte zápornou hodnotu (–).
- Hodnota korekce se použije i bez stisknutí tlačítka OK.

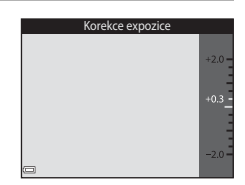

#### Hodnota korekce expozice

- Toto nastavení nemusí být s některými režimy fotografování k dispozici (<sup>135</sup>).
- Nastavení provedené v režimu (auto) je uloženo v paměti fotoaparátu i po vypnutí fotoaparátu.

#### Výchozí nastavení (blesk, samospoušť atd.)

Níže jsou uvedena výchozí nastavení pro jednotlivé režimy fotografování.

|                                | Blesk<br>(🎞 30)          | Samospoušť<br>(🎞 32)  | Makro<br>(🎞 33)      | Korekce expozice<br>( |
|--------------------------------|--------------------------|-----------------------|----------------------|-----------------------|
| 🍱 (aut. volba motiv.<br>prog.) | \$ AUTO <sup>1</sup>     | Vypnuto               | Vypnuto <sup>2</sup> | 0,0                   |
| (program)                      |                          |                       |                      |                       |
| Ž (portrét)                    | \$®                      | Vypnuto               | Vypnuto <sup>3</sup> | 0,0                   |
| 🖬 (krajina)                    | <b>(3</b> ) <sup>3</sup> | Vypnuto               | Vypnuto <sup>3</sup> | 0,0                   |
| 💐 (sport)                      | <b>(3</b> ) <sup>3</sup> | Vypnuto <sup>3</sup>  | Vypnuto <sup>3</sup> | 0,0                   |
| 🛋 (noční portrét)              | <b>\$@</b> 4             | Vypnuto               | Vypnuto <sup>3</sup> | 0,0                   |
| 💥 (párty/interiér)             | <b>\$@</b> <sup>5</sup>  | Vypnuto               | Vypnuto <sup>3</sup> | 0,0                   |
| 😤 (pláž)                       | <b>\$</b> AUTO           | Vypnuto               | Vypnuto <sup>3</sup> | 0,0                   |
| 👌 (sníh)                       | \$ AUTO                  | Vypnuto               | Vypnuto <sup>3</sup> | 0,0                   |
| 🚔 (západ slunce)               | <b>(3</b> ) <sup>3</sup> | Vypnuto               | Vypnuto <sup>3</sup> | 0,0                   |
| 當 (úsvit/soumrak)              | <b>(3</b> ) <sup>3</sup> | Vypnuto               | Vypnuto <sup>3</sup> | 0,0                   |
| 🔜 (noční krajina)              | <b>(3</b> ) <sup>3</sup> | Vypnuto               | Vypnuto <sup>3</sup> | 0,0                   |
| 🗱 (makro)                      | ۲                        | Vypnuto               | Zapnuto <sup>3</sup> | 0,0                   |
| ¶¶ (jídlo)                     | <b>③</b> <sup>3</sup>    | Vypnuto               | Zapnuto <sup>3</sup> | 0,0                   |
| 🔅 (ohňostroj)                  | <b>(3</b> ) <sup>3</sup> | Vypnuto <sup>3</sup>  | Vypnuto <sup>3</sup> | 0,0 <sup>3</sup>      |
| 😰 (protisvětlo)                | <b>\$</b> <sup>3</sup>   | Vypnuto               | Vypnuto <sup>3</sup> | 0,0                   |
| 🕅 (panoráma<br>s asistencí)    | ۲                        | Vypnuto               | Vypnuto              | 0,0                   |
| y (portrét domác.<br>zvířat)   | <b>(3</b> ) <sup>3</sup> | <b>B</b> <sup>6</sup> | Vypnuto              | 0,0                   |

|                          | Blesk<br>(🎞 30) | Samospoušť<br>(🎞 32) | Makro<br>(🎞 33)      | Korekce expozice<br>( 134) |
|--------------------------|-----------------|----------------------|----------------------|----------------------------|
| 🕻 (speciální efekty)     | ۲               | Vypnuto              | Vypnuto              | 0,0                        |
| 🕑 (inteligentní portrét) | <b>\$</b> AUTO  | Vypnuto              | Vypnuto <sup>3</sup> | 0,0                        |
| 🗖 (auto)                 | <b>\$</b> AUTO  | Vypnuto              | Vypnuto              | 0,0                        |

<sup>1</sup> Fotoaparát automaticky vybere vhodný režim blesku pro vybraný program. Ručně lze vybrat nastavení (3) (vypnuto).

<sup>2</sup> Nelze změnit. Pokud je vybrána možnost W, fotoaparát přechází do režimu makro.

<sup>3</sup> Nelze změnit.

<sup>4</sup> Nelze změnit. Nastavení režimu blesku je pevné při doplňkovém záblesku s redukcí efektu červených očí.

<sup>5</sup> Lze použít režim synchronizace blesku s dlouhými časy závěrky a s redukcí efektu červených očí.

<sup>6</sup> Samospoušť nelze použít. Možnost Aut. portrét dom. zvířat lze zapnout nebo vypnout (<sup>23</sup>).

#### Zaostření

Zaostřovací pole se mění podle režimu fotografování.

#### Používání detekce tváří

V následujících režimech fotografování fotoaparát automaticky zaostřuje na obličeje lidí pomocí funkce detekce obličeje.

- Nastavení 2/23 Portrét, 1 / 1 / 1 Noční portrét nebo 1 Protisvětlo v režimu 1 (aut. volba motiv. prog.) (1 19)

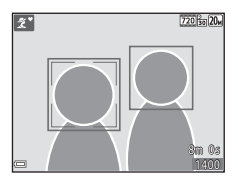

- Režim Inteligentní portrét (🖽 28)

Pokud fotoaparát detekuje více než jeden obličej, zobrazí se dvojitý rámeček okolo obličeje, na který fotoaparát zaostří, a jednoduché rámečky okolo ostatních obličejů.

Při namáčknutí tlačítka spouště do poloviny, když nejsou detekovány žádné tváře:

- V režimu 🏧 (aut. volba motiv. prog.) se zaostřovací pole mění podle programu.
- V motivových programech Portrét a Noční portrét a v režimu Inteligentní portrét fotoaparát zaostří na oblast uprostřed záběru.
- V režimu (auto) fotoaparát vybere zaostřovací pole, v němž se nachází nejbližší objekt.

#### Poznámky k funkci detekce tváří

- Schopnost fotoaparátu detekovat tváře závisí na řadě faktorů včetně toho, jakým směrem jsou obličeje otočeny.
- Fotoaparát nedokáže detekovat obličeje v následujících situacích:
  - při částečném zakrytí obličeje slunečními brýlemi nebo jinou překážkou,
  - v situacích, kdy tvář zabírá příliš velkou nebo příliš malou část záběru.

#### Používání změkčení pleti

Po uvolnění závěrky v jednom z následujících režimů fotografování fotoaparát detekuje lidské obličeje a zpracuje snímek tak, aby byly změkčeny pleťové tóny (až tři obličeje).

- Režim Inteligentní portrét (🖽 28)
  - Lze také upravit stupeň změkčení pleti.
- Nastavení 2 Portrét, Noční portrét nebo 2 Protisvětlo v režimu 2 (aut. volba motiv. prog.) (219)
- Portrét nebo Noční portrét (
   20)

Pomocí funkce **Vylepšení vzhledu** (D50) lze na uložené snímky použít editační funkce, jako je například **Změkčení pleti**, a to i po pořízení snímků.

#### Poznámky k funkci změkčení pleti

- Uložení snímků po jejich pořízení může trvat déle než obvykle.
- V některých situacích nemusí být dosaženo požadovaného výsledku změkčení pleti a funkce změkčení pleti může ovlivnit oblasti snímku, ve kterých se nenacházejí žádné obličeje.

#### Používání funkce Zaost. s vyhled. hlav. obj.

Pokud je položka **Rež. činnosti zaostř. polí** (<sup>[1]</sup>65) v režimu **D** (auto) nastavena na hodnotu **Zaost. s vyhled. hlav. obj.**, při namáčknutí tlačítka spouště do poloviny fotoaparát zaostří následujícím způsobem.

 Fotoaparát detekuje hlavní objekt a zaostří na něj. Když je objekt zaostřen, zaostřovací pole se zobrazí zeleně. Pokud je detekována lidská tvář, fotoaparát automaticky nastaví prioritu ostření na tvář.

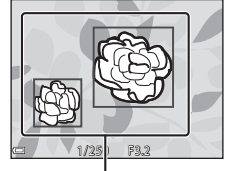

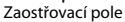

 Pokud není detekován žádný hlavní objekt, fotoaparát automaticky vybere jedno nebo více z devíti zaostřovacích polí, v němž se nachácí nejbližší objekt. Když je objekt zaostřený, zaostřená zaostřovací pole se zobrazují zeleně.

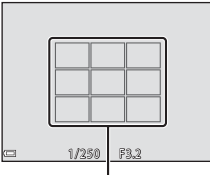

Zaostřovací pole

#### Poznámky k funkci Zaost. s vyhled. hlav. obj.

- To, který objekt fotoaparát detekuje jako hlavní, závisí na podmínkách fotografování.
- Hlavní objekt nelze detekovat při použití některých nastavení položky Vyvážení bílé barvy.
- Fotoaparát nemusí správně detekovat hlavní objekt v následujících situacích:
  - Když je objekt velmi tmavý nebo světlý
  - Hlavní objekt nemá jasné barvy
  - Záběr je komponován tak, že se hlavní objekt nachází na okraji monitoru
  - Hlavní objekt obsahuje opakující se vzor

#### Objekty nevhodné pro autofokus

Fotoaparát v následujících situacích nemusí zaostřovat očekávaným způsobem. V ojedinělých případech nemusí být objekt zaostřen, přestože jsou zaostřovací pole nebo indikace zaostření zobrazeny zeleně:

- Objekt je velmi tmavý
- Scéna obsahuje objekty s velmi různými úrovněmi jasu (např. slunce za objektem, kvůli čemuž se daný objekt jeví jako velmi tmavý)
- Mezi objektem a okolím není žádný kontrast (např. postava v bílé košili před bílou zdí)
- Několik objektů v různé vzdálenosti od fotoaparátu (např. objekt v kleci)
- Objekty s opakujícím se vzorem (žaluzie, budovy s více řadami podobných oken atd.)
- Objekt se rychle pohybuje

V uvedených situacích zkuste stisknout tlačítko spouště do poloviny a několikrát znovu zaostřit nebo zaostřete na jiný objekt, který je ve stejné vzdálenosti od fotoaparátu jako fotografovaný objekt, a použijte blokování zaostření (<sup>14</sup>1).

#### Blokování zaostření

Pokud fotoaparát neaktivuje zaostřovací pole obsahující požadovaný objekt, použijte funkci blokování zaostření.

#### V režimu ☐ (auto) nastavte položku Rež. činnosti zaostř. polí na hodnotu Střed (□65).

- 2 Umístěte objekt doprostřed záběru a namáčkněte tlačítko spouště do poloviny.
  - Fotoaparát zaostří na objekt a zaostřovací pole se zobrazuje zeleně.
  - Expozice je také uzamknuta.

### **3** Změňte kompozici snímku bez zvednutí prstu.

 Udržujte stejnou vzdálenost mezi fotoaparátem a objektem.

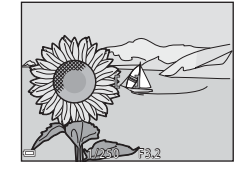

**4** Stisknutím tlačítka spouště až na doraz pořiďte snímek.

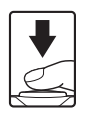

## Funkce, které při fotografování nelze použít současně

Některé funkce nelze použít s jinými možnostmi menu.

| Omezená funkce                                      | Položka                             | Popis                                                                                                    |  |
|-----------------------------------------------------|-------------------------------------|----------------------------------------------------------------------------------------------------|--|
|                                                     | Sériové snímání (🎞 63)              | Pokud je vybrána možnost <b>Sériové<br/>snímání</b> , blesk nelze použít.                                                                                                    |  |
| Režim blesku                                        | Kontrola mrknutí (🎞71)              | Pokud je možnost <b>Kontrola</b><br>mrknutí nastavena na hodnotu<br><b>Zapnuto</b> , nelze použít blesk.                                                                                                    |  |
| Samosnouřť                                          | Samosp. det. úsměv<br>(🎞70)         | Pokud je vybrána možnost<br>Samosp. det. úsměv, nelze použít<br>samospoušť.                                                                                                    |  |
|                                                     | Rež. činnosti zaostř. polí<br>(Щ65) | Pokud je vybrána možnost<br>Sledování objektu, nelze použít<br>samospoušť.                                                                                                    |  |
| Režim makro Rež. činnosti zaostř. polí<br>(CC 65)   |                                     | Pokud je vybrána možnost<br><b>Sledování objektu</b> , nelze použít<br>režim makro.                                                                                                    |  |
| Režim obrazu                                        | Citlivost ISO (🎞 64)                | Pokud je vybrána možnost 3200,<br>pro režim obrazu lze zvolit pouze<br>nastavení 42272×1704,<br>20 1600×1200 nebo<br>100 4480. Pokud je při<br>nastavení položky Citlivost ISO na<br>hodnotu 3200 vybráno jiné<br>nastavení režimu obrazu, nastavení<br>režimu obrazu se automaticky<br>změní na hodnotu 4272×1704. |  |
| Rež. činnosti zaostř. Digitální zoom (C284)<br>polí |                                     | Při aktivním digitálním zoomu je<br>bez ohledu na nastavení položky<br><b>Rež. činnosti zaostř. polí</b><br>zaostřený střed záběru.                                                                                                    |  |
|                                                     | Citlivost ISO (🎞 64)                | Pokud je vybráno jiné nastavení než<br><b>Auto</b> , elektronická redukce vibrací<br>je vypnuta.                                                                                                    |  |
| El. redukce vibrací                                 | Sériové snímání (🎞 63)              | Pokud je vybráno nastavení<br><b>Sériové snímání</b> , elektronická<br>redukce vibrací je vypnuta.                                                                                                    |  |
|                                                     | Kontrola mrknutí (🎞 71)             | Pokud je vybráno nastavení<br><b>Zapnuto</b> , elektronická redukce<br>vibrací je vypnuta.                                                                                                    |  |

| Omezená funkce | Položka                             | Popis                                                                                  |  |
|----------------|-------------------------------------|----------------------------------------------------------------------------------------|--|
| Digitální zoom | Rež. činnosti zaostř. polí<br>(🏛65) | Pokud je vybrána možnost<br><b>Sledování objektu</b> , nelze použít<br>digitální zoom. |  |
| Zvuk závěrky   | Sériové snímání (🎞 63)              | Pokud je vybráno nastavení<br><b>Sériové snímání</b> , zvuk závěrky je<br>vypnutý.     |  |

#### Poznámky k digitálnímu zoomu

- Při aktivním digitálním zoomu je zaostřený střed kompozice.

### Funkce pro přehrávání

#### Zvětšený výřez snímku

Chcete-li snímek zvětšit, pohněte v režimu přehrávání jednotlivých snímků ( $\square$ 14) ovladačem zoomu do polohy **T** (**Q** zvětšení výřezu snímku).

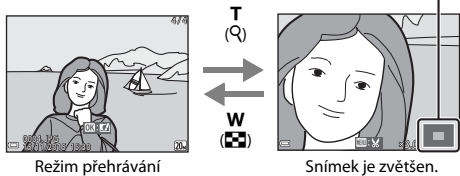

jednotlivých snímků

- ,
- Měřítko zobrazení lze upravit pohybem ovladače zoomu do polohy  $\bm{W}$  ( ) nebo  $\bm{T}$  (Q).
- Pokud chcete prohlédnout jinou oblast snímku, stiskněte multifunkční volič
   T
- Při zobrazení zvětšeného snímku se lze stisknutím tlačítka 🕲 vrátit do režimu přehrávání jednotlivých snímků.

#### 🖉 Ořezávání snímků

Při zobrazení zvětšeného snímku můžete stisknutím tlačítka **NENU** snímek oříznout tak, aby obsahoval pouze viditelnou část, a uložit jej jako zvláštní soubor (<sup>115</sup>2).

#### Vodítko oblasti zobrazení

#### Přehrávání náhledů snímků, zobrazení kalendáře

Pohybem ovladače zoomu do polohy **W** (E) přehrávání náhledů snímků) v režimu přehrávání jednotlivých snímků (C) 14) lze zobrazit náhledy snímků.

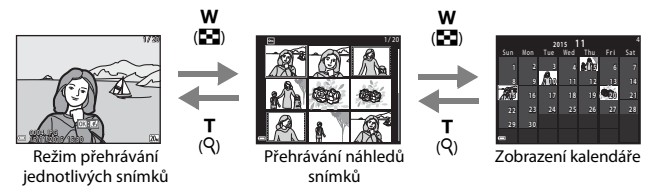

- V režimu přehrávání náhledů vyberte snímek stisknutím multifunkčního voliče
   ▲ ▼ ◀ ▶ a potom snímek zobrazte v režimu přehrávání jednotlivých snímků stisknutím tlačítka .

#### Poznámky k zobrazení kalendáře

Pro snímky pořízené bez nastaveného data se používá datum 1. ledna 2015.

#### Režim Zobr. podle data

Stiskněte tlačítko ▶ (režim přehrávání) → Tlačítko ▶ → 🛍 Zobr. podle data → Tlačítko 🛞

Vyberte datum pomocí multifunkčního voliče  $\blacktriangle \nabla$ a potom přehrajte snímky pořízené ve vybraný den stisknutím tlačítka **(W**).

- Funkce v menu přehrávání (<sup>1</sup>72) lze použít pro snímky ve vybraném datu pořízení (kromě funkce **Kopie**).
- Na obrazovce pro výběr data pořízení jsou k dispozici následující operace.
  - Tlačítko **NENU**: K dispozici jsou níže uvedené funkce.
    - Prezentace
    - Ochrana\*
    - \* Stejné nastavení lze použít pro všechny snímky pořízené ve vybraný den.
  - Tlačítko 📹: Maže všechny snímky pořízené ve vybraný den.

#### Poznámky k režimu Zobr. podle data

- Vybrat Ize až 29 posledních dat. Existují-li snímky pro více než 29 dat, budou všechny snímky uložené dříve než posledních 29 dat zobrazeny společně v kategorii Ostatní.
- Lze zobrazit 9.000 posledních snímků.
- Pro snímky pořízené bez nastaveného data se používá datum 1. ledna 2015.

|            | Zobr. podle da | ta |    |
|------------|----------------|----|----|
|            | 20/11/2015     | ĺ  | 31 |
| <b>66</b>  |                |    |    |
|            |                |    |    |
| - <b>M</b> |                |    |    |

#### Úprava snímků (statické snímky)

#### Před úpravou snímků

V tomto fotoaparátu můžete snadno upravovat snímky. Upravené kopie isou ukládány jako samostatné soubory.

Editované kopie se ukládají se stejným datem a časem pořízení jako původní snímky.

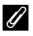

#### Ø Omezení k úpravám snímků

- Snímek lze upravit maximálně 10krát.
- Snímkv určitých velikostí nebo s určitými editačními funkcemi nelze upravit.

#### Rychlé efekty: změna odstínu nebo nálady

| Typ rychlého efektu                                                                            | Popis                                                  |
|------------------------------------------------------------------------------------------------|--------------------------------------------------------|
| Malba                                                                                          | Hlavně upravuje odstín a dodává<br>snímku jiný vzhled. |
| Fotografická ilustrace / Změkčení portrétu / Rybí<br>oko / Filtr typu hvězda / Efekt miniatury | Zpracovává snímky různými efekty.                      |

1 Zobrazte snímek, na který chcete použít efekt, v režimu přehrávání jednotlivých snímků a stiskněte tlačítko 🕅.

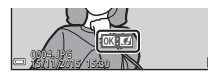

#### 2 Pomocí multifunkčního voliče ▲▼◀▶ vyberte požadovaný efekt a stiskněte tlačítko 🕅.

- Pohybem ovladačem zoomu (
   <sup>1</sup>) do polohy T (Q) přepnete do režimu přehrávání jednotlivých snímků. Pohybem do polohy W (E) přepnete na zobrazení náhledů.
- Chcete-li úpravy ukončit bez uložení upraveného snímku, stiskněte tlačítko MENU.

#### 3 Vyberte položku **Ano** a stiskněte tlačítko 🕅.

Vvtvoří se upravená kopie snímku.

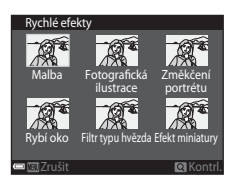

Funkce pro přehráván

#### Rychlé vylepšení: zvýšení kontrastu a sytosti

Stiskněte tlačítko ▶ (režim přehrávání) → Vyberte snímek → Tlačítko MENU → Rychlé vylepšení → Tlačítko 🔞

Pomocí multifunkčního voliče **A** vyberte stupeň použití efektu a stiskněte tlačítko **(W**).

- Vpravo se zobrazí upravená verze.
- Chcete-li postup ukončit bez uložení kopie, stiskněte tlačítko

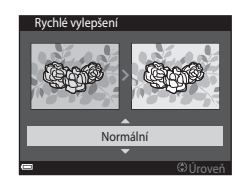

#### D-Lighting: zvýšení jasu a kontrastu

Stiskněte tlačítko **▶** (režim přehrávání) → Vyberte snímek → Tlačítko **MENU** → D-Lighting → Tlačítko **®** 

# Pomocí tlačítek ▲▼ multifunkčního voliče vyberte možnost **OK** a stiskněte tlačítko **®**.

- Vpravo se zobrazí upravená verze.
- Pokud chcete ukončit postup bez uložení kopie, vyberte položku Zrušit a stiskněte tlačítko OK.

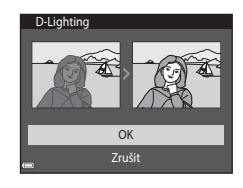

#### Kor. ef. červených očí: korekce efektu červených očí při fotografování s bleskem

Stiskněte tlačítko ▶ (režim přehrávání) → Vyberte snímek → Tlačítko MENU → Kor. ef. červených očí → Tlačítko 🛞

### Prohlédněte si náhled výsledku a stiskněte tlačítko 🛞.

 Chcete-li postup ukončit bez uložení kopie, stiskněte multifunkční volič

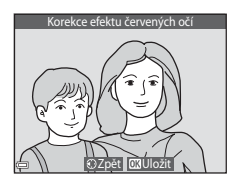

#### Poznámky ke korekci efektu červených očí

- Korekci efektu červených očí lze použít pouze na snímky, na kterých jsou detekovány červené oči.
- Korekce efektu červených očí může být použita na zvířata (psy nebo kočky), i když jejich oči nejsou červené.
- Korekce efektu červených očí nemusí na některých snímcích poskytovat očekávané výsledky.
- V ojedinělých případech může být korekce efektu červených očí použita na oblasti snímku, kde to není potřeba.

#### Vylepšení vzhledu: vylepšení lidských obličejů

Stiskněte tlačítko ▶ (režim přehrávání) → Vyberte snímek → Tlačítko MENU → Vylepšení vzhledu → Tlačítko 🔞

- Pomocí multifunkčního voliče
   ▲▼◀▶ vyberte obličej, který chcete vylepšit, a stiskněte tlačítko <sup>®</sup>.
  - Pokud je vybrána pouze jedna tvář, pokračujte ke kroku 2.
- 2 Vyberte efekt tlačítky ◀►, tlačítky
   ▲▼ vyberte úroveň efektu a poté stiskněte tlačítko ().

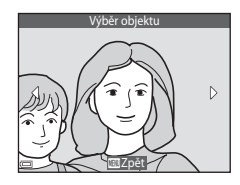

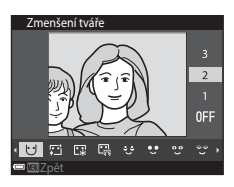

Would, A. (Construction of the second second

• Na obrazovku pro výběr osoby se můžete vrátit stisknutím tlačítka MENU.

### **3** Prohlédněte si náhled výsledku a stiskněte tlačítko 🛞.

- Chcete-li změnit nastavení, vraťte se ke kroku 2 stisknutím tlačítka
- Chcete-li úpravy ukončit bez uložení upraveného snímku, stiskněte tlačítko MENU.

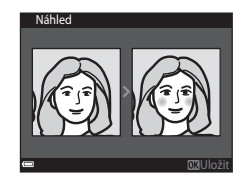

### 4 Vyberte položku **Ano** a stiskněte tlačítko 🔞.

Vytvoří se upravená kopie snímku.

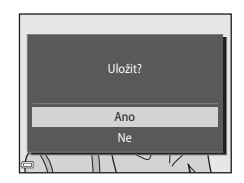

#### Poznámky k funkci vylepšení vzhledu

- Najednou lze upravit pouze jednu tvář. Pokud chcete upravit jinou tvář ve stejném snímku, vyberte upravenou kopii snímku a provedte další úpravy.
- Podle toho, jakým směrem jsou obličeje otočeny nebo jaký je jas obličejů, fotoaparát nemusí přesně obličeje detekovat nebo výsledky použití funkce vylepšení vzhledu nemusí odpovídat vašim očekáváním.
- Jestliže nejsou detekovány žádné obličeje, zobrazí se upozornění a na obrazovce se zobrazí menu přehrávání.
- Funkce vylepšení vzhledu je k dispozici pouze pro snímky zachycené s citlivostí ISO 1600 nebo nižší a velikostí obrazu 640 × 480 nebo větší.

#### Malý snímek: zmenšení velikosti snímku

Stiskněte tlačítko ▶ (režim přehrávání) → Vyberte snímek → Tlačítko MENU → Malý snímek → Tlačítko ®

Pomocí multifunkčního voliče ▲▼ vyberte požadovanou velikost kopie a stiskněte tlačítko ®.

 Snímky pořízené s nastavením režimu obrazu S120×2880 jsou ukládány s velikostí obrazu 640 × 360 a snímky pořízené s nastavením režimu obrazu [1] 3864×3864 jsou ukládány s velikosti obrazu 480 × 480. Stisknutím tlačítka () přejděte ke kroku 2.

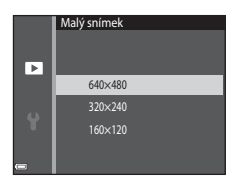

### 2 Vyberte položku Ano a stiskněte tlačítko 🛞.

 Vytvoří se upravená kopie (kompresní poměr přibližně 1:16).

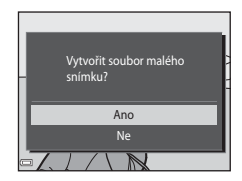

#### Oříznutí: vytvoření oříznuté kopie snímku

- **1** Zvětšete snímek pohybem ovladače zoomu (Q44).
- 2 Přesuňte snímek tak, aby byla zobrazena pouze část, kterou chcete ponechat, a poté stiskněte tlačítko MENU (menu).
  - Chcete-li upravit měřítko zobrazení, pohněte ovladačem zoomu do polohy T (Q) nebo W (C). Nastavte měřítko zobrazení, při kterém je zobrazen symbol : X.

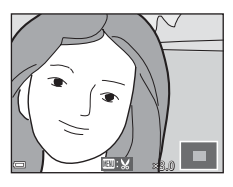

Pomocí multifunkčního voliče ▲▼◀► zobrazte požadovanou část snímku.

### **3** Vyberte položku **Ano** a stiskněte tlačítko **(W**).

• Vytvoří se upravená kopie snímku.

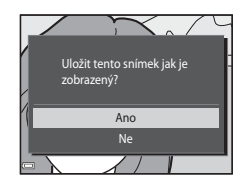

#### 🖉 Velikost obrazu

Kopie vytvořené pomocí funkce malý snímek nebo oříznuté na velikost 320 × 240 nebo menší jsou na obrazovce přehrávání zobrazeny v malé velikosti a nelze je oříznout.

#### Oříznutí snímku v jeho aktuální orientaci na výšku

Otočte snímek pomocí možnosti **Otočit snímek** (印73) tak, aby byl zobrazen v orientaci na šířku. Po oříznutí snímku otočte oříznutý snímek zpět do orientace na výšku.

### Záznam a přehrávání videosekvencí

#### 1 Zobrazte obrazovku fotografování.

- Zkontrolujte zbývající dobu záznamu videa.
- Pokud je možnost El. redukce vibrací ([]83) v menu nastavení nastavena na hodnotu Auto, je zapnuta elektronická redukce vibrací a je redukováno chvění fotoaparátu.

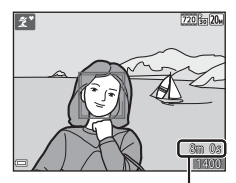

Zbývající doba záznamu videosekvence

# 2 Stisknutím tlačítka ● (\***▼** záznam videosekvence) zahájíte záznam videosekvence.

Fotoaparát zaostří na střed záběru.

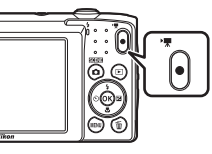

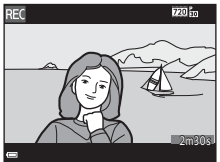

- 3 Opětovným stisknutím tlačítka (\***▼** záznam videosekvence) zastavíte záznam.
- 4 Vyberte videosekvenci v režimu přehrávání jednotlivých snímků a přehrajte ji stisknutím tlačítka (19).
  - Videosekvence jsou označeny symbolem možností videa.

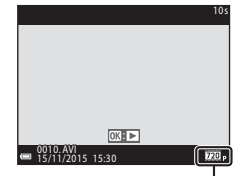

Možnosti videa

#### Oblast zachycená ve videosekvencích

- Oblast zachycená ve videosekvenci závisí na nastavení položky Možnosti videa v menu videa.
- Pokud je položka Info o snímku v části Nastavení monitoru (<sup>1</sup>)80) v menu nastavení nastavena na hodnotu Rám. videa+auto. info, oblast, kterou bude vidět ve videu, lze ověřit před zahájením nahrávání videa.

#### Maximální doba záznamu videosekvence

Jednotlivé soubory videosekvencí nemohou přesáhnout velikost 2 GB nebo délku 29 minut, i když je na paměťové kartě dostatek volného prostoru pro delší záznam.

- Zbývající doba záznamu je zobrazena na obrazovce záznamu.
- Skutečná zbývající doba záznamu se může lišit v závislosti na obsahu, pohybu objektů a typu paměťové karty.
- Pro záznam videosekvencí se doporučují paměťové karty s rychlostí SD 6 nebo rychlejší (@121). Pokud bude použita paměťová karta s nižší rychlostí, záznam videosekvence se může nečekaně zastavit.

#### Poznámky k teplotě fotoaparátu

- Při dlouhodobém nahrávání videosekvencí nebo při použití fotoaparátu v teplých oblastech se může fotoaparát zahřát.
- Pokud se vnitřek fotoaparátu při nahrávání videosekvence příliš zahřeje, fotoaparát automaticky ukončí nahrávání.
   Zobrazí se doba, která zbývá do ukončení nahrávání (@10s).
   Po ukončení nahrávání se fotoaparát vypne.
   Nechte fotoaparát vypnutý, dokud vnitřek fotoaparátu nevychladne.

#### Poznámky k nahrávání videosekvencí

#### Poznámky k ukládání snímků a videosekvencí

Indikace ukazující počet zbývajících expozic a indikace ukazující zbývající délku záznamu při ukládání snímků a videosekvencí bliká. Pokud indikace bliká, **neotevírejte krytku prostoru pro baterii / slotu pro paměťovou kartu a nevyndávejte baterii ani paměťovou kartu**. Mohlo by dojít ke ztrátě dat nebo poškození fotoaparátu nebo paměťové karty.

#### Poznámky k nahraným videosekvencím

- Pokud je při nahrávání videosekvencí položka Možnosti videa nastavena na hodnotu 200 0 720/30 p nebo 200 200 200 protový úhel (oblast zachycená ve videosekvenci) je menší než při pořizování statických snímků.
- Po zahájení záznamu videosekvence nelze nastavit optický zoom.
- Při použití digitálního zoomu může dojít k zhoršení kvality obrazu. Objekty mohou být až 4x větší ve srovnání s nastavením zoomu při zahájení záznamu.
- Může se zaznamenat zvuk způsobený používáním zoomu, pohybem objektivu při používání automatického zaostřování nebo ovládáním clony, když se změní jas.
- Videosekvence budou zaznamenávány s jevem zvaným smear (
  101) viditelném na monitoru při záznamu. Při nahrávání videosekvencí se doporučuje vyhnout jasným objektům, jako je slunce, odrazy slunečních paprsků a elektrická světla.
- V závislosti na vzdálenosti objektu nebo použitém zoomu se při záznamu a přehrávání videosekvence mohou na objektech s opakovaným vzorem (látky, okna atd.) objevit barevné pruhy. K tomu dochází, když se vzor na objektu a rozvržení obrazového snímače vzájemně ruší; nejde o poruchu.

#### Poznámky k funkci El. redukce vibrací při nahrávání videosekvencí

Pokud je při nahrávání videosekvencí položka **El. redukce vibrací** (🕮 83) v menu nastavení nastavena na hodnotu **Auto**, obrazový úhel (oblast zachycená ve videosekvenci) je menší než při pořízování statických snímků.

#### Poznámky k autofokusu při záznamu videosekvencí

Autofokus nemusí pracovat očekávaným způsobem (20140). V takovém případě zkuste provést následující postupy:

- 1. Před zahájením nahrávání videosekvence nastavte možnost **Režim autofokusu** v menu videa na hodnotu **Jednorázové zaostření** (výchozí nastavení).
- Zamiřte na jiný objekt ve středu kompozice (který je ve stejné vzdálenosti od fotoaparátu jako fotografovaný objekt), stisknutím tlačítka ● (\* záznam videosekvence) zahajte záznam videosekvence a potom změňte kompozici.

#### Operace při přehrávání videosekvence

Hlasitost lze nastavit pohybem ovladače zoomu ([]1).

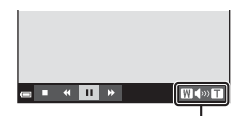

п

<...►

Indikace hlasitosti

W D T

Při pozastavení

Na monitoru jsou zobrazeny ovládací prvky přehrávání.

Následující operace lze provést tak, že multifunkčním voličem 🔶 vyberete prvek a potom stisknete tlačítko 🛞.

| Funkce            | Symbol | Popis                                                                   |                                                                                                    |  |
|-------------------|--------|-------------------------------------------------------------------------|----------------------------------------------------------------------------------------------------|--|
| Přejít zpět       | *      | Podržením tlačítka 🛞 můžete videosekvenci převinout zpět.               |                                                                                                    |  |
| Posunout<br>vpřed | *      | Podržením tlačítka 🛞 můžete videosekvenci převinout vpřed.              |                                                                                                    |  |
| Pozastavit 💵      |        | Pozastavení přehrávání. Po pozastavení lze provést následující operace. |                                                                                                    |  |
|                   |        | 411                                                                     | Přechod zpět o jeden snímek videosekvence. Podržením<br>tlačítka 🕲 můžete videosekvenci převinout zpět<br>souvisle.   |  |
|                   |        | ₽                                                                       | Přechod vpřed o jeden snímek videosekvence.<br>Podržením tlačítka 🛞 můžete videosekvenci převinout<br>vpřed souvisle. |  |
|                   |        |                                                                         | Obnovení přehrávání.                                                                                                  |  |
| Konec             |        | Návrat do režimu přehrávání jednotlivých snímků.                        |                                                                                                    |  |
## Používání menu

Následující menu lze nastavit stisknutím tlačítka MENU (menu).

#### • 🖸 Menu fotografování

Lze otevřít stisknutím tlačítka **MENU** na obrazovce fotografování. Umožňuje změnit velikost obrazu a kvalitu obrazu, nastavení sériového snímání atd.

#### • D Menu přehrávání

Lze otevřít stisknutím tlačítka **MENU** při prohlížení snímků v režimu přehrávání jednotlivých snímků nebo režimu přehrávání náhledů snímků. Umožňuje upravit snímky, přehrát prezentace atd.

# Tenev videa Lze otevřít stisknutím tlačítka NENU na obrazovce fotografování. Umožňuje upravit nastavení záznamu videosekvencí.

#### Y Menu nastavení

Umožňuje nastavit základní funkce fotoaparátu jako jsou datum a čas, jazyk zobrazení atd.

- 1 Stiskněte tlačítko MENU (menu).
  - Zobrazí se menu.

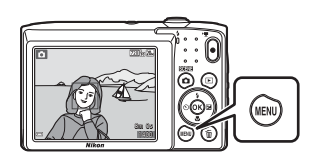

### 2 Stiskněte tlačítko ◀ multifunkčního voliče.

 Symbol aktuálního menu je zobrazen žlutě.

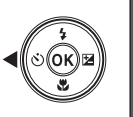

Menu fotografování Režim obrazu Vyvážení bilé barvy Sériové snímání Citlivost ISO Rež. činnosti zaostř. pol Režim autofokusu

Symboly menu

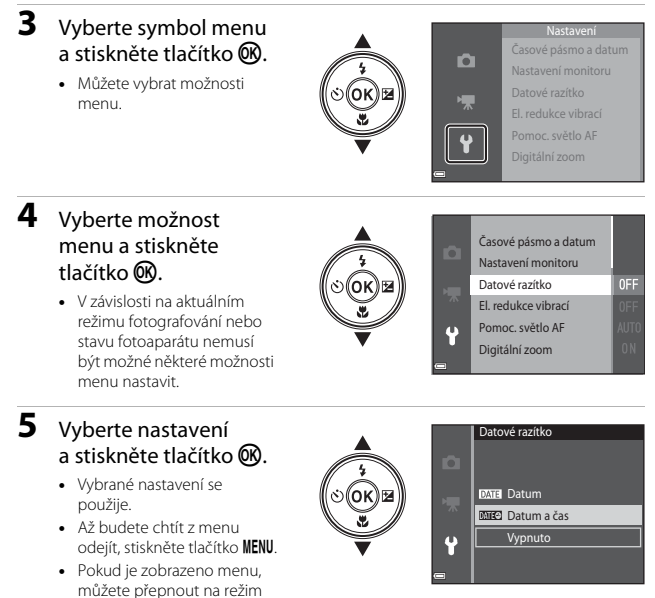

fotografování stisknutím tlačítka spouště, tlačítka 🗖 nebo tlačítka 🗨 (🐂).

## Menu fotografování (pro režim 🗖 (auto))

#### Režim obrazu (velikost a kvalita obrazu)

Aktivujte režim fotografování\* → Tlačítko MENU → Režim obrazu → Tlačítko 🛞

\* Toto nastavení lze změnit také v jiných režimech fotografování, než je režim auto. Změněné nastavení se použije také pro ostatní režimy fotografování.

Vyberte kombinaci velikosti obrazu a kompresního poměru, která se použije při ukládání snímků.

Čím je nastavení režimu obrazu vyšší, tím jsou větší rozměry, ve kterých lze snímek tisknout, a čím je nižší komprimační poměr, tím je vyšší kvalita snímků. Současně se ale snižuje počet snímků, které lze uložit.

| Možnost*                         | Kompresní poměr | Poměr stran<br>(vodorovná vůči<br>svislé) |
|----------------------------------|-----------------|-------------------------------------------|
| ‱* 5152×3864★                    | Přibl. 1:4      | 4:3                                       |
| 20 5152×3864 (výchozí nastavení) | Přibl. 1:8      | 4:3                                       |
| 10m 3648×2736                    | Přibl. 1:8      | 4:3                                       |
| <b>4</b> <sup>™</sup> 2272×1704  | Přibl. 1:8      | 4:3                                       |
| <b>2</b> <sub>M</sub> 1600×1200  | Přibl. 1:8      | 4:3                                       |
| 101 640×480                      | Přibl. 1:8      | 4:3                                       |
| 🔀 5120×2880                      | Přibl. 1:8      | 16:9                                      |
| 1 3864×3864                      | Přibl. 1:8      | 1:1                                       |

Číselné hodnoty představují počet zaznamenaných pixelů.
 Příklad: 100 5152×3864 = přibl. 20 megapixelů, 5152 × 3864 pixelů

### Poznámky k tisku snímků s poměrem stran 1:1

Při tisku snímků s poměrem stran 1:1 změňte nastavení tiskárny na možnost "S okrajem". Některé tiskárny nemohou tisknout snímky s poměrem stran 1:1.

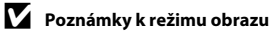

Tato funkce nemusí být k dispozici s některými jinými funkcemi (Q42).

#### 🖉 Počet snímků, které lze uložit

- Vzhledem ke komprimaci JPEG se může počet snímků, které lze uložit, výrazně lišit
  v závislosti na obsahu snímků, a to i v případě použití paměťových karet se stejnou
  kapacitou a stejného nastavení režimu obrazu. Počet snímků, které lze uložit, se může lišit
  také v závislosti na značce paměťové karty.
- Pokud je počet zbývajících snímků 10.000 nebo více, zobrazuje počitadlo zbývajících snímků hodnotu "9999".

### Vyvážení bílé barvy (nastavení odstínu)

Aktivujte režim fotografování → Tlačítko 🗖 (režim fotografování) → Režim 🗖 (auto) → Tlačítko 🛞 → Tlačítko KENU → Vyvážení bílé barvy → Tlačítko 🛞

Upravte vyvážení bílé podle zdroje světla nebo povětrnostních podmínek, aby barvy na snímku odpovídaly tomu, co vidíte očima.

| Položka                                 | Popis                                                                                                    |
|-----------------------------------------|----------------------------------------------------------------------------------------------------|
| <b>AUTO</b> Auto<br>(výchozí nastavení) | Vyvážení bílé se nastaví automaticky.                                                                           |
| <b>PRE</b> Manuální<br>nastavení        | Použijte, pokud nelze dosáhnout požadovaného výsledku<br>s nastavením <b>Auto, Žárovkové světlo</b> atd. (🎞62). |
| ※ Denní světlo                          | Tuto volbu použijte při fotografování pod přímým slunečním světlem.                                             |
| Žárovkové světlo                        | Tuto volbu použijte při umělém žárovkovém osvětlení.                                                            |
| 業 Zářivkové světlo                      | Tuto volbu použijte při zářivkovém světle.                                                                      |
| 🛃 Zataženo                              | Tuto volbu použijte pod zataženou oblohou.                                                                      |
| <b>\$</b> Blesk                         | Použijte s bleskem.                                                                                             |

#### Poznámky k funkci Vyvážení bílé

- Pokud je vyvážení bílé nastaveno na jinou hodnotu než Auto nebo Blesk, nastavte blesk na hodnotu () () () () ()
- Tato funkce nemusí být k dispozici s některými jinými funkcemi (QQ42).

#### Používání manuálního nastavení

Níže uvedeným postupem můžete při fotografování změřit hodnotu vyvážení bílé barvy podle aktuálních světelných podmínek.

- 1 Pod osvětlení, při kterém chcete fotografovat, umístěte bílý nebo šedý referenční objekt.
- 2 Pomocí multifunkčního voliče ▲▼ vyberte v menu Vyvážení bílé barvy položku Manuální nastavení a stiskněte tlačítko <sup>®</sup>.
  - Fotoaparát nastaví ohnisko pro měření vyvážení bílé barvy.

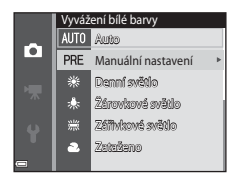

### 3 Vyberte možnost Měření.

 Chcete-li použít poslední naměřenou hodnotu, vyberte položku Zrušit a stiskněte tlačítko 🛞.

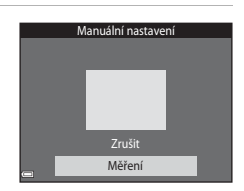

#### 4 Zaměřte bílý nebo šedý referenční objekt v měřicím okně a změřte hodnotu stisknutím tlačítka <sup>®</sup>.

 Dojde k uvolnění závěrky a provede se měření (není uložen žádný snímek).

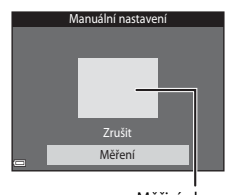

Měřicí okno

### Poznámky k Manuálnímu nastavení

Hodnotu pro osvětlení bleskem nelze měřit s nastavením **Manuální nastavení**. Při fotografování s bleskem nastavte možnost **Vyvážení bílé barvy** na hodnotu **Auto** nebo **Blesk**.

### Sériové snímání

Aktivujte režim fotografování → Tlačítko 🗖 (režim fotografování) → Režim 🗖 (auto) → Tlačítko 🛞 → Tlačítko MENU → Sériové snímání → Tlačítko 🛞

| Položka                                    | Popis                                                                                                    |
|--------------------------------------------|----------------------------------------------------------------------------------------------------|
| S Jednotlivé snímky<br>(výchozí nastavení) | Při každém stisknutí tlačítka spouště je zhotoven jeden snímek.                                                                                                    |
| Deriové snímání                            | Zatímco je tlačítko spouště drženo stisknuté, jsou sériově<br>pořizovány snímky.<br>• Frekvence sériového snímání je přibližně 1,1 obr./s<br>a maximální počet sériově pořízených snímků je přibližně 6<br>(když je režim obrazu nastaven na hodnotu 2000 5152×3864). |

### Poznámky k sériovému snímání

- Zaostření, expozice a vyvážení bílé barvy jsou pevně nastaveny na hodnoty platné pro první snímek v každé sérii.
- Uložení snímků po jejich pořízení může chvíli trvat.
- Tato funkce nemusí být k dispozici s některými jinými funkcemi (2242).

### **Citlivost ISO**

Aktivujte režim fotografování → Tlačítko 🖸 (režim fotografování) → Režim 🗖 (auto) → Tlačítko 🛞 → Tlačítko MENU → Citlivost ISO → Tlačítko 🛞

Vyšší citlivost ISO umožňuje vyfotit tmavší objekty. V případě objektů s podobným jasem lze snímky pořídit s kratším časem závěrky, čímž lze omezit rozmazání způsobené chvěním fotoaparátu a pohybem objektu.

• Při nastavení vyšší citlivosti ISO mohou snímky obsahovat šum.

| Položka                                 | Popis                                                                                                    |
|-----------------------------------------|----------------------------------------------------------------------------------------------------|
| <b>AUTO</b> Auto<br>(výchozí nastavení) | Citlivost je automaticky vybrána z rozsahu ISO 80 až 1600.                                                                           |
| Autom. ve zvol.<br>rozsahu              | Zvolte rozsah, v rámci kterého bude fotoaparát<br>automaticky upravovat citlivost ISO; <b>ISO 80–400</b> nebo<br><b>ISO 80–800</b> . |
| 80, 100, 200, 400, 800,<br>1600, 3200   | Citlivost je zablokována na zadané hodnotě.                                                                                          |

### Poznámky k citlivosti ISO

Tato funkce nemusí být k dispozici s některými jinými funkcemi (Q42).

#### Poznámky k citlivosti ISO 3200

Když je položka Citlivost ISO nastavena na hodnotu 3200, pro nastavení Režim obrazu jsou k dispozici pouze hodnoty III 2272×1704, III 1600×1200 a III 640×480. Vedle indikace citlivosti ISO na monitoru je zobrazen symbol III.

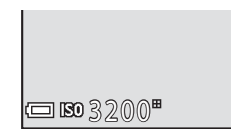

#### Zobrazení citlivosti ISO na obrazovce fotografování

- Pokud se zvýší citlivost ISO, zatímco je vybrána možnost Auto, zobrazí se symbol ISO.
- Pokud je vybrána možnost Autom. ve zvol. rozsahu, zobrazí se symbol maximální hodnoty citlivosti ISO.

### Rež. činnosti zaostř. polí

Aktivujte režim fotografování → Tlačítko 🗖 (režim fotografování) → Režim 🗖 (auto) → Tlačítko 🕸 → Tlačítko KENU → Rež. činnosti zaostř. polí → Tlačítko 🛞

Nastavení režimu činnosti zaostřovacích polí.

| Položka                      | Popis                                                                                                    |                                |
|------------------------------|----------------------------------------------------------------------------------------------------|--------------------------------|
|                              | Když fotoaparát detekuje<br>obličej, zaostří na něj.<br>Další informace naleznete<br>v části "Používání detekce<br>tváří" (🖽 37).                                                                                                    |                                |
| [A] Duion, actě ma           |                                                                                                    | Zaostřovací pole               |
| ≌ Prior. ostr. na<br>obličej | Při komponování snímku<br>bez lidských objektů nebo<br>detekovaných tváří<br>fotoaparát při stisknutí<br>tláčítka spoušté do poloviny<br>automaticky vybere jedno<br>nebo více z devíti<br>zaostřovacích polí, v němž<br>se nachází nejbližší objekt.                                                                                                 | 1/250 F9.2<br>Zaostřovací pole |
|                              | Pomocí multifunkčního                                                                                                    | Rozsah pohyblivého             |
|                              | voliče <b>AV</b> hůžete                                                                                                    | zaostřovacího pole             |
| [t] Manuálně                 | <ul> <li>presunout zaostrovácí pole<br/>do oblasti, na kterou chcete<br/>zaostřit.</li> <li>Pokud chcete pomocí<br/>multifunkčního voliče<br/>nakonfigurovat režim<br/>blesku nebo jiná<br/>nastavení, stiskněte<br/>tlačítko Ø. Opětovným<br/>stisknutím tlačítka Ø se<br/>vrátíte na obrazovku pro<br/>přesunutí zaostřovacího<br/>pole.</li> </ul> | Zaostřovací pole               |

| Položka                                                   |                                                                                                    | Popis                         |
|-----------------------------------------------------------|----------------------------------------------------------------------------------------------------|-------------------------------|
| [•] Střed                                                 | Fotoaparát zaostří na objekt<br>uprostřed kompozice.                                                                                                    | Zaostřovací pole              |
| 🕑 Sledování<br>objektu                                    | Tato funkce slouží<br>k fotografování objektů<br>v pohybu. Registrujte<br>objekt, na který má<br>fotoaparát zaostřit.<br>Zaostřovací pole se bude<br>automaticky pohybovat<br>a sledovat objekt. Další<br>informace naleznete v části<br>"Používání funkce sledování<br>objektu" (\$\$\$\$\$\$\$\$\$\$\$\$\$\$\$\$\$\$\$\$\$\$\$\$\$\$\$\$\$\$\$\$\$\$\$\$ | C 7201624                     |
| [•] Zaost. s vyhled.<br>hlav. obj. (výchozí<br>nastavení) | Když fotoaparát detekuje<br>hlavní objekt, zaostří na něj.<br>Další informace naleznete<br>v části "Používání funkce<br>Zaost. s vyhled. hlav. obj."<br>(139).                                                                                                    | 1/25 P2.2<br>Zaostřovací pole |

#### Poznámky k režimu činnosti zaostřovacích polí

- Při aktivním digitálním zoomu je bez ohledu na nastavení položky Rež. činnosti zaostř. polí zaostřený střed záběru.
- Tato funkce nemusí být k dispozici s některými jinými funkcemi (🖽 42).

Používání menu

#### Používání funkce sledování objektu

Aktivujte režim fotografování → Tlačítko 🖸 (režim fotografování) → Režim 🗖 (auto) → Tlačítko 🛞 → Tlačítko MENU → Rež. činnosti zaostř. polí → Tlačítko 🛞 → ⊕ Sledování objektu → Tlačítko 🛞 → Tlačítko MENU

### 1 Zaregistrujte objekt.

- Zarovnejte objekt, který chcete sledovat, s rámečkem uprostřed monitoru a stiskněte tlačítko ().
- Když je objekt registrován, zobrazí se okolo něj žlutý rámeček (zaostřovací pole) a fotoaparát jej začne sledovat.
- Pokud objekt nelze registrovat, rámeček se zobrazí červeně. Změňte kompozici a zkuste objekt zaregistrovat znovu.
- Pokud chcete zrušit registraci objektu, stiskněte tlačítko OK.
- Pokud už fotoaparát nemůže sledovat registrovaný objekt, zaostřovací pole zmizí. Zaregistrujte objekt znovu.

## 2 Domáčknutím tlačítka spouště pořídíte snímek.

 Jestliže stisknete tlačítko spouště, když není zobrazeno zaostřovací pole, fotoaparát zaostří na objekt uprostřed záběru.

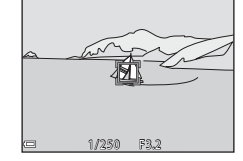

#### Poznámky ke Sledování objektu

- Pokud provedete operaci, jako je například změna zoomu, zatímco fotoaparát sleduje objekt, registrace se zruší.
- V některých situacích nemusí být sledování objektu možné.

### Režim autofokusu

Aktivujte režim fotografování → Tlačítko 🗖 (režim fotografování) → Režim 🗖 (auto) → Tlačítko 🛞 → Tlačítko NENU → Režim autofokusu → Tlačítko 🛞

Nastavení způsobu, kterým fotoaparát zaostřuje při pořizování statických snímků.

| Položka                                              | Popis                                                                                                    |
|------------------------------------------------------|----------------------------------------------------------------------------------------------------|
| AF-S Jednorázové<br>zaostření<br>(výchozí nastavení) | Fotoaparát zaostří pouze při stisknutí tlačítka spouště do<br>poloviny.                                                                   |
| <b>AF-F</b> Nepřetržitý AF                           | Fotoaparát zaostřuje neustále, i když není tlačítko spouště<br>namáčknuté do poloviny. Během ostření je slyšet pohyb<br>motoru objektivu. |

#### Režim autofokusu pro záznam videosekvencí

Režim autofokusu pro záznam videosekvencí lze nastavit pomocí položky **Režim** autofokusu (\$\$\begin{bmatrix} 77 \) v menu videa.

### Menu Inteligentní portrét

 Další informace o možnosti Režim obrazu naleznete v části "Režim obrazu (velikost a kvalita obrazu)" (<sup>1</sup>, 59).

### Změkčení pleti

Aktivujte režim fotografování → Tlačítko 🖸 (režim fotografování) → Režim 🖭 Inteligentní portrét → Tlačítko 🛞 → Tlačítko MENU → Změkčení pleti → Tlačítko 🛞

| Položka                         | Popis                                                                                                    |  |
|---------------------------------|----------------------------------------------------------------------------------------------------|--|
| 🗚 Vysoká                        | Po uvolnění závěrky fotoaparát detekuje obličeje (až                                                     |  |
| ♦♦ Normální (výchozí nastavení) | tři) a před uložením zpracuje snímek tak, aby byly<br>změkčeny pleťové tóny. Můžete zvolit použitou míru |  |
| ♦ Nízká                         | efektu.                                                                                                  |  |
| Vypnuto                         | Vypne funkci změkčení pleti.                                                                             |  |

Výsledky změkčení pleti nejsou vidět na obrazovce fotografování. Výsledky můžete zkontrolovat prohlédnutím snímků po jejich pořízení.

#### Samosp. det. úsměv

Aktivujte režim fotografování → Tlačítko 🗖 (režim fotografování) → Režim 🖭 Inteligentní portrét → Tlačítko 🐼 → Tlačítko MENU → Samosp. det. úsměv → Tlačítko 🛞

Fotoaparát detekuje obličeje osob a poté automaticky exponuje snímek, jakmile detekuje úsměv.

| Položka                         | Popis                              |
|---------------------------------|------------------------------------|
| ত্র Zapnuto (výchozí nastavení) | Zapne samospoušť detekující úsměv. |
| Vypnuto                         | Vypne samospoušť detekující úsměv. |

#### **V** Poznámky k samospoušti detekující úsměv

Tato funkce nemusí být k dispozici s některými jinými funkcemi (QQ42).

### Kontrola mrknutí

Aktivujte režim fotografování → Tlačítko **(**režim fotografování) → Režim 🖭 Inteligentní portrét → Tlačítko **(**) → Tlačítko **NENU** → Kontrola mrknutí → Tlačítko **(**)

| Položka                        | Popis                                                                                                    |                                                          |
|--------------------------------|----------------------------------------------------------------------------------------------------|----------------------------------------------------------|
| 🐨 Zapnuto                      | Fotoaparát pro každý<br>snímek automaticky uvolní<br>závěrku dvakrát a uloží<br>snímek, na kterém jsou oči<br>osoby otevřené.<br>• Pokud fotoaparát zjistí, že<br>na uloženém snímku<br>mohla mít osoba oči<br>zavřené, zobrazí se po<br>dobu několika sekund<br>varování uvedené vpravo.<br>• Blesk nelze použít. | Osoba na právě pořízeném<br>snímku mrkla během expozice. |
| Vypnuto (výchozí<br>nastavení) | Vypne kontrolu mrknutí.                                                                                                    |                                                          |

### Poznámky ke kontrole mrknutí

Tato funkce nemusí být k dispozici s některými jinými funkcemi (Q42).

### Menu přehrávání

 Další informace o funkcích pro úpravu snímků naleznete v části "Úprava snímků (statické snímky)" (<sup>14</sup>47).

### Prezentace

Stiskněte tlačítko  $\blacktriangleright$  (režim přehrávání)  $\rightarrow$  Tlačítko MENU  $\rightarrow$  Prezentace  $\rightarrow$  Tlačítko M

Postupné přehrání jednotlivých snímků v automatické "prezentaci". Při přehrávání video souborů v prezentaci se zobrazuje vždy jen první snímek každého videa.

#### Pomocí tlačítek ▲▼ multifunkčního voliče vyberte možnost Start a stiskněte tlačítko Ø.

- Je zahájeno přehrávání prezentace.
- Chcete-li změnit interval mezi snímky, zvolte před výběrem položky Start položku Interval expozic, stiskněte tlačítko () astavte požadovaný časový interval.

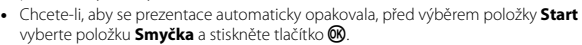

 Maximální doba přehrávání je přibližně 30 minut, a to i v případě, že je povolena možnost Smyčka.

#### 2 Ukončete prezentaci nebo obnovte její přehrávání.

 Při ukončení nebo pozastavení prezentace se zobrazí obrazovka uvedená vpravo. Pokud chcete prezentaci ukončit, vyberte možnost
 a potom stiskněte tlačítko (). Chcete-li pokračovat v prezentaci, vyberte položku a a potom stiskněte tlačítko ().

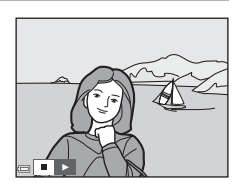

#### Operace při přehrávání

- Pomocí tlačítek multifunkčního voliče 
   voliče 
   zobrazíte předchozí nebo další snímek.
   Stisknutím a podržením lze rychle přejít zpět nebo vpřed.
- Stisknutím tlačítka 🛞 můžete prezentaci pozastavit nebo ukončit.

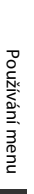

|          | Prezentace       |       |
|----------|------------------|-------|
|          |                  |       |
| ▶        |                  |       |
|          | Start            |       |
| 4.5      | Interval expozic |       |
| Y        | Smyčka           |       |
|          |                  |       |
| <b>a</b> | Pozastavi        | t→OKI |

### Ochrana

Stiskněte tlačítko ► (režim přehrávání) → Tlačítko MENU → Ochrana → Tlačítko 🕅

Fotoaparát chrání vybrané snímky před nechtěným vymazáním.

Výběr snímků, které chcete chránit, nebo zrušení ochrany snímků na obrazovce pro výběr snímků (CC 75).

Nezapomeňte, že při formátování paměťové karty nebo interní paměti fotoaparátu jsou trvale vymazána veškerá data, a to včetně chráněných souborů (Q86).

### Otočit snímek

Stiskněte tlačítko ► (režim přehrávání) → Tlačítko MENU → Otočit snímek → Tlačítko 🕅

Určete orientaci, ve které isou uložené snímky zobrazeny při přehrávání. Snímky lze otočit o 90 stupňů ve směru hodinových ručiček nebo o 90 stupňů proti směru hodinových ručiček.

Vyberte snímek na obrazovce pro výběr snímků (2275). Na obrazovce Otočit snímek je možné stisknutím tlačítka multifunkčního voliče Փ snímek otočit o 90 stupňů.

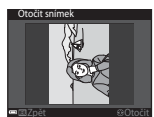

Otočení o 90 stupňů proti směru hodinových ručiček

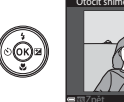

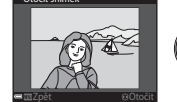

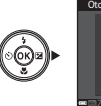

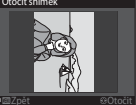

Otočení o 90 stupňů ve směru hodinových ručiček

Stisknutím tlačítka 🐼 nastavíte zobrazenou orientaci a uložíte informace o orientaci spolu se snímkem.

# Kopie (kopírování snímků mezi paměťovou kartou a interní pamětí)

Stiskněte tlačítko ▶ (režim přehrávání) → Tlačítko MENU → Kopie → Tlačítko 🛞

Je možné kopírovat snímky mezi paměťovou kartou a interní pamětí.

- Když přepnete fotoaparát do režimu přehrávání, zatímco je vložena paměťová karta, na které nejsou žádné snímky, zobrazí se hlášení V paměti nejsou žádné snímky. V takovém případě vyberte položku Kopie stisknutím tlačítka MENU.
- Multifunkčním voličem ▲▼ vyberte cíl, do kterého chcete snímky zkopírovat, a stiskněte tlačítko <sup>®</sup>.

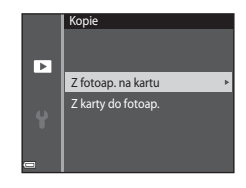

2 Vyberte požadovanou možnost kopírování a stiskněte tlačítko 🕅.

> Pokud zvolíte možnost Vybrané snímky, vyberte snímky pomocí obrazovky pro výběr snímků (<sup>1</sup>275).

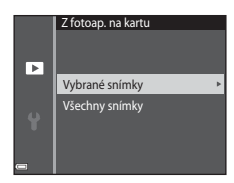

#### **V** Poznámky ke kopírování snímků

- Lze kopírovat pouze soubory ve formátech, ve kterých tento fotoaparát umí soubory ukládat.
- Činnost není zaručena u snímků pořízených s jinou značkou fotoaparátu nebo u snímků, které byly upraveny v počítači.

### Obrazovka pro výběr snímků

Pokud se při používání fotoaparátu zobrazí obrazovka pro výběr snímku, jako je ta vyobrazená vpravo, vyberte snímky následujícím způsobem.

#### Pomocí multifunkčního voliče ◀► vyberte snímek.

- Pohybem ovladačem zoomu (
   <sup>(1)</sup>) do polohy
   <sup>(2)</sup>) přepnete zpět do režimu přehrávání
   jednotlivých snímků. Pohybem do polohy
   <sup>(2)</sup>) přepnete na zobrazení náhledů.
- Pro možnost Otočit snímek lze vybrat pouze jeden snímek. Pokračujte krokem 3.
- 2 Pomocí tlačítek ▲▼ můžete vybrat snímky nebo zrušit jejich výběr (případně můžete pomocí nich určit počet kopií).
  - Po výběru snímku se pod snímkem zobrazí symbol. Chcete-li vybrat další snímky, opakujte kroky 1 a 2.

## 3 Výběr snímku potvrdíte stisknutím tlačítka 🕅.

• Po zobrazení dialogu pro potvrzení postupujte podle zobrazených pokynů.

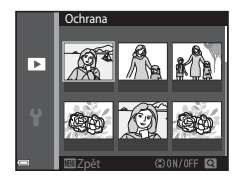

Ochrana

►

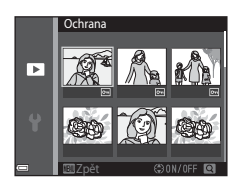

### Menu videa

### Možnosti videa

Aktivujte režim fotografování → Tlačítko MENU → Symbol menu 🐄 → Možnosti videa → Tlačítko 🛞

Vyberte požadované možnosti videa pro záznam. Možnosti videa, které lze nastavit, se mění v závislosti na nastavení položky **Režim video** (**Q**87).

 Pro záznam videosekvencí se doporučují paměťové karty s rychlostí SD 6 nebo rychlejší (
 <sup>[121]</sup>).

| Položka<br>(velikost obrazu /<br>snímací frekvence)    | Velikost obrazu | Poměr stran (vodorovná<br>vůči svislé) |
|--------------------------------------------------------|-----------------|----------------------------------------|
| 720 韶 720/30p<br>720 韶 720/25p<br>(výchozí nastavení*) | 1280 × 720      | 16:9                                   |
| 480 m 480/30p<br>480 m 480/25p                         | 640 × 480       | 4:3                                    |
| 240 m 240/30p<br>240 m 240/25p                         | 320 × 240       | 4:3                                    |

\* Při záznamu do interní paměti je výchozí nastavení 400 m 480/30 p nebo 400 m 480/25 p a možnosti 720 m 720/30 p a 720 m 720/25 p nelze vybrat.

### Režim autofokusu

## Aktivujte režim fotografování → Tlačítko MENU → Symbol menu 🐺 → Režim autofokusu → Tlačítko 🔞

Položka Popis Při zahájení nahrávání se zaostření zablokuje. AF-S Jednorázové Tuto možnost vyberte, pokud bude mezi fotoaparátem zaostření a objektem po celou dobu záznamu videa udržována (výchozí nastavení) víceméně steiná vzdálenost. Fotoaparát zaostřuje neustále během nahrávání videosekvence. Tuto možnost vyberte, pokud se bude v průběhu záznamu výrazně měnit vzdálenost mezi fotoaparátem **AF-F** Nepřetržitý AF a objektem. V nahrané videosekvenci může být slyšet zvuk ostření fotoaparátu. Aby zvuk ostření fotoaparátu nerušil záznam, doporučuje se použít nastavení Jednorázové zaostření

Nastavení způsobu ostření fotoaparátu v režimu videosekvencí.

#### Redukce hluku větru

Aktivujte režim fotografování → Tlačítko MENU → Symbol menu 🐄 → Redukce hluku větru → Tlačítko 🔞

| Položka                        | Popis                                                                                                    |
|--------------------------------|----------------------------------------------------------------------------------------------------|
| Se Zapnuto                     | Během záznamu videosekvencí redukuje zvuk, který<br>vytváří vítr přecházející přes mikrofon. Při přehrávání<br>mohou být špatně slyšet i jiné zvuky. |
| Vypnuto (výchozí<br>nastavení) | Redukce hluku větru je vypnutá.                                                                                                    |

### Menu nastavení

### Časové pásmo a datum

Stiskněte tlačítko MENU → Symbol menu ¥ → Časové pásmo a datum → Tlačítko 🔞

| Slouží k nastavení | hodin | fotoaparátu. |
|--------------------|-------|--------------|
|--------------------|-------|--------------|

| Položka      | Popis                                                                                                    |
|--------------|----------------------------------------------------------------------------------------------------|
| Datum a čas  | <ul> <li>Výběr políčka: stiskněte multifunkční volič ◆.</li> <li>Nastavení data a času: stiskněte ★.</li> <li>Použít nastavení: vyberte nastavení minut a stiskněte tlačítko <sup>®</sup>.</li> </ul>                                                                       |
| Formát data  | Vyberte možnost Rok/měsíc/den, Měsíc/den/rok nebo Den/<br>měsíc/rok.                                                                                                    |
| Časové pásmo | Nastavte časové pásmo a letní čas.<br>• Pokud po nastavení domácího časového pásma (♠) nastavite<br>možnost <b>Cilové místo cesty ()</b> , automaticky se vypočítá<br>časový rozdíl mezi cílem cesty a domácím časovým pásmem<br>a uloží se datum a čas ve vybrané oblasti. |

#### Nastavení časového pásma

 Pomocí tlačítek ▲▼ multifunkčního voliče vyberte možnost Časové pásmo a stiskněte tlačítko <sup>®</sup>.

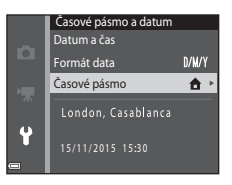

#### 2 Vyberte možnost Domácí čas. pásmo nebo Cílové místo cesty a stiskněte tlačítko .

 Datum a čas zobrazený na monitoru se mění v závislosti na tom, zda je vybráno domácí časové pásmo nebo cílové místo cesty.

### 3 Stiskněte tlačítko ►.

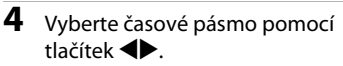

- Stisknutím tlačítka ▲ zapnete funkci letní čas, přičemž se zobrazí symbol ♣. Stisknutím možnosti ▼ zakážete funkci letního času.
- Stisknutím tlačítka 🛞 použijete časové pásmo.
- Pokud není pro domácí časové pásmo nebo časové pásmo cílového místa cesty zobrazen správný čas, nastavte správný čas v části Datum a čas.

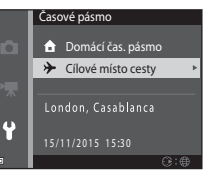

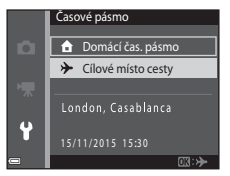

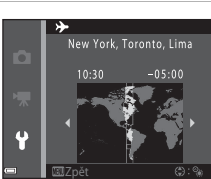

Stiskněte tlačítko MENU → Symbol menu ¥ → Nastavení monitoru → Tlačítko 🛞

| Položka         | Popis                                                                                                    |
|-----------------|----------------------------------------------------------------------------------------------------|
| Info o snímku   | Nastavení toho, zda se na monitoru mají zobrazovat informace či<br>nikoli.                                     |
| Kontrola snímku | Nastavení toho, zda se má zobrazit snímek okamžitě po jeho<br>pořízení.<br>• Výchozí nastavení: <b>Zapnuto</b> |
| Jas             | Nastavení jasu.<br>• Výchozí nastavení: <b>3</b>                                                               |

#### Info o snímku

|                                            | Režim fotografování                                                                                                    | Režim přehrávání                                                                                                    |
|--------------------------------------------|----------------------------------------------------------------------------------------------------|----------------------------------------------------------------------------------------------------|
| Zobrazit info                              |                                                                                                    |                                                                                                    |
| Automatické info<br>(výchozí<br>nastavení) | Jsou zobrazeny stejné informace<br>a pokud není několik sekund prov<br>budou skryty jako při nastavení <b>Sl</b><br>zobrazí při provedení operace. | jako při nastavení <b>Zobrazit info</b> ,<br>redena žádná operace, informace<br><b>krýt info</b> . Informace se znovu |
| Skrýt info                                 |                                                                                                    |                                                                                                    |

|                           | Režim fotografování                                                                                                    | Režim přehrávání              |
|---------------------------|----------------------------------------------------------------------------------------------------|-------------------------------|
| Pom. mřížka+auto.<br>info | Kromě informací zobrazených<br>s funkcí Automatické info je<br>zobrazena i pomocná mřížka,<br>která pomáhá při kompozici<br>snímků.<br>Pomocná mřížka není<br>zobrazena při záznamu<br>videosekvencí.                                                                        | Stejné jako Automatické info. |
| Rám. videa+auto.<br>info  | Vedle informací zobrazených<br>s možností <b>Automatické info</b><br>je před zahájením záznamu<br>videosekvence zobrazen<br>rámeček označující oblast, která<br>bude při záznamu videa<br>zachycena.<br>Rámeček videosekvence není<br>zobrazen při záznamu<br>videosekvencí. | Stejné jako Automatické info. |

### Datové razítko

#### Stiskněte tlačítko MENU → Symbol menu 🕇 → Datové razítko → Tlačítko 🔞

Při fotografování lze do snímků vkopírovat datum a čas pořízení. Informace lze vytisknout i s tiskárnou, která nepodporuje funkci vkopírování data.

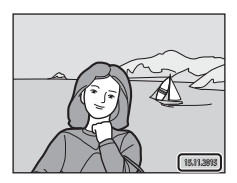

| Položka                        | Popis                                      |
|--------------------------------|--------------------------------------------|
| DATE Datum                     | Do snímků je vkopírováno datum.            |
| DATE Datum a čas               | Do snímků je vkopírováno datum a čas.      |
| Vypnuto (výchozí<br>nastavení) | Datum a čas nebudou do snímků vkopírovány. |

#### Poznámky k datovému razítku

- Vkopírované datum se stává trvalou součástí obrazových dat a nelze je vymazat. Datum a čas nelze vkopírovat do snímků po jejich pořízení.
- Datum a čas nelze vkopírovat v následujících situacích:
  - Při používání motivového programu Panoráma s asistencí
  - Při nahrávání videosekvencí
- Při použití malé velikosti obrazu může být obtížné přečíst vkopírované datum a čas.

#### Isk data pořízení na snímcích bez datového razítka

Pokud chcete vkopírovat datum pořízení do snímků při jejich tisku, můžete přenést snímky do počítače a použít software ViewNX 2 (<sup>[1]</sup>97).

### El. redukce vibrací

Stiskněte tlačítko MENU → Symbol menu ¥ → El. redukce vibrací → Tlačítko 🛞

Slouží k aktivaci/deaktivaci elektronické redukce vibrací, která redukuje účinky chvění fotoaparátu při fotografování.

| Položka                        | Popis                                                                                                    |
|--------------------------------|----------------------------------------------------------------------------------------------------|
| 🐠 auto                         | <ul> <li>Při pořizování statických snímků je elektronická redukce vibrací aktivní, pokud je na monitoru zobrazen symbol (13) a jsou splněny všechny následující podmínky.</li> <li>Režim blesku je nastaven na hodnotu Trvale vypnutý blesk nebo Synchr. blesku s dlouhými časy.</li> <li>Čas závěrky: delší než 1/30 sekundy (krátká ohnisková vzdálenost), 1/60 sekundy (dlouhá ohnisková vzdálenost).</li> <li>Položka Sériové snímání je nastaven an hodnotu Jednotlivé snímky.</li> <li>Objekt je tmavý.</li> <li>Při záznamu videosekvencí je redukce vibrací aktivní vždy.</li> </ul> |
| Vypnuto (výchozí<br>nastavení) | Elektronická redukce vibrací je vypnuta.                                                                                                    |

### Poznámky k elektronické redukci vibrací

- Čím více se fotoaparát chvěje, tím menší účinek má elektronická redukce vibrací.
- Snímek pořízený s elektronickou redukcí vibrací může obsahovat šum.
- Elektronická redukce vibrací nefunguje za následujících okolností a v následujících expozičních režimech:

  - Když délka expozice překračuje určitou dobu.
  - Při použití motivového programu Sport, Noční portrét, Úsvit/soumrak, Noční krajina, Ohňostroj nebo Protisvětlo.
- Při použití některých nastavení v jiných režimech fotografování elektronickou redukci vibrací nelze použít (<sup>14</sup>/<sub>2</sub>42).
- Pokud je položka El. redukce vibrací nastavena na hodnotu Auto, obrazový úhel (oblast zachycená ve videosekvenci) je při nahrávání videosekvencí menší.

### Pomoc. světlo AF

Stiskněte tlačítko MENU → Symbol menu ¥ → Pomoc. světlo AF → Tlačítko 🛞

| Položka                                 | Popis                                                                                                    |
|-----------------------------------------|----------------------------------------------------------------------------------------------------|
| <b>AUTO</b> Auto<br>(výchozí nastavení) | Za slabého osvětlení se při stisknutí tlačítka spouště<br>automaticky rozsvítí pomocné světlo AF. Světlo má dosah<br>přibližně 1,9 m při nejkratší ohniskové vzdálenosti<br>a přibližně 1,1 m při nejdelší ohniskové vzdálenosti.<br>• Upozorňujeme, že v některých motivových<br>programech nebo zaostřovacích polích pomocné<br>světlo AF nemusí svítit. |
| Vypnuto                                 | Pomocné světlo AF nesvítí.                                                                                                    |

### Digitální zoom

Stiskněte tlačítko MENU → Symbol menu ¥ → Digitální zoom → Tlačítko 🛞

| Položka                        | Popis                           |
|--------------------------------|---------------------------------|
| Zapnuto (výchozí<br>nastavení) | Digitální zoom aktivovaný.      |
| Vypnuto                        | Digitální zoom je deaktivovaný. |

#### Poznámky k digitálnímu zoomu

- Digitální zoom nelze použít v následujících režimech fotografování:
  - Motivový program Portrét, Noční portrét nebo Portrét domác. zvířat
  - Režim Inteligentní portrét
- Při použití některých nastavení digitální zoom nelze použít v jiných režimech fotografování (<sup>11</sup>/<sub>1</sub>43).

Stiskněte tlačítko MENU → Symbol menu ¥ → Nastavení zvuku → Tlačítko 🕅

| Položka       | Popis                                                                                                    |
|---------------|----------------------------------------------------------------------------------------------------|
| Zvuk tlačítek | Je-li vybrána možnost <b>Zapnuto</b> (výchozí nastavení),<br>fotoaparát vydá při provedení operace pípnutí, při<br>zablokování zaostření dvě pípnutí a při výskytu chyby tři<br>pípnutí. Zvukový signál se ozve i při zapnutí fotoaparátu.<br>- Při používání motivového programu <b>Portrét domác.</b><br><b>zvířat</b> jsou zvuky vypnuté. |
| Zvuk závěrky  | Pokud je vybrána možnost <b>Zapnuto</b> (výchozí nastavení),<br>při uvolnění závěrky se ozve zvuk spouště.<br>• Při používání sériového snímání, při nahrávání<br>videosekvencí a při používání motivového programu<br><b>Portrét domác. zvířat</b> se zvuk závěrky nepřehrává.                                                              |

#### Automat. vypnutí

Stiskněte tlačítko MENU → Symbol menu ¥ → Automat. vypnutí → Tlačítko 🛞

Nastavte dobu, po které fotoaparát přejde do pohotovostního režimu (🛄 12). Můžete vybrat možnost 30 s, 1 min (výchozí nastavení), 5 min nebo 30 min.

#### 🖉 Nastavení funkce Automat. vypnutí

Doba, po jejímž uplynutí fotoaparát přejde do pohotovostního režimu, je v následujících situacích pevná:

- Při zobrazení menu: 3 minuty (když je automatické vypnutí nastaveno na hodnotu 30 s nebo 1 min)
- Při fotografování s funkcí Aut. portrét dom. zvířat: 5 minut (když je automatické vypnutí nastaveno na hodnotu 30 s nebo 1 min)
- Při fotografování s funkcí Samosp. det. úsměv: 5 minut (když je automatické vypnutí nastaveno na hodnotu 30 s nebo 1 min)
- Když je připojen síťový zdroj EH-62G: 30 minut
- Když je připojen A/V kabel: 30 minut

### Formátovat kartu / Formátovat paměť

Stiskněte tlačítko MENU → Symbol menu ¥ → Formátovat kartu / Formátovat paměť → Tlačítko ®

Pomocí této možnosti lze formátovat paměťovou kartu nebo interní paměť.

Formátování paměťových karet nebo interní paměti vymaže trvale všechna data. Vymazaná data nelze obnovit. Před formátováním vždy uložte důležité snímky do počítače.

#### Formátování paměťové karty

- Vložte paměťovou kartu do fotoaparátu.
- Vyberte v menu nastavení položku Formátovat kartu a stiskněte tlačítko 🕅.

#### Formátování interní paměti

- Vyndejte paměťovou kartu z fotoaparátu.

Formátování zahájíte vybráním možnosti **Formátovat** na zobrazené obrazovce a následným stisknutím tlačítka **®**.

 Dokud nebude formátování dokončeno, nevypínejte fotoaparát ani neotvírejte krytku prostoru pro baterii / slotu pro paměťovou kartu.

### Jazyk/Language

Stiskněte tlačítko MENU → Symbol menu 🕈 → Jazyk/Language → Tlačítko 🕅

Můžete zvolit jazyk pro zobrazení menu fotoaparátu a hlášení.

### Režim video

Stiskněte tlačítko MENU → Symbol menu ¥ → Režim video → Tlačítko 🕅

Můžete upravit potřebná nastavení pro připojení k televizoru.

Vyberte možnost NTSC nebo PAL.

NTSC a PAL jsou normy pro analogové barevné televizní vysílání.

 Dostupné snímací frékvence v části Možnosti videa (Ú76) závisí na nastavení režimu videa. Stiskněte tlačítko MENU → Symbol menu 🕇 → Nabíjení z počítače → Tlačítko 🔞

| Položka                                 | Popis                                                                                                    |
|-----------------------------------------|----------------------------------------------------------------------------------------------------|
| <b>AUTO</b> Auto<br>(výchozí nastavení) | Když je fotoaparát připojen ke spuštěnému počítači<br>(🎞 90), baterie vložená ve fotoaparátu se automaticky<br>nabíjí energií z počítače. |
| Vypnuto                                 | Baterie vložená ve fotoaparátu se nenabíjí, když je<br>fotoaparát připojen k počítači.                                                    |

#### Poznámky k nabíjení pomocí počítače

- Při připojení k počítači se fotoaparát zapne a zahájí nabíjení. Pokud se fotoaparát vypne, nabíjení se zastaví.
- Nabití zcela vybité baterie trvá přibližně 3 hodiny. Doba nabíjení se prodlužuje, pokud se během nabíjení baterie přesouvají snímky.
- Pokud mezi fotoaparátem a počítačem neprobíhá 30 minut po dokončení nabíjení žádná komunikace, fotoaparát se automaticky vypne.

#### Když kontrolka nabíjení rychle zeleně bliká

Nabíjení není možné, a to pravděpodobně z jednoho z následujících důvodů.

- Okolní teplota není vhodná k nabíjení. Nabíjejte baterii při pokojové teplotě 5 °C až 35 °C.
- Kabel USB není správně připojen nebo je baterie poškozená. Zkontrolujte, zda je kabel USB připojen správně, a v případě potřeby vyměňte baterii.
- Počítač je v režimu spánku a neposkytuje napájení. Zapněte počítač.
- Baterii nelze nabít, protože počítač kvůli nastavení nebo specifikaci neposkytuje fotoaparátu napájení.

### Obnovit vše

Stiskněte tlačítko MENU → Symbol menu ¥ → Obnovit vše → Tlačítko 🕅

Vyberete-li položku **Obnovit**, obnoví se výchozí nastavení fotoaparátu.

• Některá nastavení, jako je Časové pásmo a datum nebo Jazyk/Language, se neobnoví

#### Obnovení číslování souborů

Chcete-li obnovit číslování souborů na hodnotu "0001", vymažte všechny snímky uložené na paměťové kartě a v interní paměti (215) a potom zvolte možnost Obnovit vše.

### Verze firmwaru

Stiskněte tlačítko MENU → Symbol menu ¥ → Verze firmwaru → Tlačítko 🛞

Zobrazí aktuální verzi firmwaru fotoaparátu.

## Připojení fotoaparátu k televizoru, tiskárně nebo počítači

Snímky a videa si můžete prohlédnout pohodlněji připojením fotoaparátu k televizoru, tiskárně nebo počítači.

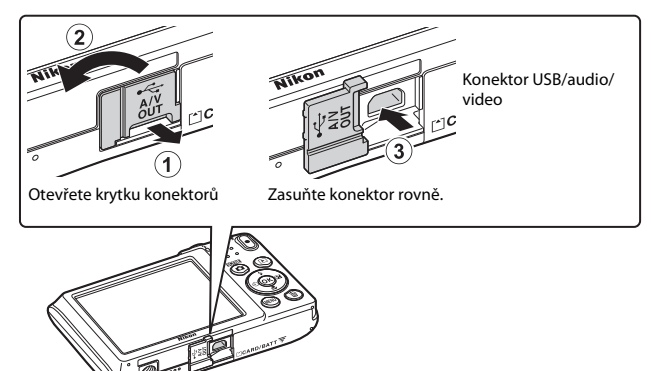

- Před připojením fotoaparátu k externímu zařízení se ujistěte, že je baterie dostatečně nabita, a vypněte fotoaparát. Před odpojením vypněte fotoaparát.
- Pomocí síťového zdroje EH-62G (prodává se samostatně) lze tento fotoaparát napájet z elektrické zásuvky. Nepoužívejte žádnou jinou značku síťového zdroje ani jiný model, protože by mohly způsobit přehřátí nebo poškození fotoaparátu.
- Informace o způsobech připojení a následných operacích naleznete nejen v tomto dokumentu, ale také v dokumentaci dodané se zařízením.

#### Prohlížení snímků na televizoru

Snímky a videosekvence pořízené s fotoaparátem lze prohlížet na televizoru.

Způsob připojení: Připojte video a audio konektory volitelného A/V kabelu k vstupním konektorům televizoru.

#### Tisk snímků bez použití počítače

Pokud připojíte fotoaparát k tiskárně kompatibilní s technologií PictBridge, můžete snímky tisknout bez použití počítače. Způsob připojení: Připojte fotoaparát přímo k USB portu tiskárny pomocí kabelu USB.

#### Prohlížení a organizace snímků v počítači

Můžete přenést snímky do počítače a poté provádět jednoduché úpravy a spravovat snímky.

Způsob připojení: Připojte fotoaparát k USB portu počítače pomocí kabelu USB.

- Před připojením k počítači nainstalujte do počítače aplikaci ViewNX 2 (297).
- Pokud jsou připojena jakákoli USB zařízení, která jsou z počítače napájena, před připojením fotoaparátu tato zařízení od počítače odpojte. Současné připojení fotoaparátu a jiných zařízení napájených přes rozhraní USB k počítači by mohlo způsobit poruchu fotoaparátu nebo přílišné napájení fotoaparátu, které by poškodilo fotoaparát nebo paměťovou kartu.

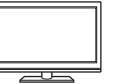

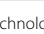

**D**93

**D**97

### Připojení fotoaparátu k televizoru (přehrávání na televizoru)

### 1 Vypněte fotoaparát a připojte jej k televizoru.

- Žlutou koncovku kabelu připojte do konektoru VIDEO-IN a bílou do konektoru AUDIO-IN na televizoru.
- Zkontrolujte správnou orientaci konektorů. Při připojování a odpojování konektorů je nezasunujte a nevytahujte šikmo.

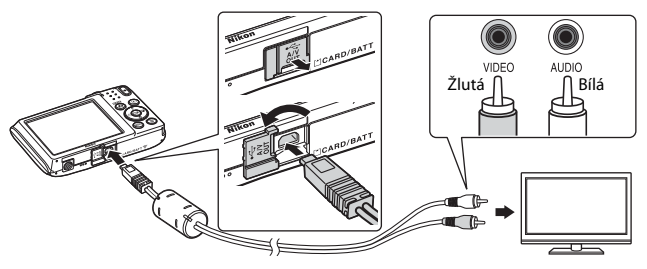

### **2** Nastavte vstup televizoru na externí video vstup.

- Podrobnosti naleznete v dokumentaci dodávané s televizorem.
- 3 Fotoaparát zapněte stisknutím a podržením tlačítka ► (přehrávání).
  - Snímky se zobrazí na televizoru.
  - Monitor fotoaparátu se nezapne.

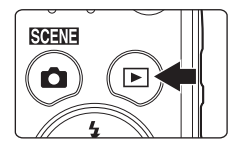
# Připojení fotoaparátu k tiskárně (přímý tisk)

Uživatelé tiskáren kompatibilních se standardem PictBridge mohou fotoaparát připojit přímo k tiskárně a tisknout snímky bez použití počítače.

# Připojení fotoaparátu k tiskárně

- 1 Zapněte tiskárnu.
- 2 Vypněte fotoaparát a připojte jej k tiskárně pomocí kabelu USB.
  - Zkontrolujte správnou orientaci konektorů. Při připojování a odpojování konektorů je nezasunujte a nevytahujte šikmo.

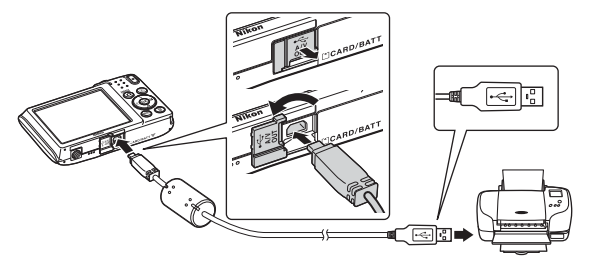

# **3** Fotoaparát se automaticky zapne.

 Na monitoru fotoaparátu se zobrazí úvodní obrazovka PictBridge (①) následovaná obrazovkou Výběr pro tisk (②).

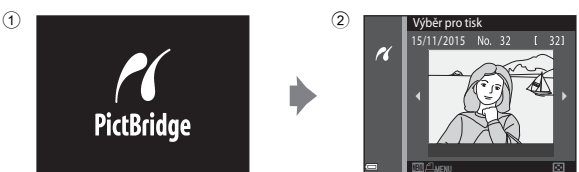

# Pokud se úvodní obrazovka PictBridge nezobrazí

Pokud je pro možnost **Nabíjení z počítače** vybrána hodnota **Auto** ([]88), s některými tiskárnami nemusí být možný tisk snímků s přímým připojením fotoaparátu. Pokud se na monitoru po zapnutí fotoaparátu nezobrazí úvodní obrazovka PictBridge, vypněte fotoaparát a odpojte kabel USB. Nastavte možnost **Nabíjení z počítače** na hodnotu **Vypnuto** a připojte fotoaparát k tiskárně znovu.

# Tisk jednotlivých snímků

### Pomocí multifunkčního voliče vyberte požadovaný snímek a stiskněte tlačítko .

 Pohybem ovladače zoomu do polohy W (E) přepnete na zobrazení náhledů. Pohybem do polohy T (Q) přepnete do režimu přehrávání jednotlivých snímků.

# 2 Pomocí tlačítek ▲▼ vyberte položku Výtisky a stiskněte tlačítko <sup>®</sup>.

# **3** Vyberte položku **Velikost papíru** a stiskněte tlačítko **(M**).

- Vyberte požadovanou velikost papíru a stiskněte tlačítko ().
- Chcete-li použít velikost papíru nastavenou v tiskárně, vyberte hodnotu Výchozí.
- Možnosti velikosti papíru dostupné ve fotoaparátu závisí na použité tiskárně.

### 4 Vyberte položku Zahájit tisk a stiskněte tlačítko 🛞.

Zahájí se tisk.

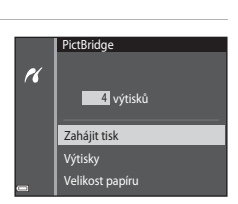

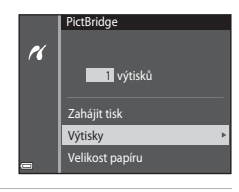

Výběr pro tisk

N

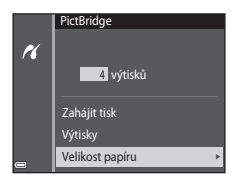

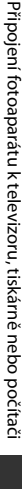

# Tisk více snímků současně

1 Po zobrazení obrazovky Výběr pro tisk stiskněte tlačítko MENU (menu).

2 Pomocí tlačítek ▲▼ multifunkčního voliče vyberte možnost Velikost papíru a stiskněte tlačítko <sup>®</sup>.

- Vyberte požadovanou velikost papíru a stiskněte tlačítko 🛞.
- Chcete-li použít velikost papíru nastavenou v tiskárně, vyberte hodnotu Výchozí.
- Možnosti velikosti papíru dostupné ve fotoaparátu závisí na použité tiskárně.
- Chcete-li menu tisku zavřít, stiskněte tlačítko MENU.
- **3** Vyberte položku **Výběr pro tisk** nebo **Tisk. všech. sním.** a stiskněte tlačítko 🕲.

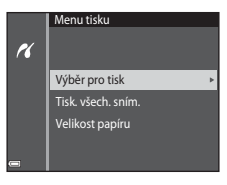

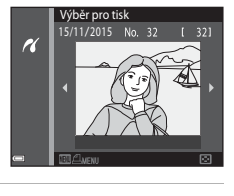

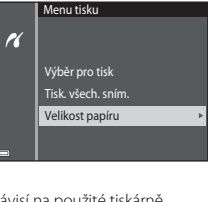

### Výběr pro tisk

Vyberte snímky (maximálně 99) a nastavte počet kopií jednotlivých snímků (maximálně 9).

- Snímky vybrané pro tisk jsou označeny symbolem 🛱 a počtem kopií. Pokud chcete výběr pro tisk zrušit, nastavte počet kopií na hodnotu 0.

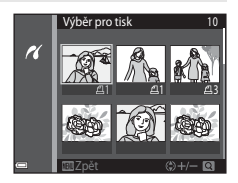

- Pohybem ovladačem zoomu do polohy T (Q) přepnete zpět do režimu přehrávání jednotlivých snímků. Pohybem do polohy W (D) přepnete na zobrazení náhledů.
- Po dokončení nastavení stiskněte tlačítko (). Na obrazovce pro potvrzení počtu kopií zvolte možnost Zahájit tisk a stisknutím tlačítka () zahajte tisk.

### Tisk. všech. sním.

Vytiskne se jedna kopie všech snímků uložených v interní paměti nebo na paměťové kartě.

 Na obrazovce pro potvrzení počtu kopií zvolte možnost Zahájit tisk a stisknutím tlačítka 🕲 zahajte tisk.

# Používání aplikace ViewNX 2 (přenos snímků do počítače)

# Instalace aplikace ViewNX 2

ViewNX 2 je bezplatný software, který umožňuje přenášet snímky a videosekvence do počítače, abyste je mohli prohlížet, upravovat a sdílet. Aplikaci ViewNX 2 můžete nainstalovat stažením instalačního programu ViewNX 2 z následujících webových stránek a poté postupováním podle zobrazených pokynů.

http://nikonimglib.com/nvnx/

1

Systémové požadavky a další informace naleznete na webových stránkách Nikon určených pro vaši oblast.

# Přenos snímků do počítače

### Připravte paměťovou kartu, která obsahuje snímky.

Snímky lze přenést z paměťové karty do počítače následujícími způsoby.

- Slot pro paměťovou kartu SD / čtečka paměťových karet: Vložte paměťovou kartu do slotu pro paměťovou kartu v počítači nebo do běžně dostupné čtečky paměťových karet připojené k počítači.
- Přímé připojení přes rozhraní USB: Vypněte fotoaparát a ujistěte se, že je ve fotoaparátu vložena paměťová karta. Připojte fotoaparát k počítači pomocí kabelu USB.

Fotoaparát se automaticky zapne.

Pokud chcete přenést snímky uložené v interní paměti fotoaparátu, vyndejte paměťovou kartu z fotoaparátu před jeho připojením k počítači.

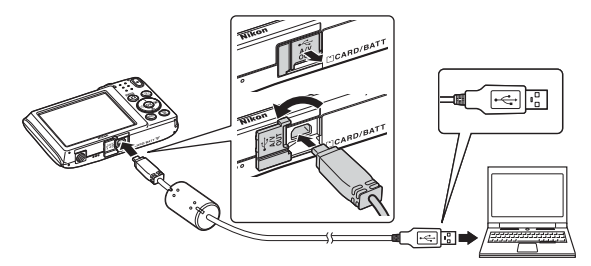

Pokud se zobrazí zpráva vyzývající k vybrání programu, vyberte aplikaci Nikon Transfer 2.

Při používání systému Windows 7

Zobrazí-li se dialogové okno vyobrazené vpravo, vyberte možnost Nikon Transfer 2 provedením následujících kroků.

1 V části Import pictures and videos (Import obrázků a videí) klikněte na možnost Change program (Změnit program). Zobrazí se

|                                                                                                    | • [49] [ more man                                                                                                    |                                                                                                    |
|----------------------------------------------------------------------------------------------------|----------------------------------------------------------------------------------------------------|----------------------------------------------------------------------------------------------------|
|                                                                                                    |                                                                                                    |                                                                                                    |
| Inel                                                                                                    |                                                                                                    |                                                                                                    |
| Barrensen                                                                                                    |                                                                                                    |                                                                                                    |
|                                                                                                    |                                                                                                    |                                                                                                    |
|                                                                                                    |                                                                                                    |                                                                                                    |
|                                                                                                    |                                                                                                    | <u>۱</u>                                                                                                    |
| Tandarpo                                                                                                    | tune and videos from peur device to your computer                                                                                                    | L                                                                                                    |
| (internet internet in | çanı                                                                                                    | ,                                                                                                    |
| rynur device 200 Change Rev                                                                                                    | v your device works with Windows                                                                                                    |                                                                                                    |
|                                                                                                    |                                                                                                    |                                                                                                    |
|                                                                                                    |                                                                                                    |                                                                                                    |
|                                                                                                    |                                                                                                    |                                                                                                    |
|                                                                                                    |                                                                                                    |                                                                                                    |
|                                                                                                    | a + Decessed Antes + 1988 +<br>Internet and the second second seco | e i den andere en ante en ante en<br>en ante en ante en ante en ante en ante en ante en ante en ante en ante en ante en ante en ante en ante en ante en ante en ante en ante en ante en ante en ante en ante en ante en ante en ante en ante en ante en ante en ante en ante en |

dialogové okno pro výběr programu; vyberte možnost **Import File using** Nikon Transfer 2 (Importovat soubor pomocí aplikace Nikon Transfer 2) a klikněte na možnost OK.

2 Klikněte dvakrát na možnost Import File (Importovat soubor).

Pokud paměťová karta obsahuje velké množství snímků, může spuštění aplikace Nikon Transfer 2 chvíli trvat. Počkejte, dokud se nespustí aplikace Nikon Transfer 2.

### Poznámky k připojení kabelu USB

Pokud je fotoaparát připojen k počítači přes rozbočovač USB, připojení nemusí fungovat.

### 2 Po spuštění aplikace Nikon Transfer 2 klikněte na možnost Start Transfer (Zahájit přenos).

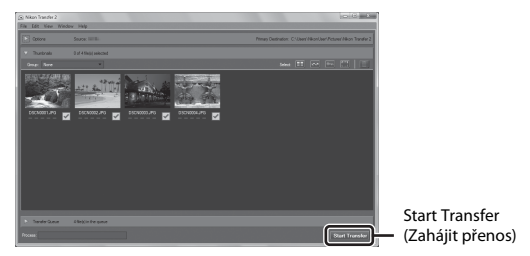

- Zahájí se přenos snímků. Po dokončení přenosu snímků se spustí aplikace ViewNX 2 a zobrazí se přenesené snímky.
- Informace o používání aplikace ViewNX 2 naleznete v online nápovědě.

# **3** Ukončete připojení.

- Používáte-li čtečku paměťových karet nebo slot pro paměťovou kartu, vyjměte vyjímatelný disk odpovídající paměťové kartě pomocí pírslušné funkce operačního systému počítače a kartu vyjměte ze čtečky paměťových karet nebo ze slotu pro paměťovou kartu.
- Je-li fotoaparát připojen k počítači, vypněte jej a odpojte kabel USB.

# Technické informace

# Péče o výrobek

Při používání a skladování zařízení dodržujte následující pokyny a také upozornění v části "Pro vaši bezpečnost" (Щvi-viii).

# Fotoaparát

### Nevystavujte fotoaparát silným nárazům

Je-li přístroj vystaven silným fyzickým nárazům nebo vibracím, může dojít k jeho poškození. Také se nedotýkejte a nevyvíjejte tlak na objektiv ani kryt objektivu.

### Vybavení udržujte v suchu

Je-li přístroj vystaven vysokému stupni vlhkosti, resp. ponořen do vody, dojde k jeho poškození.

### Vyvarujte se náhlých změn teplot

Náhlé změny teplot, ke kterým může dojít při vstupu (opuštění) do vytápěné budovy za chladného dne, mohou způsobit vznik kondenzační vlhkosti uvnitř přístroje. Abyste zamezili vzniku kondenzace, umístěte přístroj předtím, než jej vystavíte změně teplot, do brašny nebo plastového sáčku.

### Přístroj držte mimo dosah silných magnetických polí

Přístroj nepoužívejte ani neukládejte v blízkosti zařízení, která generují silná elektromagnetická vlnění, resp. magnetická pole. Mohlo by dojít ke ztrátě dat nebo poruše fotoaparátu.

### Nemiřte objektivem delší časový interval do silného zdroje světla

Při práci s fotoaparátem se vyvarujte dlouhodobějšího míření objektivem do slunce nebo jiného silného zdroje světla. Intenzivní světlo může způsobit narušení obrazového snímače nebo bílý závoj na snímcích.

# Před odpojením zdroje napájení nebo vyjmutím paměťové karty přístroj vypněte

Je-li fotoaparát zapnutý nebo probíhá ukládání nebo mazání snímků, nevyjímejte baterii. Násilné přerušení napájení za těchto okolností může vést ke ztrátě dat a poškození paměti nebo interních obvodů fotoaparátu.

### Poznámky k monitoru

- Monitory a elektronické hledáčky jsou konstruovány s extrémně vysokou přesností; minimálně 99,99 % pixelů je funkčních a ne více než 0,01 % jich chybí nebo jsou nefunkční. I když mohou tyto zobrazovače obsahovat pixely, které trvale svítí (bílé, červené, modré nebo zelené) nebo trvale nesvítí (černé), neznamená tento jev závadu a na snímky zhotovené zařízením nemá žádný vliv.
- Obraz na monitoru může být při ostrém okolním osvětlení obtížně pozorovatelný.
- Nevyvíjejte tlak na monitor, jinak by mohlo dojít k poškození nebo poruše. Dojde-li k poškození monitoru, dejte pozor, abyste se neporanili o střepy z krycího skla, a zamezte kontaktu pokožky, očí a úst s tekutými krystaly z monitoru.

### Poznámky k jevu smear

Při vytváření kompozice jasných objektů se mohou na monitoru zobrazovat bílé nebo barevné pruhy. K tomuto jevu, známému jako "smear", dochází v případě, že na obrazový snímač dopadá velmi jasné světlo. Jde o charakteristickou vlastnost obrazového snímače a nejedná se o závadu. Při fotografování může také způsobovat nesprávné barvy na monitoru. Neobjevuje se na zaznamenaných snímcích, pouze ve videosekvencích. Při nahrávání videosekvencí doporučujeme vyhnout se jasným objektům, jako je slunce, odrazy slunečních paprsků a elektrická světla.

# Baterie

### Upozornění k používání

- Pozor, baterie může být po použití horká.
- Baterii nepoužívejte, je-li okolní teplota nižší než 0 °C nebo vyšší než 40 °C, protože by mohlo dojít k poškození nebo poruše.
- Zaznamenáte-li jakékoli nesrovnalosti, například přílišné zahřívání nebo že z baterie vychází neobvyklý zápach či kouř, okamžitě přestaňte baterii používat a obraťte se na prodejce nebo autorizovaný servis Nikon.
- Po vyjmutí baterie z fotoaparátu nebo volitelné nabíječky umístěte baterii například do plastového sáčku, aby byla izolována.

### Nabití baterie

Před používáním fotoaparátu zkontrolujte stav baterie a v případě potřeby vyměňte nebo nabijte baterii.

- Před použitím nabijte baterii při pokojové teplotě 5 °C až 35 °C.
- Vysoká teplota baterie může bránit správnému nebo úplnému nabití baterie a může snížit výkon baterie. Pozor, baterie se může během používání ohřát – před zahájením nabíjení proto vyčkejte, než vychladne.

Při nabíjení baterie v tomto fotoaparátu pomocí síťového zdroje/nabíječky nebo počítače se baterie nenabíjí, pokud je teplota okolí nižší než 0 °C nebo vyšší než 45 °C.

- Nepokračujte v nabíjení plně nabité baterie, sníží se tím její výkonnost.
- Během nabíjení se může baterie zahřát. Nejde ovšem o závadu.

### Náhradní baterie

Je-li to možné, mějte při fotografování důležitých událostí po ruce plně nabité náhradní baterie.

### Používání baterie v chladném prostředí

Za chladných dní se kapacita baterií snižuje. Pokud je při nízké teplotě použita slabá baterie, fotoaparát se nemusí zapnout. Náhradní baterie mějte uložené na teplém místě a v připadě potřeby baterie vyměňte. Jakmile se baterie ohřeje, může se částečně obnovit její původní kapacita.

### Kontakty baterie

Nečistoty na kontaktech baterie mohou bránit správné činnosti fotoaparátu. Dojde-li ke znečištění kontaktů baterií, otřete je před použitím čistým, suchým kouskem látky.

### Nabití vybité baterie

Opakované zapínání fotoaparátu s vloženou vybitou baterií může snížit životnost baterie. Před použitím vybitou baterii nabijte.

### Skladování baterie

- Pokud baterii nepoužíváte, vždy ji vyjměte z fotoaparátu nebo volitelné nabíječky. Když je baterie vložena ve fotoaparátu, dochází i při nepoužívání k minimálnímu odběru proudu. To může způsobit nadměrné vybití baterie a úplnou ztrátu funkčnosti.
- Baterii minimálně jednou za šest měsíců nabijte a před uložením opět zcela vybijte.
- Vložte baterii například do plastového sáčku, aby byla izolována a uchovávejte ji na chladném místě. Baterii je nutno skladovat v suchu při okolní teplotě 15 °C až 25 °C. Neskladujete baterii v horkém nebo extrémně studeném prostředí.

### Výdrž baterie

Výrazný pokles doby, po kterou plně nabitá baterie zůstane nabitá, pokud ji používáte při pokojové teplotě, označuje, že je nutné baterii vyměnit. Zakupte si novou baterii.

### Recyklace použitých baterií

Pokud již baterie nedokáže delší dobu udržet kapacitu, baterii vyměňte. Použité baterie jsou hodnotným zdrojem materiálu. Umožněte proto jejich recyklaci v souladu s normami platnými ve vašem regionu.

# Síťový zdroj/nabíječka

- Síťový zdroj/nabíječka EH-70P je určen k použití pouze s kompatibilními přístroji. Nepoužívejte s žádnou jinou značkou ani modelem přístroje.
- Nikdy nepoužívejte jinou značku nebo model síťového zdroje, než je síťový zdroj/ nabíječka EH-70P nebo síťový zdroj USB. Při nedodržení tohoto upozornění může dojít k přehřátí nebo poškození fotoaparátu.
- Zdroj EH-70P je kompatibilní s elektrickými zásuvkami 100 V–240 V, 50/60 Hz. Při používání v jiných zemích použijte zásuvkový adaptér (lze koupit v obchodě), který může být nutný. Další informace o síťových zdrojích vám sdělí vaše cestovní agentura.

# Paměťové karty

### Upozornění k používání

- Používejte výhradně paměťové karty typu Secure Digital (SD). Seznam doporučených paměťových karet naleznete v části "Schválené typy paměťových karet" (Q121).
- Dodržujte pokyny v dokumentaci dodané s paměťovou kartou.
- Nenalepujte na paměťové karty štítky ani nálepky.

### Formátování

- Paměťové karty neformátujte pomocí počítače.
- Když do fotoaparátu poprvé vložíte paměťovou kartu, která byla dříve používána v jiném zařízení, naformátujte ji pomocí tohoto fotoaparátu. Před použitím nové paměťové karty doporučujeme paměťovou kartu naformátovat pomocí tohoto fotoaparátu.
- Formátováním paměťové karty jsou trvale vymazány všechny snímky a ostatní data na paměťové kartě. Před formátováním se ujistěte, že máte všechny snímky, které chcete archivovat, zkopírované na jiném médiu.
- Zobrazi-li se při zapnutí fotoaparátu zpráva Karta není zformátovaná. Formátovat kartu?, je třeba paměťovou kartu naformátovat. Pokud jsou na kartě data, která nechcete vymazat, vyberte možnost Ne. Zkopírujte požadovaná data do počítače. Pokud chcete kartu naformátovat, vyberte možnost Ano. Zobrazí se dialog pro potvrzení. Formátování zahájíte stisknutím tlačítka 🐼.
- Následující činnosti neprovádějte během formátování, zápisu nebo mazání dat z paměťové karty nebo přenosu dat do počítače. Při nedodržení těchto pokynů může dojít ke ztrátě dat nebo poškození fotoaparátu nebo paměťové karty:
  - Otevření krytky prostoru pro baterii / slotu pro paměťovou kartu kvůli vyndání nebo vložení baterie nebo paměťové karty.
  - Vypnutí fotoaparátu.
  - Odpojení síťového zdroje.

# Čištění fotoaparátu

K čištění fotoaparátu nepoužívejte alkohol, rozpouštědla, ani jiné těkavé chemikálie.

| Objektiv | Nedotýkejte se prsty skleněných částí objektivu. Prach a nečistoty<br>odstraňte pomocí ofukovacího balónku (malý pryžový balónek s tryskou –<br>ofukování proudem vzduchu). Otisky prstů a usazené nečistoty, které nelze<br>odstranit pomocí ofukovacího balónku, otřete měkkým hadříkem – při<br>otírání postupujte spirálovým pohybem od středu k okrajům přední čočky<br>objektivu. Není-li takovéto čištění účinné, navlhčete hadřík lehce kapalinou<br>na čištění objektivů.          |
|----------|----------------------------------------------------------------------------------------------------|
| Monitor  | Prach a nečistoty odstraňte pomocí ofukovacího balónku. K odstranění<br>otisků prstů a dalších usazených nečistot otřete monitor měkkým, suchým<br>hadříkem. Při čištění nevyvíjejte na monitor nadměrný tlak.                                                                                                    |
| Tělo     | Prach, nečistoty a písek odstraňte pomocí ofukovacího balónku a poté tělo<br>opatrně otřete měkkým, suchým hadříkem. Po použití fotoaparátu na pláži<br>nebo v jiném písečném či prašném prostředí pečlivě otřete z přístroje<br>veškeré usazeniny písku, prachu nebo soli pomocí hadříku navlhčeného ve<br>sladké vodě. Poté fotoaparát důkladně osušte. <b>Pozor, jakékoli cizí</b><br><b>objekty uvnitř fotoaparátu mohou vést k poškození, na které se</b><br><b>nevztahuje záruka.</b> |

# Úložiště

Nebudete-li fotoaparát delší dobu používat, vyjměte baterii. Abyste zamezili tvorbě plísní a mikroorganismů, vyjměte fotoaparát z místa, kde jej skladujete, alespoň jednou za měsíc. Fotoaparát zapněte a dříve, než jej opět uložíte, proveďte několik expozic. Neskladujete fotoaparát na následujících místech:

- špatně větraná místa nebo místa vystavená větší než 60 % relativní vlhkosti;
- místa vystavená teplotám vyšším než 50 ℃ nebo nižším než –10 ℃,
- v blízkosti zařízení produkujících silná elektromagnetická pole, jako jsou televizory a radiopřijímače.

Při uchovávání baterie dodržujte pokyny v sekci "Baterie" (🛄 101) v části "Péče o výrobek" (🛄 100).

# Chybová hlášení

Pokud se zobrazí chybové hlášení, vyhledejte informace v následující tabulce.

| Indikace                                           | Příčina/řešení                                                                                                    |        |
|----------------------------------------------------|----------------------------------------------------------------------------------------------------|--------|
| Zvýšená teplota baterie.<br>Fotoaparát se vypne.   | Fotoaparát se automaticky vypne. Před<br>dalším používáním počkejte, dokud                                                                                                    | _      |
| Fotoaparát se vypne, aby<br>se zabránilo přehřátí. | fotoaparát nebo baterie nevychladne.                                                                                                    |        |
| Paměťová karta chráněna<br>proti zápisu.           | Spínač ochrany proti zápisu je v poloze "lock"<br>(zamknuto). Nastavte spínač ochrany proti<br>zápisu do polohy "write" (zápis).                                                                                                    | -      |
| Není možné použít tuto<br>kartu.                   | Při přístupu k paměťové kartě došlo k chybě.<br>• Použijte schválenou paměťovou kartu.                                                                                                    |        |
| Tuto kartu nelze přečíst.                          | <ul> <li>Zkontrolujte, zda jsou čisté kontakty.</li> <li>Zkontrolujte, zda je paměťová karta vložená správně.</li> </ul>                                                                                                    | 6, 121 |
| Karta není zformátovaná.<br>Formátovat kartu?      | Paměťová karta nebyla naformátována pro<br>použítí v tomto fotoaparátu.<br>Formátování vymaže veškerá data uložená<br>na paměťové kartě. Pokud si chcete<br>ponechat kopie snímků, vyberte možnost <b>Ne</b><br>a před formátováním paměťové karty uložte<br>kopie do počítače nebo na jiné médium.<br>Vyberte možnost <b>Ano</b> a stisknutím tlačítka<br><b>W</b> naformátujte paměťovou kartu. | 103    |
| Nedostatek paměti.                                 | Vymažte snímky nebo vložte novou<br>paměťovou kartu.                                                                                                    | 6, 15  |
|                                                    | Během záznamu snímku došlo k chybě.<br>Vložte novou paměťovou kartu nebo<br>naformátujte paměťovou kartu či interní<br>paměť.                                                                                                    | 86     |
| Snímek není možné uložit.                          | Fotoaparát dosáhl maximálního možného<br>čísla souboru.<br>Vložte novou paměťovou kartu nebo<br>naformátujte paměťovou kartu či interní<br>paměť.                                                                                                    | 86     |
|                                                    | Nedostatek místa pro uložení kopie.<br>Vymažte snímky z cílového umístění.                                                                                                    | 15     |

| Indikace                                                          | Příčina/řešení                                                                                                    | m       |
|-------------------------------------------------------------------|----------------------------------------------------------------------------------------------------|---------|
| Snímek není možné<br>upravit.                                     | Zkontrolujte, zda je možné upravit snímky.                                                                                                    | 47, 113 |
| Videosekvenci nelze<br>zaznamenat.                                | Došlo k časové prodlevě během ukládání<br>videosekvence na paměťovou kartu.<br>Použijte paměťovou kartu s vyšší rychlostí<br>zápisu.                                                                                                    | 55, 121 |
|                                                                   | V interní paměti nebo na paměťové kartě<br>nejsou žádné snímky.<br>• Aby bylo možné přehrát snímky z interní<br>paměti, je třeba vyjmout paměťovou                                                                                             | 6       |
| V pamèti nejsou žádné<br>snímky.                                  | kartu.<br>Pokud chcete zkopírovat snímky uložené<br>v interní paměti fotoaparátu na<br>paměťovou kartu, vyberte stisknutím<br>tlačítka <b>MENU</b> možnost <b>Kopie</b> v menu<br>přehrávání.                                                  | 74      |
| Soubor neobsahuje žádná<br>obrazová data.                         | Soubor nebyl vytvořen nebo upraven s tímto<br>fotoaparátem.                                                                                                    |         |
| Tento soubor nelze<br>přehrávat.                                  | Soubor neize zobrazit pomoci tonoto<br>fotoaparátu.<br>Soubor si můžete prohlédnout v počítači<br>nebo v zařízení, ve kterém byl tento soubor<br>vytvořen či upraven.                                                                          | -       |
| Všechny snímky jsou skryté.                                       | Nejsou k dispozici žádné snímky pro<br>prezentaci atd.                                                                                                    | 72      |
| Tento snímek nelze<br>vymazat.                                    | Snímek je chráněn.<br>Vypněte ochranu.                                                                                                    | 73      |
| Chyba objektivu. Opakujte<br>po vypnutí a zapnutí<br>fotoaparátu. | Pokud závada přetrvává, kontaktujte<br>prodejce nebo autorizovaný servis Nikon.                                                                                                    | 108     |
| Chyba komunikace                                                  | Při komunikaci s tiskárnou došlo k chybě.<br>Vypněte fotoaparát a připojte znovu kabel<br>USB.                                                                                                    | 93      |
| Systémová chyba                                                   | V interních obvodech fotoaparátu došlo<br>k chybě.<br>V takovém případě vypněte fotoaparát,<br>vyjměte a znovu vložte baterii a poté<br>fotoaparát zapněte. Pokud závada přetrvává,<br>kontaktujte prodejce nebo autorizovaný<br>servis Nikon. | 108     |

| Indikace                                       | Příčina/řešení                                                                                                    | m |
|------------------------------------------------|----------------------------------------------------------------------------------------------------|---|
| Chyba tiskárny:<br>zkontrolujte stav tiskárny. | Po vyřešení problému vyberte položku<br><b>Obnovit</b> a pokračujte v tisku stisknutím<br>tlačítka <b>®</b> .*                                            | - |
| Chyba tisku: zkontrolujte<br>papír.            | Vložte papír o správné velikosti, vyberte<br>položku <b>Obnovit</b> a pokračujte v tisku<br>stisknutím tlačítka <b>®</b> .*                               | - |
| Chyba tisku: zablokovaný<br>papír v tiskárně.  | Vyndejte zablokovaný papír, vyberte položku<br><b>Obnovit</b> a pokračujte v tisku stisknutím<br>tlačítka <b>®</b> .*                                     | - |
| Chyba tisku: doplňte papír.                    | Vložte papír o správné velikosti, vyberte<br>položku <b>Obnovit</b> a pokračujte v tisku<br>stisknutím tlačítka <b>®</b> .*                               | - |
| Chyba tisku: zkontrolujte<br>inkoust.          | Existuje problém s inkoustem tiskárny.<br>Zkontrolujte inkoust, vyberte položku<br><b>Obnovit</b> a pokračujte v tisku stisknutím<br>tlačítka <b>®</b> .* | - |
| Chyba tisku: vyměňte<br>inkoust.               | Vyměňte inkoustový zásobník, vyberte<br>položku <b>Obnovit</b> a pokračujte v tisku<br>stisknutím tlačítka <b>®</b> .*                                    | - |
| Chyba tisku: porušený<br>soubor.               | Existuje problém se souborem snímku<br>k tisku.<br>Vyberte položku <b>Zrušit</b> a stisknutím tlačítka<br><b>®</b> zrušte tisk.                           | - |

\* Další instrukce a informace naleznete v dokumentaci k tiskárně.

# Řešení možných problémů

Nepracuje-li fotoaparát očekávaným způsobem, než se obrátíte na dodavatele nebo autorizovaný servis společnosti Nikon, zkuste nalézt řešení pomocí dále uvedeného výčtu běžných problémů.

### Potíže s napájením, zobrazením nebo nastavením

| Problém                                     | Příčina/řešení                                                                                                    |                   |
|---------------------------------------------|----------------------------------------------------------------------------------------------------|-------------------|
| Fotoaparát je<br>zapnutý, ale<br>nereaguje. | Vyčkejte na ukončení záznamu.<br>Pokud problém přetrvává, vypněte fotoaparát.<br>Pokud se fotoaparát nevypne, vyjměte a znovu vložte<br>baterii nebo baterie. Používáte-li síťový zdroj, odpojte<br>a znovu připojte síťový zdroj.<br>Pamatujte si, že i přes ztrátu aktuálně zaznamenávaných<br>dat nebudou vyjmutím nebo odpojením zdroje energie<br>ovlivněna data, která již byla zaznamenána. | -                 |
| Fotoaparát nelze<br>zapnout.                | Baterie je vybitá.                                                                                                    | 6, 7, 102         |
| Fotoaparát se bez<br>varování vypne.        | <ul> <li>Fotoaparát se automaticky vypne kvůli šetření<br/>energie (funkce automatického vypnutí).</li> <li>Fotoaparát a baterie nemusí fungovat správně při<br/>nízkých teplotách.</li> <li>Vnitřek fotoaparátu se zahřál. Nechte fotoaparát<br/>vypnutý, dokud vnitřek fotoaparátu nevychladne,<br/>a potom fotoaparát znovu zapněte.</li> </ul>                                                 | 12<br>101<br>-    |
| Monitor je prázdný.                         | <ul> <li>Fotoaparát je vypnutý.</li> <li>Fotoaparát se automaticky vypne kvůli šetření<br/>energie (funkce automatického vypnutí).</li> <li>Zatímco se blesk nabíjí, kontrolka blesku bliká.<br/>Počkejte na dokončení nabíjení.</li> <li>Fotoaparát je připojen k televizoru nebo počítači.</li> </ul>                                                                                            | 9<br>12<br>-<br>- |
| Fotoaparát se<br>zahřál.                    | Fotoaparát se může zahřát při dlouhodobém nahrávání<br>videosekvencí nebo při používání v teplém prostředí;<br>nejde o poruchu.                                                                                                    | -                 |

| Problém                                                                                           | Příčina/řešení                                                                                                    | Û                              |
|---------------------------------------------------------------------------------------------------|----------------------------------------------------------------------------------------------------|--------------------------------|
| Baterii ve<br>fotoaparátu nelze<br>nabít.                                                         | <ul> <li>Zkontrolujte všechna připojení.</li> <li>Při připojení k počítači se fotoaparát nemusí nabíjet z následujících důvodů.</li> <li>Pro položku Nabíjení z počítače v menu nastavení je vybrána hodnota Vypnuto.</li> <li>Pokud se fotoaparát vypne, nabíjení baterie se zastaví.</li> <li>Nabíjení baterie není možné, pokud ve fotoaparátu nebyl nastaven jazyk zobrazení a datum a čas nebo pokud se datum a čas vynulovaly po vybít baterie hodin. Nabíjení baterie pomocí síťového zdroje/nabíječky.</li> <li>Nabíjení baterie se může zastavit, když počítač přejde do režimu spánku.</li> <li>V závislosti na specifikací, nastavení a stavu počítače nemusí být nabíjení baterie možné.</li> </ul>                                                                                                    | 7<br>57, 88<br>-<br>9, 10<br>- |
| Monitor je obtížně<br>čitelný.                                                                    | <ul><li>Upravte jas monitoru.</li><li>Monitor je znečištěný. Očistěte monitor.</li></ul>                                                                                                    | 80<br>104                      |
| Na obrazovce bliká<br>symbol 🕘.<br>Datum a čas<br>záznamu nejsou<br>správné.                      | <ul> <li>Pokud ještě nebyly nastaveny hodiny fotoaparátu, na obrazovce fotografování bliká symbol (2000) (2000) (2000</li></ul> | 4, 78                          |
| Na monitoru se<br>nezobrazují žádné<br>indikace.                                                  | Pro položku Info o snímku v části Nastavení<br>monitoru v menu nastavení je vybrána hodnota Skrýt<br>info.                                                                                                    | 80                             |
| Datové razítko<br>není k dispozici.                                                               | Časové pásmo a datum nebylo nastaveno v menu nastavení.                                                                                                    | 78                             |
| Do snímků není<br>vkopírováno<br>datum, ani když je<br>zapnutá položka<br><b>Datové razítko</b> . | <ul> <li>Aktuální režim fotografování nepodporuje funkci<br/>Datové razítko.</li> <li>Datum nelze vkopírovat do videosekvencí.</li> </ul>                                                                                                    | 82                             |

| Problém                                                                                            | Příčina/řešení                                                                                                    |               |
|----------------------------------------------------------------------------------------------------|----------------------------------------------------------------------------------------------------|---------------|
| Při zapnutí<br>fotoaparátu se<br>zobrazuje<br>obrazovka pro<br>nastavení časového<br>pásma a data. | Baterie hodin je vybitá, byly obnoveny výchozí hodnoty<br>všech nastavení.                                                                                                    | 9, 10         |
| Nastavení<br>fotoaparátu bylo<br>vymazáno.                                                         |                                                                                                    |               |
| Fotoaparát vydává<br>zvuk.                                                                         | Při nastavení možnosti <b>Režim autofokusu</b> na hodnotu<br><b>Nepřetržitý AF</b> a v některých režimech fotografování<br>může fotoaparát vydávat při zaostřování slyšitelný zvuk. | 17, 68,<br>77 |

## Potíže s fotografováním

| Problém                                               | Příčina/řešení                                                                                                    |                                           |
|-------------------------------------------------------|----------------------------------------------------------------------------------------------------|-------------------------------------------|
| Nelze přepnout do<br>režimu<br>fotografování.         | Fotoaparát nelze přepnout do režimu fotografování,<br>pokud je připojen k elektrické zásuvce pomocí síťového<br>zdroje/nabíječky.                                                                                                    | 90                                        |
| Nelze fotografovat<br>nebo nahrávat<br>videosekvence. | <ul> <li>Zatímco je fotoaparát v režimu přehrávání, stiskněte tlačítko C. tlačítko spouště nebo tlačítko (***).</li> <li>Pokud je zobrazeno menu, stiskněte tlačítko MENU.</li> <li>Pokud bliká kontrolka blesku, blesk se nabíjí.</li> <li>Baterie je vybitá.</li> </ul>                                                       | 1, 14<br>57<br>30<br>6, 7, 102            |
| Fotoaparát není<br>schopen zaostřit.                  | <ul> <li>Objekt je příliš blízko. Zkuste pořídit snímek v režimu<br/>Aut. volba motiv. prog., v motivovém programu<br/>Makro nebo v režimu makro.</li> <li>Objekt je obtížné zaostřit.</li> <li>Nastavte možnost Pomoc. světlo AF v menu<br/>nastavení na hodnotu Auto.</li> <li>Vypněte a znovu zapněte fotoaparát.</li> </ul> | 17, 18,<br>19, 21,<br>33<br>40<br>84<br>- |
| Snímky jsou<br>rozmazané.                             | <ul> <li>Použijte blesk.</li> <li>Zvyšte hodnotu citlivosti ISO.</li> <li>Použijte funkci El. redukce vibrací.</li> <li>Stabilizujte fotoaparát pomocí stativu (ještě účinnější je současné použití samospouště).</li> </ul>                                                                                                    | 30<br>64<br>83<br>32                      |

| Problém                                                                | Příčina/řešení                                                                                                    | m              |
|------------------------------------------------------------------------|----------------------------------------------------------------------------------------------------|----------------|
| Světlé pruhy nebo<br>částečná ztráta<br>barevnosti na<br>monitoru.     | K jevu smear může dojít, když je obrazový snímač<br>zasažen extrémně jasným světlem. Při nahrávání<br>videosekvencí se doporučuje vyhnout jasným<br>objektům, jako je slunce, odrazy slunečních paprsků<br>a elektrická světla.                                 | 55, 101        |
| Na snímcích<br>pořízených<br>s bleskem se<br>zobrazují jasné<br>body.  | Světlo blesku se odráží od částic ve vzduchu. Nastavte<br>režim blesku na hodnotu 🏵 (vypnuto).                                                                                                    | 30             |
| Při expozici snímku<br>nedojde k odpálení<br>záblesku.                 | <ul> <li>Režim blesku je nastaven na hodnotu () (vypnuto).</li> <li>Je vybrán motivový program zakazující použití blesku.</li> <li>Je aktivní funkce, která zakazuje použití blesku.</li> </ul>                                                                 | 30<br>35<br>42 |
| Nelze použít<br>optický zoom.                                          | Optický zoom nelze použít při záznamu videosekvencí.                                                                                                    | 55             |
| Nelze použít<br>digitální zoom.                                        | <ul> <li>Digitální zoom v menu nastavení je nastaven na<br/>hodnotu Vypnuto.</li> <li>Digitální zoom nelze použít v některých režimech<br/>fotografování a při použití určitých nastavení v jiných<br/>funkcích.</li> </ul>                                     | 84<br>43, 84   |
| Režim obrazu<br>není k dispozici.                                      | Je aktivní funkce, která omezuje nastavení <b>Režim</b><br>obrazu.                                                                                                    | 42             |
| Při expozici snímku<br>není slyšet žádný<br>zvuk.                      | Pro položku <b>Zvuk závěrky</b> v části <b>Nastavení zvuku</b><br>v menu nastavení je vybrána hodnota <b>Vypnuto</b> .<br>S některými režimy fotografování a nastaveními není<br>slyšet žádný zvuk, i když je vybrána možnost <b>Zapnuto</b> .                  | 85             |
| Pomocné světlo AF<br>se nerozsvítí.                                    | Pro položku <b>Pomoc. světlo AF</b> v menu nastavení je<br>vybrána hodnota <b>Vypnuto</b> . V závislosti na poloze<br>zaostřovacího pole nebo aktuálním motivovém<br>programu se nemusí pomocné světlo AF rozsvítit, i když<br>je vybrána možnost <b>Auto</b> . | 84             |
| Snímky jsou<br>skvrnité.                                               | Objektiv je znečištěný. Očistěte objektiv.                                                                                                    | 104            |
| Barvy jsou<br>nepřirozené.                                             | Vyvážení bílé nebo barevný odstín nejsou nastaveny správně.                                                                                                    | 22, 61         |
| Ve snímku se<br>nacházejí náhodně<br>rozmístěné jasné<br>body ("šum"). | Objekt je příliš trnavý, a proto je čas závěrky příliš dlouhý<br>nebo je citlivost ISO příliš vysoká. Šum lze omezit takto:<br>• použitím blesku;<br>• zadáním nižší hodnoty citlivosti ISO.                                                                    | 30<br>64       |

| Problém                                                                                                    | Příčina/řešení                                                                                                    |                                       |
|----------------------------------------------------------------------------------------------------|----------------------------------------------------------------------------------------------------|---------------------------------------|
| Vevideosekvencích<br>se zobrazují<br>náhodně<br>rozmístěné jasné<br>body ("šum").                                                              | Při nahrávání videosekvencí za slabého osvětlení může<br>obraz obsahovat šum. K tomuto jevu dochází při zvýšení<br>citlivosti ISO a nejedná se o poruchu.                                                                                                    | -                                     |
| Snímky jsou příliš<br>tmavé<br>(podexponované).                                                                                                | <ul> <li>Režim blesku je nastaven na hodnotu () (vypnuto).</li> <li>Reflektor blesku je zakrytý.</li> <li>Objekt se nachází mimo dosah blesku.</li> <li>Použijte korekci expozice.</li> <li>Zvyšte citlivost ISO.</li> <li>Objekt se nachází v protisvětle. Vyberte motivový program <b>Protisvětl</b>o nebo nastavte režim blesku na hodnotu () (doplňkový záblesk).</li> </ul>                                     | 30<br>11<br>118<br>34<br>64<br>22, 30 |
| Snímky jsou příliš<br>světlé<br>(přeexponované).                                                                                               | Použijte korekci expozice.                                                                                                    | 34                                    |
| Neočekávané<br>výsledky při<br>nastavení režimu<br>blesku <b>\$@</b><br>(automatická<br>aktivace blesku<br>s redukcí efektu<br>červených očí). | Použijte jiný motivový program než <b>Noční portrét</b> ,<br>změňte nastavení blesku na jinou hodnotu než <b>‡@</b><br>(automatická aktivace blesku s redukcí efektu červených<br>očí) a zkuste pořídit snímek znovu.                                                                                                    | 30, 35                                |
| Pleťové tóny<br>obličeje nejsou<br>změkčeny.                                                                                                   | <ul> <li>V některých případech nemusí být pleťové tóny při<br/>fotografování změkčeny.</li> <li>Pro snímky obsahující čtyři nebo více obličejů<br/>použijte efekt Změkčení pleti ve funkci Vylepšení<br/>vzhledu v menu přehrávání.</li> </ul>                                                                                                    | 38<br>50                              |
| Ukládání snímků<br>trvá dlouhou dobu.                                                                                                    | <ul> <li>Ukládání snímků může trvat delší dobu v následujících situacích:</li> <li>Když se používá funkce redukce šumu, například při fotografování v tmavém prostředí</li> <li>Pokud je režim blesku nastaven na hodnotu \$ (automatická aktivace blesku s redukcí efektu červených očí)</li> <li>Pokud se při fotografování používá funkce změkčení pleti</li> <li>Při používání režimu Sériové snímání</li> </ul> | -<br>31<br>38, 69<br>63               |
| Na monitoru nebo<br>snímcích se<br>objevují barevné<br>kruhy nebo<br>světelné paprsky.                                                         | Pokud fotografujete proti světlu nebo pokud je v záběru<br>velmi silný zdroj světla (například slunce), na snímku se<br>mohou objevit barevné kruhy nebo světelné paprsky.<br>Změňte polohu zdroje světla nebo nakomponujte<br>snímek tak, aby zdroj světla nebyl v záběru, a zkuste<br>pořídit snímek znovu.                                                                                                    | -                                     |

## Potíže s přehráváním

| Problém                                                                                | Příčina/řešení                                                                                                    |                                 |
|----------------------------------------------------------------------------------------|----------------------------------------------------------------------------------------------------|---------------------------------|
| Soubor nelze<br>přehrát.                                                               | <ul> <li>Fotoaparát nemůže přehrávat snímky uložené jinou<br/>značkou nebo modelem digitálního fotoaparátu.</li> <li>Tento fotoaparát nemůže přehrát videosekvence<br/>nahrané jinou značkou nebo modelem digitálního<br/>fotoaparátu.</li> <li>Tento fotoaparát nemusí být schopný přehrát data<br/>upravená v počítači.</li> </ul>                           | -                               |
| Nelze zvětšit<br>snímek.                                                               | <ul> <li>Zvětšení výřezu nelze použít u videosekvencí.</li> <li>V případě malých snímků nemusí měřítko zobrazení<br/>zobrazené na obrazovce odpovídat skutečnému<br/>měřítku zobrazení.</li> <li>Fotoaparát nemusí být schopný přibližovat snímky<br/>pořízené s jinou značkou nebo modelem digitálního<br/>fotoaparátu.</li> </ul>                            | -                               |
| Nelze upravovat<br>snímky.                                                             | <ul> <li>Některé snímky nelze upravovat. Snímky, které již<br/>byly upraveny, nelze upravit znovu.</li> <li>Na paměťové kartě nebo v interní paměti není<br/>dostatek volného místa.</li> <li>Tímto fotoaparátem nelze upravovat snímky<br/>pořízené jinými fotoaparáty.</li> <li>Editační funkce pro snímky nejsou dostupné pro<br/>videosekvence.</li> </ul> | 26, 47<br>-<br>-                |
| Snímky se<br>nezobrazují na<br>televizoru.                                             | <ul> <li>Režim video v menu nastavení není správně<br/>nastaven.</li> <li>Pamětová karta neobsahuje žádné snímky.</li> <li>Aby bylo možné přehrát snímky z interní paměti, je<br/>třeba vyjmout paměťovou kartu.</li> </ul>                                                                                                    | 57, 87<br>-<br>6                |
| Po připojení<br>fotoaparátu<br>k počítači se<br>nespustí aplikace<br>Nikon Transfer 2. | <ul> <li>Fotoaparát je vypnutý.</li> <li>Baterie je vybitá.</li> <li>Kabel USB není správně připojen.</li> <li>Počítač nerozpozná fotoaparát.</li> <li>V počítači není nastaveno automatické spouštění aplikace Nikon Transfer 2. Další informace o aplikaci Nikon Transfer 2 naleznete v nápovědě aplikace ViewNX 2.</li> </ul>                               | -<br>88, 90<br>90, 97<br>-<br>- |

| Problém                                                                                         | Příčina/řešení                                                                                                    |        |
|-------------------------------------------------------------------------------------------------|----------------------------------------------------------------------------------------------------|--------|
| Při připojení<br>fotoaparátu<br>k tiskárně se<br>nezobrazuje<br>úvodní obrazovka<br>PictBridge. | U některých tiskáren kompatibilních se standardem<br>PictBridge se úvodní obrazovka PictBridge nemusí<br>zobrazit a nemusí být možné tisknout snímky, když je<br>pro možnost <b>Nabíjení z počítače</b> v menu nastavení<br>zvolena hodnota <b>Auto</b> . Nastavte možnost <b>Nabíjení<br/>z počítače</b> na hodnotu <b>Vypnuto</b> a připojte fotoaparát<br>k tiskárně znovu. | 57, 88 |
| Snímky určené pro<br>tisk nejsou<br>zobrazeny.                                                  | <ul> <li>Paměťová karta neobsahuje žádné snímky.</li> <li>Aby bylo možné vytisknout snímky v interní paměti, je třeba vyjmout paměťovou kartu.</li> </ul>                                                                                                    | -<br>6 |
| Nelze vybrat<br>velikost papíru<br>pomocí<br>fotoaparátu.                                       | V následujících situacích nelze vybrat velikost papíru ve<br>fotoaparátu, ani když se tiskne s tiskárnou kompatibilní<br>se standardem PictBridge. K výběru velikosti papíru<br>použijte tiskárnu.<br>Tiskárna nepodporuje velikosti papíru specifikované<br>fotoaparátem.<br>Tiskárna automaticky vybere velikost papíru.                                                     | -      |

# Názvy souborů

Názvy jsou snímkům a videosekvencím přiřazeny následujícím způsobem.

### Název souboru: DSCN 0001 .JPG

(1) (2) (3)

| (1) ldentifikátor                                                         | Nezobrazuje se na obrazovce fotoaparátu.<br>• DSCN: Původní statické snímky, videosekvence<br>• SSCN: Malé snímky<br>• RSCN: Oříznuté kopie<br>• FSCN: Snímky vytvořené pomocí jiné editační funkce než výřez<br>a malý snímek |
|---------------------------------------------------------------------------|----------------------------------------------------------------------------------------------------|
| (2) Číslo souboru Přiřazuje se vzestupně od čísla "0001" do čísla "9999". |                                                                                                    |
| (3) Přípona                                                               | Označuje formát souboru.<br>• JPG: Statické snímky<br>• .AVI: Videosekvence                                                                                                    |

# Volitelné příslušenství

| Nabíječka baterií | Nabíječka baterií MH-66<br>Nabití zcela vybité baterie trvá přibližně 1 hodinu a 50 minut. |  |
|-------------------|--------------------------------------------------------------------------------------------|--|
| Síťový zdroj      | Síťový zdroj EH-62G<br>(připojte dle obrázku)                                              |  |
| A/V kabel         | A/V kabel EG-CP14                                                                          |  |

Dostupnost se může lišit dle země nebo oblasti.

Nejnovější informace naleznete na webových stránkách nebo v brožurách.

# Specifikace

| Digitální | fotoaparát | Nikon | COOLPIX | S2900 |
|-----------|------------|-------|---------|-------|
|           |            |       |         |       |

| Тур                                      |                                        | Kompaktní digitální fotoaparát                                                                                                    |  |
|------------------------------------------|----------------------------------------|----------------------------------------------------------------------------------------------------|--|
| Počet efektivních pixelů                 |                                        | 20,1 milionu (zpracování obrazu může snížit počet<br>efektivních pixelů)                                                                                                    |  |
| 0                                        | brazový snímač                         | <sup>1</sup> /2,3" obrazový snímač CCD; celkem přibl. 20,48 milionu pixelů                                                                                                    |  |
| 0                                        | bjektiv                                | Objektiv NIKKOR s 5× optickým zoomem                                                                                                    |  |
|                                          | Ohnisková vzdálenost                   | 4,6–23,0 mm (obrazový úhel ekvivalentní 26–130 mm<br>objektivu v 35mm [135] formátu)                                                                                                    |  |
|                                          | Světelnost                             | f/3,2–6,5                                                                                                    |  |
|                                          | Konstrukce                             | 6 členů v 5 skupinách                                                                                                    |  |
| Z١                                       | většení digitálního zoomu              | Až 4x (obrazový úhel ekvivalentní přibl. 520 mm<br>objektivu v 35mm [135] formátu)                                                                                                    |  |
| Re                                       | edukce vibrací                         | Elektronická redukce vibrací (videosekvence)                                                                                                    |  |
| Redukce rozmazání<br>způsobeného pohybem |                                        | Elektronická redukce vibrací (statické snímky)                                                                                                    |  |
| Autofokus (AF)                           |                                        | Automatické zaostřování s detekcí kontrastu                                                                                                    |  |
|                                          | Rozsah zaostření                       | <ul> <li>[W]: Přibl. 50 cm-∞,</li> <li>[T]: Přibl. 80 cm-∞</li> <li>Režim makro: Přibl. 10 cm-∞ (nejkratší ohnisková vzdálenost)</li> <li>(Všechny vzdálenosti jsou měřeny od středu předního povrchu objektivu)</li> </ul> |  |
|                                          | Volba zaostřovacího pole               | Priorita ostření na obličej, ručně s 99 zaostřovacími poli,<br>sledování objektu, zaostření s vyhledáním hlavního<br>objektu                                                                                                |  |
| м                                        | onitor                                 | 6,7 cm (2,7 palce), přibl. 230 tisíc bodů, technologie TFT<br>LCD a 5stupňová regulace jasu                                                                                                    |  |
|                                          | Obrazové pole (režim<br>fotografování) | Přibl. 98 % obrazu horizontálně a vertikálně (v porovnání se skutečným snímkem)                                                                                                    |  |
|                                          | Obrazové pole (režim<br>přehrávání)    | Přibl. 98 % obrazu horizontálně a vertikálně (v porovnání se skutečným snímkem)                                                                                                    |  |

| Ú                | ožiště                                            |                                                                                                    |
|------------------|---------------------------------------------------|----------------------------------------------------------------------------------------------------|
| Paměťová média   |                                                   | Interní paměť (přibl. 25 MB), paměťová karta SD/SDHC/<br>SDXC                                                                                                    |
|                  | Systém souborů                                    | Kompatibilní s DCF a Exif 2.3                                                                                                    |
|                  | Formáty souborů                                   | Statické snímky: JPEG<br>Videosekvence: AVI (kompatibilní s Motion-JPEG)                                                                                                    |
| Ve<br>(v         | elikost obrazu<br>pixelech)                       | <ul> <li>20M (Vysoká) [5152 × 3864 ★]</li> <li>20M [5152 × 3864]</li> <li>10M [3648 × 2736]</li> <li>4M [2272 × 1704]</li> <li>2M [1600 × 1200]</li> <li>VGA [640 × 480]</li> <li>16:9 (14M) [5120 × 2880]</li> <li>1:1 [3864 × 3864]</li> </ul> |
| Ci<br>(st<br>cit | tlivost ISO<br>tandardní výstupní<br>tlivost)     | <ul><li>ISO 80–1600</li><li>ISO 3200 (k dispozici s nastavením Režim Auto)</li></ul>                                                                                                    |
| Ex               | pozice                                            |                                                                                                    |
|                  | Režim měření                                      | Matrix, se zdůrazněným středem (digitální zoom menší<br>než 2×), bodové (digitální zoom 2× nebo větší)                                                                                                    |
|                  | Řízení expozice                                   | Naprogramovaná automatická expozice s korekcí<br>expozice (–2,0 – +2,0 EV v krocích po <sup>1</sup> /3 EV)                                                                                                    |
| Zá               | ivěrka                                            | Kombinovaná mechanická a elektronická závěrka CCD                                                                                                    |
|                  | Rozsah časů                                       | <ul> <li><sup>1</sup>/2000–1 s</li> <li>4 s (motivový program <b>Ohňostroj</b>)</li> </ul>                                                                                                    |
| CI               | ona                                               | Elektronicky řízený výběr filtru ND (–2,6 AV)                                                                                                    |
|                  | Pracovní rozsah                                   | 2 kroky (f/3,2 a f/8 [W])                                                                                                    |
| Sa               | imospoušť                                         | Lze zvolit dobu trvání 10 s nebo 2 s                                                                                                    |
| BI               | esk                                               |                                                                                                    |
|                  | Pracovní rozsah (přibl.)<br>(Citlivost ISO: Auto) | [W]: 0,5–4,0 m<br>[T]: 0,8–2,0 m                                                                                                    |
|                  | Řízení blesku                                     | TTL řízení záblesku s měřicími předzáblesky                                                                                                    |

| Ro                                | ozhraní                                                   |                                                                                                    |  |
|-----------------------------------|-----------------------------------------------------------|----------------------------------------------------------------------------------------------------|--|
|                                   | Konektor USB                                              | Vysokorychlostní USB<br>• Podpora přímého tisku (PictBridge)<br>• Slouží také jako výstupní A/V konektor (pro<br>videovýstup lze vybrat formát NTSC nebo PAL)                                                                                                    |  |
| Po                                | odporované jazyky                                         | Angličtina, arabština, bengálština, bulharština, čeština,<br>činština (zjednodušená a tradiční), dánština, finština,<br>francouzština, hindština, holandština, indonéština,<br>italština, japonština, korejština, maďarština, maráthština,<br>němčina, norština, perština, polština, portugalština<br>(evropská a brazilská), rumunština, ruština, řečtina,<br>srbština, španělština, švédština, tamilština, telugština,<br>thajština, turečtina, ukrajinština, vietnamština |  |
| Zdroje energie                    |                                                           | Jedna dobíjecí lithium-iontová baterie EN-EL19 (součást<br>balení)<br>Síťový zdroj EH-62G (prodáván samostatně)                                                                                                    |  |
| Doba nabíjení                     |                                                           | Přibl. 3 h (při použití síťového zdroje/nabíječky EH-70P<br>a při úplném vybití)                                                                                                    |  |
| Vy                                | ýdrž baterie <sup>1</sup>                                 |                                                                                                    |  |
|                                   | Statické snímky                                           | Přibl. 250 snímků při používání baterie EN-EL19                                                                                                    |  |
|                                   | Videa (skutečná výdrž<br>baterie pro záznam) <sup>2</sup> | Přibl. 1 h 5 min při používání baterie EN-EL19                                                                                                    |  |
| St                                | ativový závit                                             | 1/4 (ISO 1222)                                                                                                    |  |
| Rozměry (Š $\times$ V $\times$ H) |                                                           | Přibl. 94,5 × 58,6 × 19,8 mm (bez výstupků)                                                                                                    |  |
| Hmotnost                          |                                                           | Přibl. 119 g (včetně baterie a paměťové karty)                                                                                                    |  |

| Pr | ovozní podmínky |                                 |
|----|-----------------|---------------------------------|
|    | Teplota         | 0 °C-40 °C                      |
|    | Vlhkost         | 85 % nebo méně (bez kondenzace) |

- Není-li uvedeno jinak, platí všechny údaje pro plně nabitou baterii a okolní teplotu 23 ±3 °C podle specifikace sdružení Camera and Imaging Products Association (CIPA).
- <sup>1</sup> Výdrž baterie se může lišit v závislosti na způsobu používání, jako jsou interval mezi fotografováním nebo doba zobrazení menu a snímků.
- <sup>2</sup> Jednotlivé soubory videosekvencí nemohou přesáhnout velikost 2 GB nebo délku 29 minut. Dojde-li ke zvýšení teploty fotoaparátu, může být záznam ukončen před dosažením tohoto limitu.

### Dobíjecí lithium-iontová baterie EN-EL19

| Тур                               | Dobíjecí lithium-iontová baterie |
|-----------------------------------|----------------------------------|
| Jmenovitá kapacita                | Stejn. 3,7 V, 700 mAh            |
| Provozní teplota                  | 0 °C-40 °C                       |
| Rozměry (Š $\times$ V $\times$ H) | Přibl. 31,5 × 39,5 × 6 mm        |
| Hmotnost                          | Přibl. 14,5 g                    |

### Síťový zdroj/nabíječka EH-70P

| Jmenovité vstupní hodnoty         | Stříd. 100–240 V, 50/60 Hz, 0,07–0,044 A          |
|-----------------------------------|---------------------------------------------------|
| Jmenovité výstupní hodnoty        | Stejn. 5,0 V, 550 mA                              |
| Provozní teplota                  | 0 °C-40 °C                                        |
| Rozměry (Š $\times$ V $\times$ H) | Přibl. 55 × 22 × 54 mm (bez zásuvkového adaptéru) |
| Hmotnost                          | Přibl. 47 g (bez zásuvkového adaptéru)            |

- Společnost Nikon nepřebírá odpovědnost za jakékoli případné chyby, které může návod obsahovat.
- Vzhled a technické specifikace výrobku se mohou změnit bez předchozího upozornění.

# Schválené typy paměťových karet

Pro použití v tomto fotoaparátu byly testovány a schváleny následující paměťové karty Secure Digital (SD).

 Pro záznam videosekvencí se doporučují paměťové karty s rychlostí SD 6 nebo rychlejší. Pokud bude použita paměťová karta s nižší rychlostí, záznam videosekvence se může nečekaně zastavit.

| ·         | Paměťová karta<br>SD | Paměťová karta SDHC      | Paměťová karta<br>SDXC |
|-----------|----------------------|--------------------------|------------------------|
| SanDisk   | -                    | 4 GB, 8 GB, 16 GB, 32 GB | 64 GB, 128 GB          |
| TOSHIBA   | -                    | 4 GB, 8 GB, 16 GB, 32 GB | 64 GB                  |
| Panasonic | 2 GB                 | 4 GB, 8 GB, 16 GB, 32 GB | 64 GB                  |
| Lexar     | -                    | 8 GB, 16 GB, 32 GB       | 64 GB, 128 GB          |

 Podrobnosti o výše uvedených kartách můžete zjistit od výrobce. Při použití paměťových karet jiných výrobců nelze zaručit výkon fotoaparátu.

 Pokud používáte čtečku paměťových karet, ujistěte se, že je kompatibilní s vaší paměťovou kartou.

### Informace o ochranných známkách

- Windows je registrovaná ochranná známka nebo ochranná známka společnosti Microsoft Corporation v USA a/nebo jiných zemích.
- Adobe, logo Adobe a Reader jsou ochranné známky nebo registrované ochranné známky společnosti Adobe Systems Incorporated v USA a/nebo jiných zemích.
- Loga SDXC, SDHC a SD jsou ochranné známky společnosti SD-3C, LLC.

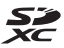

- PictBridge je ochranná známka.
- Všechna ostatní obchodní jména produktů, uváděná v tomto návodu a další dokumentaci dodávané s výrobkem Nikon, jsou ochranné známky nebo registrované ochranné známky příslušných firem.

## Licence AVC Patent Portfolio

Tento produkt je licencován v rámci licence AVC Patent Portfolio pro soukromé a nekomerční použití zákazníkem pro (i) kódování videa dle standardu AVC (AVC video) a/nebo (ii) dekódování videa AVC, které bylo zakódováno zákazníkem v rámci soukromé a nekomerční činnosti nebo získáno od poskytovatele, který drží licenci na poskytování videa AVC. Není udělena a nesmí být vyvozována žádná licence pro jakékoli jiné použití. Další informace lze získat od společnosti MPEG LA, L.L.C.

Viz stránky na adrese http://www.mpegla.com.

### Licence FreeType (FreeType2)

 Některé části tohoto softwaru jsou chráněny autorským právem © 2012 The FreeType Project (http://www.freetype.org). Všechna práva vyhrazena.

### Licence MIT (HarfBuzz)

 Některé části tohoto softwaru jsou chráněny autorským právem © 2015 The HarfBuzz Project (http://www.freedesktop.org/wiki/Software/HarfBuzz).
 Všechna práva vyhrazena.

# Rejstřík

# **Symboly**

| 🌃 Režim Aut. volba motiv. p                 | orog.      |
|---------------------------------------------|------------|
|                                             | 17, 19     |
| Motivovy program                            | 17,20      |
| Režim Specialni efekty                      | . 17, 27   |
| Režim Inteligentní portré                   | t          |
|                                             | . 17, 28   |
| Režim Auto                                  | . 17, 29   |
| Režim přehrávání                            | 14         |
| 😰 Režim Zobr. podle data                    | 46         |
| 🕈 Menu nastavení                            | 57, 78     |
| T (Teleobjektiv)                            | 13, 14     |
| W (Širokoúhlý)                              | . 13, 14   |
| <b>Q</b> Zvětšený výřez snímku              | 14, 44     |
| Přehrávání náhledů sním                     | ıků        |
|                                             | 14,45      |
| Apověda                                     |            |
| Tlačítko Režim fotografo                    | vání       |
|                                             | 2 17       |
| Tlačítko Přehrávání                         | 2 14       |
| <ul> <li>Tlačítko () Ternavanimi</li> </ul> |            |
| videosokyonco)                              | 2 18       |
| Tlačítko Aktivaco volby                     | Z, 10<br>2 |
| MENII Tlačítko Monu                         | Z          |
|                                             | 2, 37      |
|                                             | 2, 15      |
| ✓ Rezim biesku                              | 18, 30     |
| Samospoust                                  | 18, 32     |
| Kezim makro                                 | 18, 33     |
| Korekce expozice                            | 18, 34     |
| ALZ/AFEL                                    | 25         |
| Α                                           |            |
| A/V kabel 91, 9                             | 92, 116    |
| Aretace baterie                             | 6          |

Aut. portrét dom. zvířat ...... 23

Autofokus...... 55, 68, 77

| Autom, blesk s redukcí efektu         Servených očí                                                                        |
|----------------------------------------------------------------------------------------------------|
| 3<br>Baterie                                                                                                    |
| Citlivost ISO                                                                                                    |
| as závěrky       13         asové pásmo       10, 78         asové pásmo a datum       9, 78         asový rozdíl       78 |
| 2         82           Datové razítko                                                                                      |

# [

| Datové razítko                                    | 82             |
|---------------------------------------------------|----------------|
| Datum a čas                                       | 9, 78          |
| Denní světlo                                      | 61             |
| Detekce tváří                                     | 37             |
| Digitální zoom 13                                 | 3, 84          |
| D-Lighting                                        | 48             |
| Dobíjecí lithium-iontová bateri                   | e              |
|                                                   | 120            |
| Doplňkový záblesk                                 | 31             |
| Dynamic Fine Zoom                                 | 13             |
| <u>E</u><br>Efekt dětského fotoaparátu 1 <b>₽</b> | <b>"</b> 1     |
| Efekt dětského fotoaparátu 2 🖡                    | 27<br>#2<br>27 |
| EH-70P                                            | . 120          |

# Technické informace

| EN-EL19                        | 120    |
|--------------------------------|--------|
| E                              |        |
| Formát data                    | 9,78   |
| Formátování                    | 6, 86  |
| Formátování interní paměti     | 86     |
| Formátování paměťových kar     | et     |
|                                | 6, 86  |
| Fotografování                  | 11, 17 |
| Funkce, které nelze použít sou | ičasně |
|                                | 42     |

# <u>H</u>

| Hlasitost      | 56 |
|----------------|----|
| Hlavní vypínač | 1  |
| Hodnota clony  | 13 |

# l

| Indikace interní paměti    | 3, 5  |
|----------------------------|-------|
| Indikace stavu baterie     | 10    |
| Indikace zaostření         | 3, 12 |
| Indikace zapnutí přístroje | 1     |
| Info o snímku              | 80    |
| Interní paměť              | 6     |

# ī

| Jas                   | 80     |
|-----------------------|--------|
| Jazyk/Language        |        |
| Jednorázové zaostření | 68, 77 |
| Jednotlivé snímky     |        |
| Jídlo ¶¶              | 20, 22 |

# <u>K</u>

| Kabel USB 7, 91, 93,        | 97 |
|-----------------------------|----|
| Kompresní poměr             | 59 |
| Konektor USB/audio/video    | 2  |
| Kontrastní monochrom. ef. 🔲 | 27 |
| Kontrola mrknutí            | 71 |
| Kontrola snímku             | 80 |
| Kontrolka blesku 2,         | 30 |
| Kontrolka nabíjení          | 2  |
| Kontrolka samospouště 1,    | 32 |

| Kopírování snímků<br>Korekce efektu červených o<br>Korekce expozice<br>Krajina a<br>Krytka konektoru | Čí             | 74<br>49<br>34<br>20<br>2 |
|----------------------------------------------------------------------------------------------------|----------------|---------------------------|
| Krytka objektivu                                                                                     | <br>lotu u     | I                         |
| krytka prostoru pro baterii/s                                                                        | iotu j         | 010                       |
| pametovou kartu                                                                                      |                | Z                         |
| L<br>Lataí Xao                                                                                       | - 10           | 70                        |
| Letni cas                                                                                            | <i>э</i> , 10, | 78                        |
| M                                                                                                    | 20             | ~ 4                       |
| Makro                                                                                                | 20             | , 21                      |
| Maly snimek                                                                                          |                | . 51                      |
| Manualni nastaveni                                                                                   |                | 62                        |
| Menu fotografovani                                                                                   | 57,            | 59                        |
| Menu inteligentni portret                                                                            | . 57,          | 69<br>70                  |
| Menu nastaveni                                                                                       | 57,            | 78                        |
| Menu prenravani                                                                                      |                | 72                        |
| Menu videa                                                                                           | 57,            | 76                        |
|                                                                                                    | 2, 3, 1        | 20                        |
| Motivovy program                                                                                     |                | 20                        |
| Multifunkční volič                                                                                   | <br>ר          | 70                        |
|                                                                                                    | Z,             | 57                        |
| N                                                                                                    | -              |                           |
| Nabiječka baterii                                                                                    | 8,             | 116                       |
| Nabijeni                                                                                             | 7,             | 88                        |
| Nabijeni z počítace                                                                                  |                | 88                        |
| Namacknuti do poloviny                                                                               |                | 13                        |
| Nastaveni delsi/kratsi ohnisi                                                                        | kove           | 40                        |
| vzdalenosti                                                                                          |                | . 13                      |
| Nastaveni monitoru                                                                                   |                | 80                        |
| Nastaveni zvuku                                                                                      |                | 85                        |
| Napoveda                                                                                             |                | 20                        |
| Nazvy souboru                                                                                        |                | 115                       |
| Nepretrzity AF                                                                                       | . 68,          | . //                      |
| INIKON TRANSFER 2                                                                                    | <br>20         | 98                        |
| inochi krajina 🔛                                                                                     | 20             | , 21                      |

| Noční portrét 🛃          | 20 |
|--------------------------|----|
| Nostal. sépiový efekt SE | 27 |

# <u>0</u>

| Obiektiv                 | 1, 117 |
|--------------------------|--------|
| Obnovit vše              |        |
| Ochrana                  |        |
| Očko pro upevnění poutka | 1      |
| Ohňostroj 🏵              | 20, 22 |
| Optický zoom             | 13     |
| Oříznutí                 | 52     |
| Otočit snímek            |        |
| Ovladač zoomu            | 1, 13  |
|                          |        |

# <u>P</u>

| Paměťová karta             | 103, 121      |
|----------------------------|---------------|
| Paměťová karta SD          | 103, 121      |
| Panoráma s asistencí 🞞     | 20, 24        |
| Párty/interiér 💥           | 20, 21        |
| PictBridge                 | 91, 93        |
| Pláž 🗣                     |               |
| Počet zbývajících snímků   | 10, 60        |
| Počítač                    | 91, 97        |
| Pomoc. světlo AF           | 1, 84         |
| Pop <b>POP</b>             | 27            |
| Popruh                     | ii            |
| Portrét 💈                  |               |
| Portrét domác. zvířat 🦋    | 20, 23        |
| Prezentace                 |               |
| Prior. ostř. na obličej    | 65            |
| Prostor pro baterii        | 116           |
| Protisvětlo 🖺              | 20, 22        |
| Přehrávání                 | 14            |
| Přehrávání snímků pořízeny | ých           |
| v režimu Panoráma s asiste | ncí <b>26</b> |
| Přehrávání videosekvence.  | 18, 56        |
| Přímý tisk                 |               |
| R                          |               |
| Redukce hluku větru        |               |

| Reproduktor 2                            |
|------------------------------------------|
| Rež. činnosti zaostř. polí 65            |
| Režim Auto 17, 29                        |
| Režim autofokusu 68, 77                  |
| Režim blesku 30, 31                      |
| Režim fotografování 17                   |
| Režim Inteligentní portrét 28            |
| Režim makro 33                           |
| Režim obrazu 59                          |
| Režim přehrávání 14                      |
| Režim přehrávání jednotlivých            |
| snímků 44                                |
| Režim Speciální efekty 27                |
| Režim video                              |
| Režim Zobr. podle data 46                |
| Rychlé efekty 47                         |
| Rychlé vylepšení 48                      |
| 5                                        |
| Samosp. det. úsměv                       |
| Samospoušť 32                            |
| Selektivní barva 🔊                       |
| Sériové snímání                          |
| Síťový zdroi                             |
| Síťový zdroj/nabíječka                   |
| Sledování objektu                        |
| Slot pro paměťovou kartu                 |
| Sníh 🕲                                   |
| Sport 3                                  |
| Stativový závit                          |
| Synchr. blesku s dlouhými časy <b>31</b> |
| č                                        |
| <u>2</u><br>Širokoúblú obiaktiv 13       |
|                                          |
| 1<br>                                    |
| I eleobjektiv                            |
| 1 elevizory                              |
| 11SK                                     |
| l iskárna 91, 93                         |

# Technické informace

| Tlačítko spouště | 1  |
|------------------|----|
| Ú                |    |
| Úprava snímků    | 47 |
| Úsvit/soumrak 🚔  |    |
| V                |    |

# Velikost obrazu 59 Velikost papíru 94, 95 Verze firmwaru 89 Vestavěný mikrofon 1 ViewNX 2 97 Volitelné příslušenství 116 Vienčení vzhedu 50

| Vylepšení vzhledu   | 50 |
|---------------------|----|
| Vymazat             | 15 |
| Vypnutý blesk       | 31 |
| Vyvážení bílé barvy | 61 |

# <u>Z</u>

| _                          |          |
|----------------------------|----------|
| Zaost. s vyhled. hlav. obj | . 39, 66 |
| Zaostření                  | 65       |
| Zaostřovací pole           | 37       |
| Zataženo                   | 61       |
| Západ slunce 🚔             | 20       |
| Zářivkové světlo           | 61       |
| Záznam videosekvence       | 18, 53   |
| Zbývající doba záznamu     |          |
| videosekvence              | . 53, 54 |
| Změkčení pleti             | . 38, 69 |
| Změkčující filtr <b>SO</b> | 27       |
| Zobrazení kalendáře        | 45       |
| Zobrazení náhledů          | . 14, 45 |
| Zvětšený výřez snímku      | 14, 44   |
| Zvuk tlačítek              | 85       |
| Zvuk závěrky               | 85       |
| Ž                          |          |
| Žárovkové světlo           | 61       |
|                            |          |

Reprodukce této příručky, celé či její části, v jakékoli formě (kromě stručných citací v recenzích nebo článcích) bez předchozího písemného svolení společnosti NIKON CORPORATION je zakázána.

# NIKON CORPORATION

© 2015 Nikon Corporation